# **SBN**

# Správa bytů a nemovitostí verze 2.2

Začínáme s programem

VYDAS – software s.r.o.

U Prioru 1076/5 161 00 Praha 6

tel: 226 217 425 724 919 877

fax: 226 271 426

http://www.vydas.cz software@vydas.cz

# Obsah

| Obsah                                                                                                | <i>I</i> |
|----------------------------------------------------------------------------------------------------|----------|
| Úvodem                                                                                               |          |
| Technická podpora                                                                                    |          |
| Instalace programu                                                                                   |          |
| Důležité upozornění před instalací                                                                   |          |
| Instalace verze START                                                                                |          |
| Instalace zakoupeného programu                                                                       |          |
| Instalace aktualizace programu                                                                       |          |
| Instalace systèmu sestav                                                                             |          |
| Poznamky k instalaci<br>Problémy s Microsoft Office 2000 XP 2003                                     |          |
| Windows XP a uživatelé s omezeným přístupem                                                          |          |
| Snuštění programu                                                                                    | 4        |
| První snuštění programu                                                                              | 5        |
| Spuštění verze START                                                                                 |          |
| Spuštění plné verze                                                                                  | 5        |
| Zadání cesty k systémové databázi SBN.mdb                                                            |          |
| Přihlášení do programu                                                                               |          |
| Vytvoření (připojení) databáze                                                                       |          |
| Připojení ukázkové databáze                                                                          |          |
| Vytvoření vlastní databáze                                                                           |          |
| Registrace programu                                                                                  |          |
| Registrace programu                                                                                  |          |
| Licenční disketa – co s ní ?                                                                         |          |
| Proč jsme neobdrželi licenční disketu                                                                |          |
| Příprava databáze k práci                                                                            |          |
| Nástroje / Nastavení                                                                                 |          |
| Obecné                                                                                               |          |
| Nastavení                                                                                            |          |
| Bankovní účty                                                                                        |          |
| SIPO 2000                                                                                            |          |
| Dokumenty                                                                                            |          |
| Podvoiné účetnictví                                                                                  |          |
| Složenky ČiSoft                                                                                      |          |
| Účetnictví ORION                                                                                     |          |
| Účetnictví POHODA                                                                                    |          |
| Účetnictví DOUBLE                                                                                    |          |
| Evidence / Druhy položek předpisů                                                                    | 21       |
| Evidence / Osoby                                                                                     | 22       |
| Pasnortizace                                                                                         |          |
| Správa / Navý posnart                                                                                | 24       |
| Správa / Novy pasport                                                                                |          |
| Změna pořadí pasportů                                                                                |          |
| Pasport domu, bytų a nebytų                                                                          |          |
| Počet osob pro vvúčtování                                                                            | 28       |
| Počet obvyatel – detail záznamu                                                                      | 20       |
| Zadávání dalších osob pro vyúčtování                                                                 |          |
| Další osoby pro vyúčtování                                                                           |          |
| Spolubydlící osoby                                                                                   |          |
| Spolubydlící osoby – detail záznamu                                                                  | 33       |
| $S_{\mathbf{F}}$ and $S_{\mathbf{F}}$ and $S_{\mathbf{F}}$ and $S_{\mathbf{F}}$ and $S_{\mathbf{F}}$ |          |

| Pasport domu – Jednotkové náklady                        |          |
|----------------------------------------------------------|----------|
| Princip činnosti                                         |          |
| Popis ovládání                                           |          |
| Detail záznamu                                           |          |
| Pasport domu – Korekce pro vyúčtování tepla              |          |
| Předpisy měsíčních plateb                                |          |
| Nové předpisy plateb                                     |          |
| Archiv nřednisů                                          |          |
| Vytvoření souborů SIPO                                   |          |
| Export do účetnictví ORION                               | 41       |
| Export do účetnictví POHODA                              |          |
| Export do účetnictví DOUBLE                              |          |
| Speciální funkce                                         |          |
| Okno předpisu platby                                     |          |
| Okno vlastního předpisu                                  |          |
| Evidence SIPO                                            |          |
| Detail záznamu                                           |          |
| Doplnění textu pro tisk na platební doklad               |          |
| Vytvoření záznamů dle předpisů plateb                    |          |
| Přijaté nlathy                                           | 18       |
| Import souboru SIPO                                      | 48       |
| Export do účetnictví ORION                               |          |
| Export do účetnictví POHODA                              |          |
| Import úhrad nájemného                                   |          |
| Pořízení přijaté platby                                  |          |
| Editace starší přijaté platby                            |          |
| Měřidla                                                  | 53       |
|                                                          |          |
| Meridia na pasportu                                      |          |
| Měřidlo – detail                                         |          |
| Zakladni udaje                                           |          |
| Odečtené hodnoty                                         |          |
| Tonné těleso                                             | 56       |
| Vný štování záloh na služby                              | 57       |
| V yuciovani zalon na služby<br>Přípravné práce           |          |
|                                                          |          |
| Nietody vyuctovani zaion na služby                       |          |
| Podle počtu osob                                         |          |
| Měřidla s poměrem                                        |          |
| Měřidla přímo                                            |          |
| Rozdělení podle plochy jednotky                          |          |
| Teplá voda                                               |          |
| Fixní měsíční částka                                     |          |
| Rovnomerne rozdeleni                                     |          |
| Přehled zpracovaných vyúčtování a vytvoření nového       |          |
| Nové vyúčtování                                          |          |
| Editace již vytvoreneno vyučtovani                       |          |
| Vyúčtování metodou " <i>Neurčeno</i> "                   |          |
| Pomery obdobi<br>Doplňující údaje a Poznámka             |          |
| Přiřazení nákladů jednotlivých uživatelům bytů a prostor |          |
| Závěrka vyúčtavání záloh                                 |          |
| Ζαντι κα γυιτυναπ Ζαιοπ<br>Vytvoření nové závěrky        | 03<br>63 |
| Editace nebo zrušení závěrky vyúčtování                  |          |
| Přednisy – výsledky vyúčtování                           | 65       |
| Popis interního postupu tvorby dokladů                   |          |
| Pravidla pro přidělení čísla dokladu                     |          |
| Pravidla pro přidělení variabilního symbolu              |          |

| Výstupy z vyúčtování služeb |  |
|-----------------------------|--|
| Přílohy                     |  |
| Seznam protokolů            |  |

# Úvodem

Vítejte u programu pro správu bytů a nebytových prostor (dále jen "nebyty"). Tento program obsahuje pasportizaci domů, bytů a nebytů, předpisy nájemného, evidenci přijatých plateb. V programu naleznete přehledy předepsaného nájemného, přehled předepsaných a přijatých plateb, přehled záloh a další sestavy.

Tato příručka Vám pomůže s instalací programu, vytvořením nové databáze pro Vaši správu bytů a naučí Vás tento program ovládat.

Program je možné propojit s programy na podvojné účetnictví ORION od naší firmy nebo účetnictví POHODA od firmy Stormware nebo účetnictví DOUBLE 9.x od firmy TCO.

## Technická podpora

Protože žádný program není dokonalý a žádná dokumentace dosti obsáhlá, budete možná potřebovat nějaké informace přímo od pramene. Program SBN – Správa bytů a nemovitostí má zajištěnu technickou podporu prostřednictvím elektronické pošty na adrese <u>software@vydas.cz</u>. Přímé dotazy je možno pokládat telefonicky v pracovních dnech od 9:00 do 17:00 na telefonní číslo 226 217 425 nebo 724 919 877.

# Instalace programu

CD disk, který máte k dispozici obsahuje program SBN, který umožňuje vytvářet pasporty domů, předepisovat nájemné a sledovat přijaté platby zadané ručně nebo načtené ze souboru přijatých plateb ve formátu SIPO 2000. Program je možné propojit s ekonomickými systémy ORION – Podvojné účetnictví, POHODA – Podvojné účetnictví a DOUBLE 9.x. Z účetnictví je přebírána účtová osnova, aby bylo možné definovat, na které účty mají být v účetnictví přenášeny jednotlivé složky nájemného. Do všech účetnictví se přenášejí vytvořené předpisy plateb a úhrady SIPO. Z účetnictví lze načíst úhrady předpisů zadaných přímo v účetnictví.

Účetnictví ORION navíc přebírá kmenovou evidenci pasportů a tudíž je možné rozlišovat náklady nebo výnosy na jednotlivé domy, ale i byty či nebyty nebo celé patro domu, případně na vyšší celky domů, které lze v programu SBN vytvořit. Účetnictví ORION při použití takového rozlišení umožňuje vytváření přehledových výsledků na jednotlivé evidenční celky SBN.

#### Důležité upozornění před instalací

Pokud budete program SBN instalovat na počítači s operačním systémem Microsoft Windows 95, na kterém není nainstalovaný internetový prohlížeč Microsoft Explorer verze 5.0 nebo vyšší, je nutné před instalací programu SBN nainstalovat komponentu DCOM95/98. Instalaci této komponenty provedete kliknutím na text "DCOM95/98" v průvodci instalací. Pokud máte vypnuto automatické spouštění CD-ROM disků, použijte program Průzkumník nebo jiný program pro prohlížení adresářů a z disku CD spusťte program *dcom95.exe* nebo *dcom98.exe* podle verze CD disku, který jste obdrželi.

#### Instalace verze START

Pokud instalujete program pomocí automatického průvodce, který se spustí při vložení CD disku do čtecí mechaniky, klikněte na text "SBN – Správa nemovitostí" a program se začne instalovat.

Pokud máte vypnuto automatické spuštění disku CD-ROM, použijte program Průzkumník nebo jiný program pro prohlížení adresářů. Přepněte se na disk CD-ROM a z adresáře spusťte program *setup.exe*, který provede instalaci programu SBN. Pokud chcete spustit průvodce obsahem CD disku, spusťte z kořenového adresáře CD program *runtime.exe*.

#### Instalace zakoupeného programu

Po vložení CD se zakoupeným programem dojde ke spuštění průvodce instalací. Pokud máte vypnuto automatické spuštění CD-ROM, použijte program Průzkumník nebo jiný program pro prohlížení adresářů a z kořenového adresáře CD spusťte program *runtime.exe*.

V průvodci instalací klikněte na text "Nová instalace" a nainstalujte program SBN. Pokud nechcete použít k instalaci průvodce instalací, spusťte program *setup.exe*, který je umístěn v adresáři *SBN* na CD disku.

#### Instalace aktualizace programu

Pokud již máte nainstalovánu nějakou starší verzi programu SBN a budete instalovat verzi novou, klikněte v průvodci instalací na text "Aktualizace". Pokud se průvodce instalací nespustil po vložení do CD mechaniky, použijte program Průzkumník nebo jiný program pro prohlížení adresářů a z disku CD spusťte program *runtime.exe* průvodce instalací nebo přímo program *sbn\_upgrade.exe* z adresáře *UPGRADE* také na disku CD.

#### Instalace systému sestav

Pokud nemáte zakoupenu verzi, která obsahuje podvojné účetnictví ORION, nebo pokud nemáte nainstalován program Microsoft Access 97, je nutné pro zobrazení sestav nainstalovat systém sestav.

Systém sestav nainstalujete klepnutím na text *Sestavy* v průvodci instalací nebo spuštěním programu *setup.exe* z adresáře *Sestavy* na instalačním CD disku.

#### Poznámky k instalaci

Během instalace programu se instalují komponenty pro přístup k databázím. Proto může program vyžadovat restartování systému po dokončení instalace nebo i během instalace. Pokud tato situace nastane, je nutné instalační program znovu spustit. Postup spuštění instalace je popsán v předchozích kapitolách.

Před instalací programu se ujistěte, že není spuštěna žádná jiná aplikace. Doporučujeme vypnout rezidentní antivirovou kontrolu. Některé verze antivirových programů totiž blokují zápis do systémových adresářů Windows, což je pro úspěšnou instalaci programu SBN nutné.

#### Problémy s Microsoft Office 2000, XP, 2003

Pokud instalujte program SBN na počítači s již nainstalovaným programem Access ze sady Microsoft Office 2000, XP nebo 2003, může dojít k problémům s instalací systému sestav a programu ORION – Podvojné účetnictví.

Doporučuji následující postup:

- 1) pomocí vyhledávání souborů ve Windows vyhledejte všechny výskyty souboru msaccess.exe na celém disku
- vy výsledku vyhledávání přejmenujte soubory na \_msaccess.exe (doplňte podtržítko na začátek názvu souboru), např. pomocí klávesy F2
- 3) ponechejte vyhledávač otevřený a spusťte instalaci modulu sestav
- po dokončení instalace se vraťte do vyhledávače a přejmenujte soubory s podtržítkem zpět.

V případě problémů se obracejte na technickou podporu na čísle 724 919 877.

#### Windows XP a uživatelé s omezeným přístupem

Pokud instalujete program SBN na počítači Windows XP a budete chtít program provozovat s uživatelským účtem s omezeným přístupem, je nutné dodržet následující kroky.

Nainstalujte programy z CD pod uživatelem s administrátorskými právy nebo dočasně změňte práva "omezeného uživatele". Programy **nesmí** být nainstalovány do adresáře *Program files*, ale např. do adresáře *SBN* v kořenovém adresáři. Po nainstalování a zaregistrování programu lze dočasně přidaná práva "omezenému uživateli" odebrat.

Tato omezení a nutnost instalace do jiného adresáře na Windows XP souvisí s tím, že Windows uživateli s omezeným přístupem zakazuje vytvářet soubory v podsložkách adresáře *Program files*. To způsobuje, že při spuštění programu nelze vytvořit dočasné a pomocné programy a celý program havaruje.

# Spuštění programu

Po úspěšném nainstalování programu s ním můžete začít pracovat. Program spustíte ze systémového menu *Start* → *Programy* → *Správa bytů a nemovitostí* (většinou v levém dolním rohu). V této složce klikněte na ikonu *Správa bytů a nemovitostí* a program se spustí.

Jiným způsobem spuštění programu je vytvoření ikony na pracovní ploše. Pokud používáte operační systému Microsoft Windows 98 a novější, stačí, když si zobrazíte systémové menu jako v předchozím případě, ale neklikejte na ikonu pro spuštění programu. Zmáčkněte a držte klávesu *Ctrl* na vaší klávesnici a zmáčkněte a držte levé tlačítko vaší myši na ikoně programu v systémovém menu. Nyní "přetáhněte" ikonu programu na pracovní plochu. Je nutné, aby jste po celou dobu drželi stisknutou klávesu *Ctrl*. Až bude ikona mimo systémové menu, můžete nejdříve uvolnit stisk tlačítka na myši. Nyní je vytvořena kopie spouštění ikony na pracovní ploše.

## První spuštění programu

#### Spuštění verze START

Program SBN ve verzi START je vytvořen tak, aby s ním bylo možné co nejrychleji začít pracovat. Při prvním spuštění se program zeptá, zda má vytvořit novou databázi nebo otevřít ukázková data (viz. níže). Po výběru pracovní databáze již můžete s programem začít pracovat.

Při spuštění verze START není na rozdíl od plné verze programu vyžadováno zadání vstupního hesla.

#### Spuštění plné verze

Při prvním spuštění **plné verze** programu musíte zvolit, v jakém režimu budete s programem pracovat. Můžete si vybrat mezi samostatným počítače a počítačem zapojeným v počítačové síti.

| Počáteční nastavení                                                                           |
|-----------------------------------------------------------------------------------------------|
| Samostatný počítač                                                                            |
| Tento program nebo počítač bude používán<br>samostatně bez sdílení databáze správy.           |
| C Síťová pracovní stanice                                                                     |
| Tento program (počítač) je součástí sítě a data<br>isou umístěna jinde, než na tomto počítači |

#### Samostatný počítač

Tuto volbu vyberte v případě, že s tímto programem budete pracovat pouze na tomto počítači nebo v případě, že tento počítač není zapojen do počítačové sítě. Program si sám automaticky provede potřebná nastavení.

#### Síťová pracovní stanice

Tuto volbu vyberte v případě, že program byl již nainstalován na řídící počítač nebo na některém počítači v síti je umístěna hlavní databáze programu SBN. Po výběru "Síťová pracovní stanice" se Vás program zeptá na umístění systémové databáze a vy musíte určit, kde se tato databáze nachází.

Volbu "Samostatný počítač" použijte také v případě, že jste program nainstalovali na první počítač v počítačové síti, protože program musí vytvořit potřebné databáze, které je možné následně umístit na jiný počítač nebo ostatním počítačům pak "říci", že databáze jsou na tomto počítači.

#### Zadání cesty k systémové databázi SBN.mdb

Databáze SBN.mdb obsahuje údaje pro provoz programu Správa bytů a nemovitostí. V databázi jsou uložena společná nastavení programu a umístění dalších databází Správy. Pokud není Váš počítač zapojen do sítě nebo pokud instalujete program v síti na první počítač, stačí, když při otevření dialogu pro výběr souboru SBN.mdb kliknete na tlačítko "Otevřít".

Pokud je program zapojen v síti a instalujete pracovní stanici, která má data přebírat ze společného místa, je nutné, abyste místo lokální verze souboru SBN.mdb zvolili síťové umístění tohoto souboru. Toto umístění zvolíte tak, že v dialogu pro zadání cesty k souboru SBN.mdb kliknete myší na rozbalovací seznam "Kde hledat" a tam vyberete položku "Okolní počítače", vyberete název počítače, kde je soubor umístěn, vyhledáte adresář umístění souboru a nakonec síťově uložený soubor označíte. Na závěr klikněte na tlačítko "Otevřít".

viz obrázek ...

| Ø                           | as.                     |                              |                               |                                                                                               |             |
|-----------------------------|-------------------------|------------------------------|-------------------------------|-----------------------------------------------------------------------------------------------|-------------|
| Zadeite cestu k             | databázi                |                              | ?  ×                          | តា                                                                                            |             |
| Oblast <u>h</u> ledání:     | 🔄 Správa bytů a ne      | movitostí 🗾 🖻                | <u></u>                       |                                                                                               |             |
| SBN.mdb                     | SBN.mdb                 |                              | <u>tevřít</u>                 | Tato kopie neni licencován<br>bytů a                                                          | a!          |
| Soubory typu:               | Zvláštní výběr (SBN     | I.MDB)                       | Storno                        | tostí                                                                                         |             |
| Koš                         |                         |                              | Wind<br>EMO Co<br>V<br>Zr     | dows 95/98/NT<br>Verze 1.1.62<br>pyyright<br>YDAS - software<br>uč nad Sázavou<br>feu paučití | 2           |
| Microsoft Mzc<br>Outlook or | ganizace                | meni. Tento program je chran | en hvv klicem proti helegalni | inu pouziti i                                                                                 |             |
| Norton Spr.<br>Commander ne | áva bytů a<br>movitostí |                              |                               |                                                                                               |             |
| 🎉 Start 🗍 🌌 (               | 🥴 🗊 🖉 🛛                 | 🖸 🚘 🗞 😡 💆 📗                  |                               |                                                                                               | 🍕 🚫 📕 13:48 |

## Přihlášení do programu

Po nainstalování programu je platné pouze jedno přístupové jméno a heslo. Toto jméno a heslo naleznete na zadní straně ochranné obálky CD disku, ze kterého jste program nainstalovali. Po vytvoření vlastních uživatelských jmen pak budete používat vlastní jméno a heslo.

Pokud instalujete demoverzi programu, můžete jako přístupové jméno použit slovo *demo* a jako heslo slovo *demo*. Doporučujeme v ostré verzi programu toto uživatelské jméno odstranit. Verze START při spuštění heslo nevyžaduje.

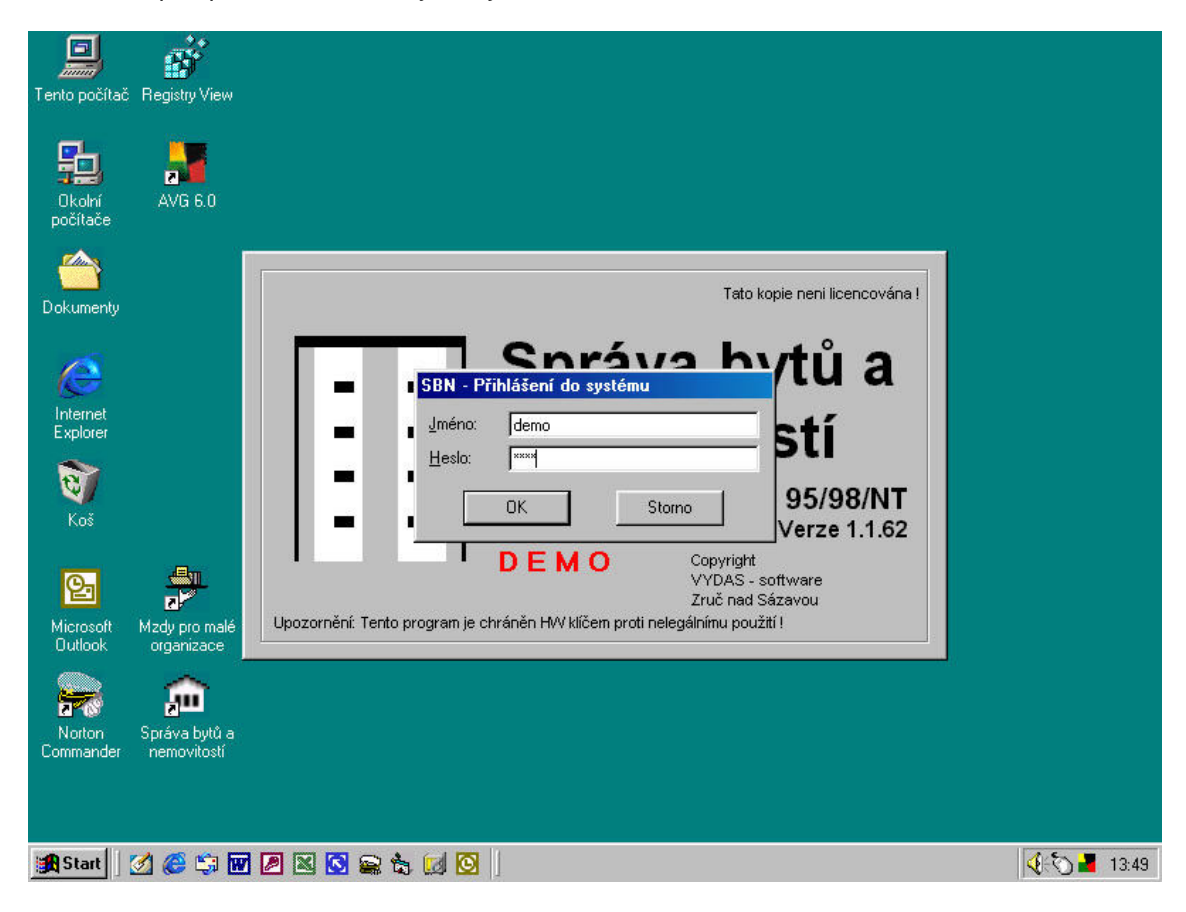

Pokud pracujete s verzi Start, není zadání hesla vyžadováno.

## Vytvoření (připojení) databáze

Při prvním spuštění programu SBN budete vyzváni k připojení ukázkové databáze nebo k vytvoření databáze vlastní. Uživatelé instalující demoverzi nebo uživatelé bez HW klíče mohou při prvním spuštění pouze připojit ukázkovou databázi.

#### Připojení ukázkové databáze

V dialogovém okně pro připojení ukázkové databáze klikněte na tlačítko OK.

| m Vytvoření databáze                                                    |                                 | ×               |                       |
|-------------------------------------------------------------------------|---------------------------------|-----------------|-----------------------|
| Není žádná da                                                           | tabáze k otevření ! 👘           |                 |                       |
| <ul> <li>C Vytvořit databázi sp</li> <li>Otevřít ukázková da</li> </ul> | právy bytů a nemovitostí<br>ata | oužití Poznámka | Připojit       Storno |
| l<br>Explorer                                                           |                                 |                 |                       |
| Koš<br>Koš<br>Microsoft Mzdy pro malé<br>Outlook organizace             |                                 | <u>}</u>        |                       |
| Norton Správa bytů a<br>Commander nemovitostí                           |                                 |                 |                       |
| 🏦 Start 🛛 🖉 🍪 🖏 🕡 🖉 😫                                                   | 3 <b></b>                       |                 | 🤹 🖓 📕 13:50           |

Program SBN si ukázkovou databázi najde a nastaví potřebné parametry pro její připojení. V dialogovém okně "*Připojení databáze*" stačí už jen klepnou na tlačítko *Připojit*.

Po připojení dat se již program spustí a zobrazí základní pracovní okno. Toto okno nabízí vytvoření nových předpisů nájemného, zadání přijatých plateb, otevření agendy pasportů nebo vytvoření nového pasportu. Při prvním spuštění programu však toto okno potřebovat nebudeme, takže klikněte na tlačítko "Storno".

#### Vytvoření vlastní databáze

V menu *Nástroje* vyberte funkci *Připojení dat.* V panelu nástrojů tohoto okna klikněte na ikonu *Nový záznam* v podobě malého bílého listu D (první ikona z leva).

| Ν | vá databáze 🛛 🗶                  | : |
|---|----------------------------------|---|
|   | Nová agenda                      |   |
|   | Název: /zadejte název subjektu)  |   |
|   | Poznámka:                        |   |
|   | Výchozí adresář: C:\Projekty\SBN |   |
|   | Název databáze:                  |   |
|   | Vzorová databáze: vzor.mdb       |   |
|   |                                  |   |
|   | <u></u> ytvořitStorno            |   |

Dialogové okno *Nová databáze* obsahuje dvě editační pole a tři pole informativní. Do prvního pole označeného *Název:* zadejte název Vámi zakládaného společenství, družstva nebo jiného subjektu. Do pole *Poznámka:* můžete uvést doplňující informace k názvu.

Po vyplnění pole názvu se automaticky vytvoří název datového souboru, ve kterém budou uloženy všechny informace. Název a umístění tohoto souboru můžete změnit kliknutím na tlačítko vpravo od názvu databáze. Poslední pole označení *Vzorová databáze:* obsahuje název souboru, na jehož základě se vytvoří nová databáze. Změnou tohoto souboru můžete ovlivnit obsah nové databáze.

| Ν | ová databáze      |                 |          | ×      |
|---|-------------------|-----------------|----------|--------|
| [ | Nová agenda       |                 |          |        |
|   | Název: Lipová     | 596             |          |        |
|   | Poznámka: ukázko  | ová databáze    |          |        |
|   | Výchozí adresář:  | C:\Projekty\SBN |          |        |
|   | Název databáze:   | Lipova_596      |          |        |
|   | Vzorová databáze: | vzor.mdb        |          |        |
|   |                   |                 |          |        |
|   |                   |                 | ⊻ytvořit | Storno |

Po vyplnění všech potřebných polí klikněte na tlačítko "Vytvořit". Nově vytvořená data můžete otevřít v následně zobrazeném dialogovém okna kliknutím na tlačítko "Připojit".

Po připojení dat se již program spustí a zobrazí základní pracovní okno. Toto okno nabízí vytvoření nových předpisů nájemného, zadání přijatých plateb, otevření agendy pasportů nebo vytvoření nového pasportu. Při prvním spuštění programu však toto ono potřebovat nebudeme, takže klikněte na tlačítko "Storno".

# **Registrace programu**

Při zakoupení programu dostanete společně s instalačním CD diskem také kartičku s vašimi údaji a přiděleným registračním číslem. Podle typu Vaší licence jste pravděpodobně obdrželi také disketu s označením "SBN Licenční disketa".

### **Registrace programu**

V sadě s instalačním CD diskem, touto příručkou a dalším příslušenstvím naleznete kartičku s údaji, které jsou podobné následujícímu vyobrazení.

| 💼 Registrace       |                      |
|--------------------|----------------------|
|                    |                      |
| Organizace:        | Ukázka s.r.o.        |
| Jméno:             | Jirí Novák           |
|                    |                      |
| Licenční<br>číslo: | 24352-4908-30959426  |
| 25.9.2001          | (c) VYDAS - software |

na obrázku zobrazená registrace je smyšlená a není použitelná

Pro zaregistrování programu je nutné tyto údaje zadat do registračního formuláře. Tento formulář naleznete v menu *Nápověda* pod položkou *Registrace*.

| Registr | ace                                                               |                                                                                                    |                         |
|---------|-------------------------------------------------------------------|----------------------------------------------------------------------------------------------------|-------------------------|
|         | Zadáním Vaší ident<br>licenčního čísla se v<br>rozsahuhu Vámi zak | ifikace dle registrační karty a vyplněním při<br>Vám zpřístupní všechny funkce programu<br>koupené licence. | iděleného<br>a to podle |
|         | Organizace:                                                       | Ukázka s.r.o.                                                                                               |                         |
|         | Jméno:                                                            | Jirí Novák                                                                                                  |                         |
|         | Licenční číslo:                                                   | 24352-4908-30959426                                                                                         |                         |
|         |                                                                   | Registruj                                                                                                   | Storno                  |

Do tohoto formuláře přepište údaje z registrační karty přesně tak, jak jsou na této kartě uvedeny. Je nutné zachovat malá a velká písmena, mezery, tečky atd. Po vypsání všech údajů se zpřístupní tlačítko *Registruj*. Po jeho zmáčknutí se ověří správnost zadaných údajů a provede se zaregistrování programu. Při příštím spuštění již program nebude hlásit, že pracuje v režimu demoverze.

Pokud během registrace program ohlásí, že zadané registrační číslo je chybné, zkontrolujte správnost zadaných údajů a postup opakujte. Pokud je vše zadáno korektně, kontaktujte, prosím, dodavatele programu nebo přímo jeho výrobce. Kontaktní údaje jsou uvedeny na začátku tohoto dokumentu.

## Licenční disketa – co s ní ?

Určité verze programu SBN je možné provozovat bez připojeného hardwarového klíče. V takovém případě obdržíte v instalační sadě disketu, která bude mít nálepku jako na následujícím obrázku.

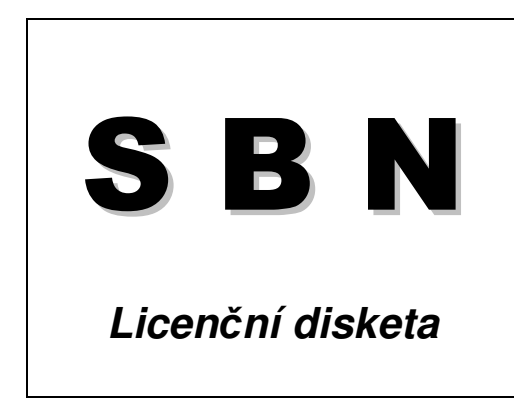

Tuto disketu použijete k načtení registračních údajů do vašeho programu SBN. Načtení provedete v dialogovém okně *Licence*, které naleznete v menu *Nápověda / Licence*.

V tomto okně klepněte na ikonu diskety ( ). Po výzvě programu vložte Licenční disketu a klepněte na tlačítko *OK*. Program načte údaje z diskety a provede potřebné zápisy do konfigurace. Načtené změny se projeví až po opětovném spuštění programu.

Stav

regis-

trace, tj. informace o maximálním počtu spravovaných databází a o maximálním počtu evidovaných jednotek (bytů a nebytů), si můžete ověřit v dialogovém okně *Licence*, které zobrazíte přes menu *Nápověda / Licence* (viz. obrázek).

Pokud je připojen HW klíč, zobrazuje okno *Licence* další údaje. Hodnoty *Low counter* a *High counter* určují počet spuštění programu, tak jak jsou zaznamenávány HW klíčem. Údaj *Serial No.* udává sériové číslo HW klíče a poslední údaj *User ID* udává interní identifikační číslo registrovaného uživatele, kterému byl tento klíč přidělen. Od roku 2002 však HW klíče nedodáváme, takže zmiňovaná pole budou v případě licenční diskety zobrazovat symbol otazníku.

| Licence         | ×              |
|-----------------|----------------|
| Nasta           | vení licencí:  |
| Počet databází: | 5              |
| Počet jednotek: | 100            |
| Low counter:    | 368            |
| High counter:   | 0              |
| Serial No.:     | 1              |
| User ID:        | 1              |
|                 | Zavří <u>t</u> |

## Proč jsme neobdrželi licenční disketu

Licenční disketa se dodává v případě, že jste zakoupili licenci z řady LITE nebo že máte zakoupenu vyšší než základní verzi programu, která je do 50 jednotek, nebo máte licenci na více než 2 databáze.

Pokud jste si zakoupili základní verzi do 50 jednotek (SBN Standard 50), licenční disketu nehledejte.

# Příprava databáze k práci

Nově vytvořenou databázi Správy musíme nejdříve připravit a nastavit před tím, než začneme vytvářet pasporty a předpisy nájemného.

## Nástroje / Nastavení

V dialogovém okně Nastavení se nastavují konfigurační údaje pro vstupy a výstupy dat a vlastnosti programu.

| Nastavení                  | ×                                                                                  |
|----------------------------|------------------------------------------------------------------------------------|
| <u>U</u> pomínky<br>Obecné | Dokumenty Podvojné účetnictví Složenky ČiSoft<br>Nastavení Bankovní účtu SIPO 2000 |
| C Obecné ú                 |                                                                                    |
| Název:                     | Ukázková databáze                                                                  |
| IČO:                       | 12345678 DIČ: CZ12345678                                                           |
| Registr:                   | I Družstvo                                                                         |
|                            | Plátce DPH                                                                         |
| -Adresa-                   |                                                                                    |
| Ulice:                     | Zámostí 16                                                                         |
| Město:                     | Zbiroh                                                                             |
| PSČ:                       | 338 08 Telefon:                                                                    |
|                            |                                                                                    |
|                            | OK Storno                                                                          |

#### Obecné

| Obecné údaje | Do obecných údajů se zadává název, IČO, DIČ a text obsahující informace o zápisu do obchodního rejstříku.                                                                                                    |
|--------------|----------------------------------------------------------------------------------------------------|
| Družstvo     | Zatržení přepínače <i>Družstvo</i> nastavujete možnost zobrazování členských čísel v evidenci osob (členů družstva). Toto evidenční číslo je při vložení nového člena automaticky zvětšeno o 1. Na jiné funkce programu tento přepínač nemá vliv.                                       |
| Plátce DPH   | Zatržení přepínače <i>Plátce DPH</i> zapínáte režim používání sazeb DPH v programu. Toto nastavení ovlivňuje tabulku druhů položek předpisů a vlastí definici předpisů plateb a archiv předpisů. Při zapnuté funkci se také rozšífí nabídka tiskových sestav v archivu předpisů plateb. |
| Adresa       | Do polí adresy se uvádí adresa vlastníka nemovitostí, tj. bytového družstva, společenství vlastníků, soukromého vlastníka apod. Tato adresa je zobrazována na většině tiskových sestav.                                                                                                 |

#### Nastavení

Jednotlivá položky možností se nastavují "zatržením" okénka vedle názvu parametru. U některých položek lze nastavit další vlastnosti. Toto nastavení lze provést kliknutím pravým tlačítkem myši na název parametru a výběrem příslušné položky z menu. Informace, u kterých položek lze zadat další parametry je uvedena v popisu jednotlivých položek dále v textu.

# Zobrazit nájemce v kmeni pasportu

Pokud je přepínač nastaven, je v kmeni pasportů za názvem bytů a nebytových prostor v závorce zobrazen název posledního uživatele této jednotky. Pokud není jednotka obsazena, zobrazí se text *neobsazeno*.

#### Zobrazit úvodní dialog

Pokud je přepínač nastaven, je po spuštění programu a zadání přihlašovacích údajů zobrazeno dialogové okno s volbou rychlých operací.

| Upomínky                                           | Dokumenty             | Podvojné účetnictví     | Složenky ČiSoft |  |  |
|----------------------------------------------------|-----------------------|-------------------------|-----------------|--|--|
| Obecné                                             | <u>N</u> astavení     | <u>B</u> ankovní účty   | SIPO 2000       |  |  |
| Nastavan                                           | í programu            |                         |                 |  |  |
|                                                    | azit nájemce v kme    | ni pasportu             |                 |  |  |
|                                                    | azit úvodní dialog    |                         |                 |  |  |
| Zobra                                              | azit úvodní výběr o   | bdobí pro archiv předp  | pisů            |  |  |
| - 🗖 Kontr                                          | olovat lhůty revizí t | ech, zařízení při spušl | tění programu   |  |  |
| Použi                                              | ívat evidenční čísl   | a v agendě osob         |                 |  |  |
| Zaok                                               | rouhlení nájemnéh     | o z vybavení jednotky   | (nezaokrouhlova |  |  |
| Caokrouhlení DPH (0,01)                            |                       |                         |                 |  |  |
| Nastavení místního počítace                        |                       |                         |                 |  |  |
| Povolit funkci "Peníze na cestě" v achivu předpisů |                       |                         |                 |  |  |
|                                                    |                       |                         |                 |  |  |
| Počet dnů splatnosti předpisů plateb:              |                       |                         |                 |  |  |
|                                                    |                       | ОК                      | Storno          |  |  |

Zobrazit úvodní výběr období pro archiv předpisů

Pokud je přepínač nasta-

ven, zobrazí se při otevření agendy archivu předpisů dialogové okno s výběrem zúčtovacích období. Volbou období se automaticky nastaví filtr pro zobrazení záznamů.

#### Kontrolovat lhůty revizí tech. zařízení při spuštění programu

Nastavení

Pokud je přepínač nastaven, jsou při každém spuštění programu zkontrolovány lhůty provedených revizí a je případně zobrazeno dialogové okno s upozorněním na prošlé nebo blížící se revize.

#### Používat evidenční čísla v agendě osob

Pokud je přepínač nastaven, je možné v evidenci osob zobrazit a používat evidenční čísla osob. Tato evidenční čísla je možné následně použít pro stanovené variabilního symbolu osoby nebo pasportu.

Kliknutím pravým tlačítkem myši na název položky se zobrazí menu, ve kterém je možné zvolit položku *Nastavení délky evidenčního čísla osoby*.

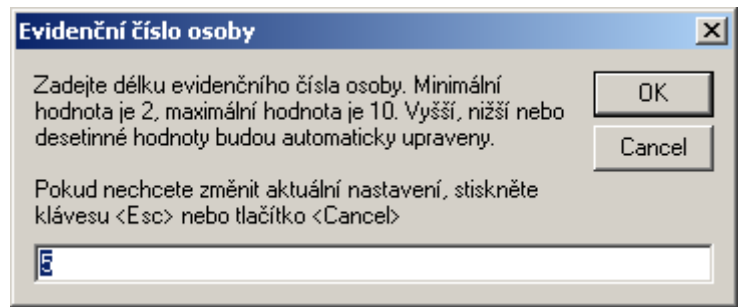

#### Zaokrouhlení nájemného z vybavení jednotky

U regulovaného i smluvního nájemného je možné definovat vybavení bytu s účtovanou výší měsíčního nájemného. Toto měsíční nájemné je možné stanovit ručně nebo nechat na programu aby podle délky životnosti daného zařízení měsíční nájemné vypočítal sám. Pokud nájemné vypočítává program, je nájemné vypočteno s přesností na haléře u každé položky. Zaokrouhlení výpočtu

Nezaokrouhlovat
 Celé koruny matematicky
 Celé koruny nahoru
 Celé koruny dolů

Způsob zaokrouhlení výsledné částky za více položek se nastavuje výběrem z menu, které se zobrazí po kliknutím pravým tlačítkem myši na tuto položku v nastavení. Nastavené zaokrouhlení se zobrazuje v závorce.

X

#### Zaokrouhlení DPH

Pokud je správce plátce DPH a je nastaven přepínač *Plátce DPH* nastavuje se zde způsob zaokrouhlení vypočteného DPH. Volbu nastavení způsobu zaokrouhlení se provádí kliknutím pravým tlačítkem myši na tuto položku. Z menu se vybere požadovaná hodnota. Způsob zaokrouhlení se zobrazuje v závorce za názvem položky.

| Zaokrouhlení DPH |      |  |  |  |
|------------------|------|--|--|--|
| •                | 0,01 |  |  |  |
|                  | 0,10 |  |  |  |
|                  | 0,00 |  |  |  |

#### Používat uzavřená období předpisů plateb

Funkce uzavřených období usnadňuje práci s archivem předpisů plateb a agendou přijatých plateb. Přesunutí období do tabulky uzavřených období způsobí, že přesunuté období se nezobrazuje v agendy předpisů plateb ani přijatých plateb. Záznamy ale v těchto tabulách zůstávají nedotčeny. To znamená, že uzavřené období je možné opět otevřít.

Nastavení uzavřených období se provádí kliknutím pravým tlačítkem myši na položku a výběrem položky Nastavit uzavřená období z menu které se zobrazí.

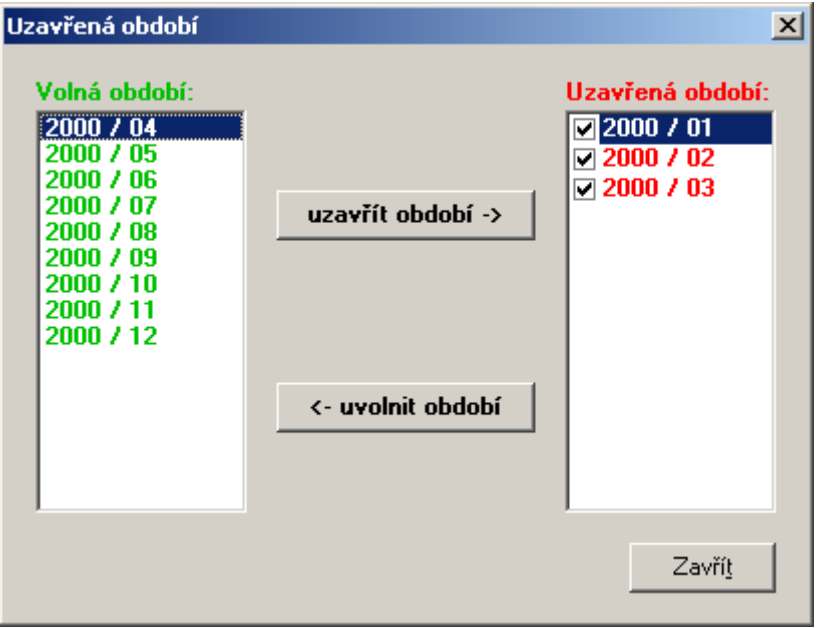

Ovládání dialogového okna uzavřených období je velmi jednoduché. V levém sloupci se zobrazují měsíce, které nejsou uzavřena (*volná období*), a v pravém sloupci se zobrazují měsíce, které jsou již uzavřeny. Přesun mezi oběmi sloupci se provádí pomocí tlačítek *uzavřít období ->* a *<- uvolnit období*. Přesunuje se vždy měsíc, který je v příslušném sloupci aktuálně označen.

#### Povolit funkci "Peníze na cestě" v archivu předpisů

Pokud je přepínač nastaven, je možné v agendě *Archiv předpisů* používat funkci *Peníze na cest*ě. Tato funkce označí aktuální předpis jako uhrazený bez toho, že by byla realizována skutečná úhrada. Takto označené a neuhrazené předpisy nevstupují do funkce tvorby upomínek a penalizace.

#### Počet dnů splatnosti předpisů nájemného

Číselné textové pole obsahuje informaci o počtu dní splatnosti vytvářených předpisů plateb. Hodnota 0 (nula) dává programu pokyn, aby vytváření předpisy byly splatné poslední den v měsíci, pro který se tvoří.

#### Bankovní účty

Tabulka bankovních účtů slouží k zadání informací o používaných bankovních účtech spravovaného subjektu. Číslo bankovního účtu je zobrazováno na zkráceném předpisu plateb. Každému domu lze přiřadit jiné číslo účtu.

#### Nový účet

Nový bankovní účet lze přidat do tabulky kliknutím na tlačítko *Přidej* ve spodní části okna. Nový záznam lze také přidat prostřednictvím menu, které se zobrazí po kliknutí pravým tlačítkem myši na seznam účtů.

| Nastavení                |                     |            |                   | X |
|--------------------------|---------------------|------------|-------------------|---|
| Upomínky Dokumenty I     | Podvojné (<br>Davis | účetnictví | Složenky ČiSoft   |   |
| Ubecne <u>N</u> astaveni | Bank                | ovni ucty  | <u>5</u> IPO 2000 |   |
| Účet                     | Kód                 | Název účtu | 1                 |   |
| 79840001                 | 2400                | VYDAS - so | ftware            |   |
|                          |                     |            | ▶                 |   |
| Přidej Uprav             | Odstranit           |            |                   |   |
|                          |                     | ОК         | Storno            |   |

#### Oprava účtu

Změnu účtu lze provést tak, že označíte požadovaný účet a kliknete na tlačítko

*Uprav* ve spodní části okna. Změnu lze také provést tak, že na požadovaný účet kliknete pravým tlačítkem myši a z menu vyberete položku *Upravit bankovní účet*. Změnu lze také provést poklepáním levým tlačítkem myši na požadovaný účet.

#### Odstranění účtu

Bankovní účet lze odstranit tak, že označíte bankovní účet a kliknete na tlačítko *Odstranit* ve spodní části okna. Účet lze také odstranit tak, že na požadovaný účet kliknete pravým tlačítkem myši a z menu vyberete položku *Odstranit bankovní účet*. Odstranění účtu je **nevratné**. Pokud odstraníte účet, který byl zobrazován na předpisech plateb, tak při zpětném tisku těchto předpisů již nebude číslo účtu zobrazeno.

#### Detail záznamu bankovního účtu

| B | ankovní účet     | 1                  | × |
|---|------------------|--------------------|---|
|   | – Bankovní účet- |                    | 1 |
|   | Účet:            | 79840001           |   |
|   | Směrový kód:     | 2400 Spec. symbol: |   |
|   | Název účtu:      | VYDAS - software   |   |
|   | Název banky:     | eBanka a.s.        |   |
|   | Sídlo banky:     | Praha              |   |
|   |                  |                    |   |
|   |                  | 0 <u>K</u> Storno  |   |

Dialogové okno bankovního účtu obsahuje funkci pro kontrolu správnosti zadaného čísla účtu. Tuto funkci spustíte kliknutím na tlačítko se symbolem zatržení. Pokud je číslo správné, zobrazí se vpravo od tohoto tlačítka text *OK*. Pokud je číslo chybné, zobrazí se varovné okno s upozorněním na možnou chybu.

Pole pro název účtu, název banky a její adresu jsou používány při výstupech na složenky pro Českou poštu.

#### **SIPO 2000**

Pro správný import souborů přijatých plateb ve formátu SIPO a pro výstup kmenových souborů předepsaných plateb je nutné zadat identifikační číslo organizace a vstupní (výstupní) adresář, ve kterém se budou hledat soubory pro import nebo ukládat výstupní soubory.

V případě, že budete emitovat datové soubory složenek typu A, je nutné doplnit číslo klienta, které bylo přiděleno na základě uzavřené smlouvy. Pokud není číslo klienta vyplněno, není funkce tvorby složenek přístupná.

Funkce tvorby složenek není závislá na nastavení

| Nastavení                                                                                                    | x |
|----------------------------------------------------------------------------------------------------|---|
| Upomínky       Dokumenty       Podvojné účetnictví       Složenky ČiSoft         Obecné       Nastavení       Bankovní účty       SIPO 2000         SIPO 2000       číslo organizace: |   |
| Složenky<br>číslo klienta:<br>OK Storno                                                                                                    |   |

kódů pro SIPO a není nutné zadávat číslo organizace.

#### Upomínky

Na záložce *Upomínky* lze nadefinovat text, který se bude nabízet v průvodci tvorbou upomínek v archivu předpisů.

Uložený text lze v průvodci změnit a uložit pro opětovné použití. Tento uložený text se pak zobrazí v dialogovém okně nastavení parametrů. To znamená, že je možné mít uložen pouze jeden text upomínky.

| Nastavení                                                                                                    |                                                           |                                      | ×                                    |  |
|----------------------------------------------------------------------------------------------------|-----------------------------------------------------------|--------------------------------------|--------------------------------------|--|
| Obecné<br>Upomínky<br>Upomínky-<br>Nadpis:<br>Upomínka<br>Text upom                                                                                                    | <u>N</u> astavení<br><u>D</u> okumenty <u>F</u><br>a<br>a | Bankovní účty<br>2odvojné účetnictví | <u>S</u> IPO 2000<br>Složenky ČiSoft |  |
| Text upomínky:<br>Vážený nájemce,<br>podle našich záznamů nebyly doposud uhrazeny níže uvedené<br>předpisy. Žádáme Vás o úhradu uvedeného dluhu. V případě,<br>že jste uvedenou částku již zaplatili, omlouváme se za zaslání<br>upomínky a prosím Vás o sdělení data a variabilního symbolu<br>úhrady abychom mohli Vaší platbu správně zaevidovat. |                                                           |                                      |                                      |  |
|                                                                                                    |                                                           | OK                                   | Storno                               |  |

#### Dokumenty

V pasportech domů, bytů a nebytových prostor a v evidenci osob je možné ke každému záznamu vložit libovolné dokumenty (soubory).

Dokumenty jsou standardně ponechávány na svém původním místě a do databáze se ukládá pouze cesta k tomuto souboru.

Zatržením přepínače Vkládané dokumenty kopírovat do adresáře lze u každého jednotlivého souboru rozhodnout, zda bude ponechán na původním místě, nebo zda má být zkopírován do předdefinovaného adresáře.

Cesty do jednotlivých adre-

| astavení X                                                                                                    |
|----------------------------------------------------------------------------------------------------|
| Obecné <u>N</u> astavení <u>B</u> ankovní účty <u>S</u> IPO 2000<br><u>U</u> pomínky <u>Dokumenty P</u> odvojné účetnictví Složenky ČiSoft |
| Dokumenty                                                                                                    |
| Vkládané dokumenty kopírovat do adresáře:                                                                                                  |
| texty:                                                                                                    |
| tabulky:                                                                                                    |
| obrázky:                                                                                                    |
| vzory:                                                                                                    |
| Pokud nejsou adresáře uvedeny, budou vkládané dokumenty<br>ponechány ve svém adresáři a uložena bude celá cesta.                           |
| OK Storno                                                                                                    |

sářů není možné vložit přímým zápisem, ale je nutné použít dialogové okno pro zadání cesty, které se pro jednotlivé typy souborů zobrazí kliknutím na tlačítko se symbolem ... (tři tečky).

#### Podvojné účetnictví

Program SBN – Správa bytů a nemovitostí lze propojit se třemi různými účetními programy. Volbu konkrétního programu provedete zatržením přepínače u názvu programu. Po zatržení přepínače je nutné ještě nastavit potřebné parametry. Tyto parametry v dialogových nastavíte oknech po kliknutí na tlačítko Nastavení. Dialogová okna pro jednotlivé účetní systémy jsou popsána dále v textu.

| Nastavení                |                                            |                            |           | ×                                 |
|--------------------------|--------------------------------------------|----------------------------|-----------|-----------------------------------|
| Obecné Decné Decné Decné | <u>N</u> astavení [<br>okumenty <u>P</u> o | <u>B</u> anko<br>odvojné ú | vní účty  | <u>S</u> IPO 2000 Složenky ČiSoft |
| Propojit s progra        | mem:                                       |                            |           |                                   |
| ORION ·                  | Podvojné účetn                             | ictvíj                     | Nastavení |                                   |
| 🔲 Ekonomi                | cký systém POH                             | ODA                        | Nastavení |                                   |
| 🗖 Podvojn                | é účetnictví DOL                           | IBLE                       | Nastavení |                                   |
|                          |                                            |                            |           |                                   |
|                          |                                            |                            |           |                                   |
|                          |                                            |                            |           |                                   |
|                          |                                            |                            |           |                                   |
|                          |                                            |                            | ОК        | Storno                            |

#### Složenky ČiSoft

Pokud máte zakoupen program *Složenky* od plzeňské společnosti ČiSoft, lze nastavit parametry pro komunikaci s tímto programem.

Ukázkovou verzi programu *Složenky* naleznete na instalačním CD k programu SBN.

Do programu *Složenky* lze exportovat seznamy osob a vytvořených předpisů pro tisk složenek na vlastní tiskárně.

| Ubeche  <br>Upomínky | <u>D</u> okumenty | II <u>D</u> arik<br>Podvojné | účetnictví | Složenky ČiSc |
|----------------------|-------------------|------------------------------|------------|---------------|
| Propojit r           | na program S      | loženky ČiSoft               |            |               |
| Výstupní ad          | lresář:           |                              |            |               |
| Transakční           | kód: 11           | 10                           |            |               |
| Směrový kó           | id:               |                              |            |               |
| Konstantní           | symbol: 01        | 79                           |            |               |
| _ Kódování           | češtiny —         |                              |            |               |
| 💿 Win                | 1250              | C Latir                      | n 2        |               |
|                      |                   |                              |            |               |
|                      |                   |                              |            |               |
|                      |                   |                              |            |               |

## Účetnictví ORION

Program SBN je možné propojit s podvojným účetnictvím ORION. Propojení se provede tak, že se na záložce *Podvojné účetnictví* zatrhnete políčko *ORION – Podvojné účetnictví* a pak se klikne na tlačítko *Nastavení*.

Je nutné zadat názvy účetních souborů pro každý účetní rok. Nastavení provedete tak, že nastavíte kurzor na příslušný řádek a stisknete tlačítko *Vyber* nebo pravé tlačítko myši a vyberte položku *Upravit...* 

Také je nutné nastavit cestu k systémové databázi účetnictví. Tato databáze obsahuje nastavení přístupových práv a je nutná pro přenosy dat.

Cestu zadáte tak, že kliknete na tlačítko *Výběr* pod textovým polem *systémová data.* V dialogovém okně zadejte cestu k souboru *oriondta.mdb.* 

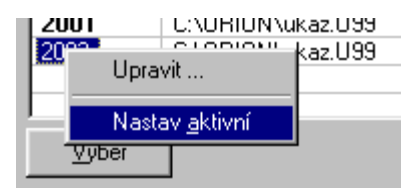

| Ż | 🔨 Nastavení – ORION – Podvojné účetnictví |                           |     |  |  |  |
|---|-------------------------------------------|---------------------------|-----|--|--|--|
| 1 |                                           |                           | 1   |  |  |  |
|   | Ubdobi                                    | Databáze                  |     |  |  |  |
|   | 2004                                      |                           |     |  |  |  |
|   | 2003                                      |                           |     |  |  |  |
|   | 2002                                      | C:\ORION\TestData.U02     |     |  |  |  |
|   | 2001                                      |                           |     |  |  |  |
|   | 2000                                      |                           |     |  |  |  |
|   | 1999                                      |                           |     |  |  |  |
|   |                                           |                           |     |  |  |  |
| i |                                           |                           |     |  |  |  |
|   | <u>V</u> yber                             |                           |     |  |  |  |
| 1 |                                           | J                         | .   |  |  |  |
| ; | systémová da                              | ta: C:\ORION\oriondta.mdb |     |  |  |  |
|   |                                           |                           | 1   |  |  |  |
|   |                                           | Vyb <u>e</u> r            |     |  |  |  |
|   |                                           |                           | -   |  |  |  |
|   |                                           |                           |     |  |  |  |
|   |                                           | OK Storno                 |     |  |  |  |
|   |                                           |                           | - 1 |  |  |  |

Kromě cest k souborům je nutné také nastavit aktivní účetní rok. Nastavení provedete tak, že na příslušný rok kliknete pravým tlačítkem myši a v menu vyberte položku *Nastav aktivní*.

## Účetnictví POHODA

Pokud provozujete systém SBN společně s ekonomickým programem POHODA od firmy Stormware s.r.o. z Jihlavy, musíte nastavit vazby na toto účetnictví.

Zatržením pole *Ekonomický systém POHODA* na záložce *Podvojné účetnictví* umožníte vlastní propojení. Nastavení vazeb provedete v dialogovém okně, které zobrazíte kliknutím na tlačítko *Nastavení*.

Musíte zadat kompletní a platnou cestu k účetním databázím jednotlivých let. Tuto cestu zadáte tak, že vyberete příslušný rok a

| ę    | Nastaveni    | í - Ekonomický systém POHODA | ×   |  |  |  |  |
|------|--------------|------------------------------|-----|--|--|--|--|
|      | Období       | Databáze                     |     |  |  |  |  |
|      | 2004         | C:\Pohoda\Data\NovakPU.mdb   |     |  |  |  |  |
|      | 2003         |                              | -11 |  |  |  |  |
|      | 2002         |                              | -   |  |  |  |  |
|      | 2001         |                              | -11 |  |  |  |  |
|      | 1999         |                              |     |  |  |  |  |
| vber |              |                              |     |  |  |  |  |
| I    | nastavení PO | HODA: C:\Pohoda\Pohoda.ini   |     |  |  |  |  |
|      |              | Vyb <u>e</u> r               |     |  |  |  |  |
|      |              | OK Storno                    |     |  |  |  |  |

klepnete na tlačítko Vyber. V následném dialogovém okně vyberte existující databázový soubor.

Po zadání názvů databázových souborů účetnictví nastavte jeden z nich jako aktivní. To provedete tak, že na požadovaném účetním období klepnete pravým tlačítkem myši a vyberte funkci *Nastav aktivní*. Aktivní záznam bude zvýrazněn tučným písmem.

Nakonec musíte zadat cestu a název konfiguračního souboru účetnictví POHODA. Tento soubor se jmenuje Pohoda.ini a jeho výběr provedete opět stiskem tlačítka *Vyber* pod textovým polem názvu konfiguračního souboru.

## Účetnictví DOUBLE

Od verze 2.0 lze program SBN propojit s programem DOUBLE verze 9.x od firmy TCO. Propojení je možné pro obě jeho platformy, tj. DOS i Windows.

Po zatržení pole *Podvojné účetnictví DOUBLE* na záložce *Podvojné účetnictví* se zpřístupní tlačítko *Nastavení* pro zadání vazeb na toto účetnictví. Příznak připojení se ukládá do databáze je platný pro všechny pracovní stanice v síti.

Hodnota pole Adresář DOUBLE se však do společných nastavení neukládá, protože adresář může být na jednotlivých pracovních stanicích různý. To znamená, že je nutné "ruční" nastavení adresáře na všech pracovních stanicích. Pokud budete instalovat novou verzi účetního systému DOUBLE,

| Nastavení - Podvojné účetnictví DOUBLE 🛛 🛛 🔀 |               |                                                     |     |  |  |  |  |
|----------------------------------------------|---------------|-----------------------------------------------------|-----|--|--|--|--|
| Adresář DOUBLE: C:\DOUBLE94                  |               |                                                     |     |  |  |  |  |
| 1                                            | Kódování data | abáze: Kamenický (DOS)                              |     |  |  |  |  |
|                                              | Období        | Databáze                                            | _   |  |  |  |  |
|                                              | 2004          |                                                     |     |  |  |  |  |
|                                              | 2003          |                                                     |     |  |  |  |  |
|                                              | 2002          |                                                     |     |  |  |  |  |
|                                              | 2001          | NAŠE FIRMA S.R.O.                                   |     |  |  |  |  |
|                                              | 2000          |                                                     |     |  |  |  |  |
|                                              | 1999          |                                                     |     |  |  |  |  |
|                                              | Klikněte pra  | vým tlačítem na letopočet a vyberte funkci z nabídk | у́г |  |  |  |  |
|                                              |               | OK Storno                                           |     |  |  |  |  |

je nutné změnit i tuto cestu na všech počítačích.

Vzhledem k tomu, že program SBN podporuje obě varianty systému DOUBLE, je nutné nastavit způsob kódování databáze DOUBLE. Způsob kódování Vám sdělí technik, který Vám databázi instaloval. Ve většině případů se jedná o kódování *Kamenický (DOS)*. Nastavení kódování databáze je společné pro všechny pracovní stanice.

Po nastavené adresáře a kódování databáze je nutné vybrat názvy firem pro jednotlivé kalendářní roky. Výběr provedete tak, že pravým tlačítkem myši kliknete na letopočet a z menu vybe-

rete položku *Vyber firmu …* V dalším menu se zobrazí seznam definovaných firem pro zvolený rok.

Vyberte firmu NAŠE FIRMA S.R.O.

Tento postup opakujte pro všechny kalendářní roky, se kterými bu-

dete pracovat. Nezapomeňte, že je nutné vždy nastavit aktivní kalendářní rok. Toto nastavení provedete tak, že zvolíte letopočet, který chcete aktivovat, a kliknete na ně pravým tlačítkem myši. Z menu pak vyberete položku *Nastav aktivní*.

## Evidence / Druhy položek předpisů ...

Pro potřeby vyúčtování služeb a další přehledy je nutné při definici položek měsíčních plateb určit, o jaký druh položky se jedná. K nastavení druhu položky slouží toto dialogové okno, kde zatržením řádku nastavíte, zda je Vámi označená položka používána při definici položek předpisů měsíčních plateb.

Doporučujeme si vytvořit další druhy položek, jako například v ukázkové databázi. Každý druh má několik vlastností. Kromě kódu a názvu je možné nastavit, zda se jedná o přímou nebo zálohou platbu a pro zálohové platby ještě metodu jejího vyúčtování.

| 🔁 Di | uhy pol | ožek                                   |                 |                         |                      |                   |
|------|---------|----------------------------------------|-----------------|-------------------------|----------------------|-------------------|
| P    | Kód     | Název                                  | Použití         | Vyúčtování              | Zkratka              | <u>P</u> řidej    |
|      | 01      | Ústřední (dálkové) vytápění            | zálohová platba | teplá voda              | Ústřední (dálkové) v |                   |
|      | 02      | Dodávka teplé vody                     | zálohová platba | podle měřidel s poměrem | Dodávka teplé vody   | <u>U</u> prav     |
|      | 03      | Úklid společných prostor v domě        | přímá platba    | neprovádí se            | Úklid společných pro |                   |
|      | 04      | Užívání výtahu                         | přímá platba    | neprovádí se            | Užívání výtahu       | <u>O</u> dstranit |
|      | 05      | Dodávka studené vody                   | zálohová platba | podle měřidel s poměrem | Dodávka studené vody |                   |
|      | 06      | Odvod odpadních vod kanalizací         | neurčeno        | neprovádí se            | Odvod odpadních vod  |                   |
|      | 07      | Užívání domovní prádelny               | neurčeno        | neprovádí se            | Užívání domovní prád |                   |
|      | 08      | Osvětlení společných prostor v domě    | zálohová platba | podle osob              | Osvětlení společných |                   |
|      | 09      | Kontrola a čištění komínů              | neurčeno        | neprovádí se            | Kontrola a čištění k |                   |
|      | 10      | Odvoz popela a smetí                   | přímá platba    | neprovádí se            | Odvoz popela a smetí |                   |
|      | 11      | Odvod splašků a čištění žump           | neurčeno        | neprovádí se            | Odvod splašků a čišt |                   |
|      | 12      | Společná televizní a rozhlasová anténa | neurčeno        | neprovádí se            | Společná televizní a |                   |
|      | 13      | vodné a stočné                         | zálohová platba | podle měřidel s poměrem | vodné a stočné       |                   |
|      | 77      | Fond oprav                             | přímá platba    | neprovádí se            | Fond oprav           |                   |
|      | 90      | Účelový investiční úvěr                | přímá platba    | neprovádí se            | Účelový investiční ú |                   |
|      | 91      | Správní příspěvek                      | přímá platba    | neprovádí se            | Správní příspěvek    |                   |
|      | 92      | Daň z nemovitostí                      | přímá platba    | neprovádí se            | Daň z nemovitostí    |                   |
|      | 93      | Pojištění bytového majetku             | přímá platba    | neprovádí se            | Pojištění bytového m |                   |
|      | 94      | Členské příspěvky SČMBD                | přímá platba    | neprovádí se            | Členské příspěvky SČ | Zavří <u>t</u>    |

## **Evidence / Osoby**

Evidence osob slouží k uchovávání informací o uživatelích bytů a nebytů. Pro jednoznačnou identifikaci osoby je vyžadováno zadání příjmení nebo obchodního jména a rodného čísla (data narození) nebo IČ. Pokud pracujete se SIPO, je nutné ke každému nájemci pečlivě doplnit jeho spojové číslo. Toto číslo je používáno při automatickém zpracování datových souborů úhrad dodávaných Českou poštou.

Pokud nebudete mít vytvořenou evidenci osob (vlastníků, družstevníků), nebudete moci přiřazovat uživatele bytů k pasportům bytů. Pokud má nějaká osoby v užívání více objektů, stačí jeho jméno zadat do evidence pouze jednou.

| 🍢 Nájemníci 📃 🖂 🖂 |               |            |                  |      |               |  |  |  |  |
|-------------------|---------------|------------|------------------|------|---------------|--|--|--|--|
|                   |               |            |                  |      |               |  |  |  |  |
| Jméno             | RČ / IČO      | Ulice      | Město            | SIPO | Členské číslo |  |  |  |  |
| Abrhámová Aneta   | 425316/8231   | Lipová 596 | Zruč nad Sázavou |      | 005           |  |  |  |  |
| Bergmann Petr     | 650215/1238   | Lipová 596 | Zruč nad Sázavou |      | 001           |  |  |  |  |
| Čachura Martin    | 710324/3512   | Lipová 596 | Zruč nad Sázavou |      | 011           |  |  |  |  |
| Doležalová Klára  | 715312/6583   | Lipová 596 | Zruč nad Sázavou |      | 018           |  |  |  |  |
| Hubertová Pavlína | 485207/2351   | Lipová 596 | Zruč nad Sázavou |      | 007           |  |  |  |  |
| Chvojková Martina | 536204/3942   | Lipová 596 | Zruč nad Sázavou |      | 010           |  |  |  |  |
| Kapras Karel      | 320926/3110   | Lipová 596 | Zruč nad Sázavou |      | 008           |  |  |  |  |
| Metelka Miloslav  | 640512/5428   | Lipová 596 | Zruč nad Sázavou |      | 019           |  |  |  |  |
| Němeček Jan       | 690519/3416   | Lipová 596 | Zruč nad Sázavou |      | 006           |  |  |  |  |
| Pardovský Petr    | 621106/3452   | Lipová 596 | Zruč nad Sázavou |      | 009           |  |  |  |  |
| Pauch Josef       | 650504/8219   | Lipová 596 | Zruč nad Sázavou |      | 017           |  |  |  |  |
| Peterka Jindřich  | 270305/6138   | Lipová 596 | Zruč nad Sázavou |      | 012           |  |  |  |  |
| Rybáková Jana     | 675213/2516   | Lipová 596 | Zruč nad Sázavou |      | 004           |  |  |  |  |
| Světlík Martin    | 580913/2651   | Lipová 596 | Zruč nad Sázavou |      | 013           |  |  |  |  |
| Sýkorová Barbora  | 326215/3817   | Lipová 596 | Zruč nad Sázavou |      | 016           |  |  |  |  |
| Šíma Marcel       | 520817/3951   | Lipová 596 | Zruč nad Sázavou |      | 020           |  |  |  |  |
| Vacková Kamila    | 735825/3106   | Lipová 596 | Zruč nad Sázavou |      | 015           |  |  |  |  |
| Valentová Věra    | 536122/3115   | Lipová 596 | Zruč nad Sázavou |      | 003           |  |  |  |  |
| VYDAS - software  | 48675326      | Lipová 596 | Zruč nad Sázavou |      |               |  |  |  |  |
| Zetková Alena     | 625105/2483   | Lipová 596 | Zruč nad Sázavou |      | 014           |  |  |  |  |
| Zichová Zuzana    | 715621/4537   | Lipová 596 | Zruč nad Sázavou |      | 002           |  |  |  |  |
| K € Záznam: 1     | I Záznam: 1 I |            |                  |      |               |  |  |  |  |

Do evidence osob se zadávají pouze ty osoby a firmy, se kterými se uzavírá smlouva. Spolubydlící se zadávají přímo v pasportu bytu nebo nebytu a není nutné je uvádět do evidence osob.

Nový záznam do evidence přidáte kliknutím na ikonu "*Nový záznam*" v podobě malého bílého listu (D) na panelu nástrojů tohoto okna. Je to první ikona zleva. Druhá ikona slouží pro zobrazení již existujícího záznamu.

Tlačítko se symbolem *převede všechny aktuální záznamy do tabulkového procesoru Ex-* cel. Pokud tabulkový procesor nemáte nainstalovaný, není tato funkce dostupná.

Tlačítko se symbolem 💼 zobrazí další sloupce, ve kterých se zobrazí informace o objektech, které jednotliví nájemci užívají nebo užívali. Za názvem objektů se zobrazí období platnosti nájemní smlouvy. Pokud některý nájemce užívá nebo užíval více objektů, je jeho jméno uvedeno na více řádcích společně s názvy jednotlivých užívaných objektů.

Tlačítko se symbolem 🔀 odstraní aktuálně označený záznam z evidence. Není doporučeno odstraňovat nájemce, který měl někdy v minulosti v užívání některý objekt.

| 🔚 Nájemník - Abrhámová Aneta 425316/823             | 1                        | × |
|-----------------------------------------------------|--------------------------|---|
| Obecné Člen <u>d</u> ružstva Předpisy a platby Obje | kty v užívání            |   |
| Identifikační údaje                                 | Adresa                   |   |
| Příjmení: Abrhámová                                 | Ulice: Lipová            |   |
| Jméno: Aneta                                        | č.p.: 596 č.o.:          |   |
| Titul:                                              | Město: Zruč nad Sázavou  |   |
| Obch. jméno:                                        | PSČ: 285 22              |   |
| Nájemce                                             | _ Kódy                   |   |
| fyzická osoba                                       | RČ/IČO: 425316/8231 DIČ: |   |
| O <u>p</u> rávnická osoba                           | SIPO:                    |   |
|                                                     | OK Storno                |   |

Karta osoby je rozdělena na čtyři části. První dvě slouží k zadání informací o osobě. Druhé dvě pak slouží k získání rychlých informací.

#### Obecné

Na záložce *Obecné* se zadávají základní identifikační údaje. Pokud pracujete se soubory SIPO je nutné správně zadat spojové číslo plátce do položky SIPO. Do polí adresy se zadávají informace o doručovací adrese osoby. To znamená, že zde nemusí být nutně uvedena adresa užívaného objektu, ale třeba adresa doručovací, na kterou má být osobě zasílána pošta.

#### Člen družstva

Na záložce Č*len družstva* je možné zadat informace, které používají bytová družstva nebo společenství vlastníků. Na této záložce se také zadává variabilní symbol pro předpisy plateb, pokud je tento symbol vztažen k osobě a ne k užívanému objektu.

#### Předpisy a platby

Na záložce se zobrazují seznamy vytvořených předpisů plateb a přijatých plateb. V pravé dolní části záložky je pak vyčíslen rozdíl mezi předpisy a platbami. Je tak možné rychle zjistit stav pohledávek za konkrétní osobu.

#### Objekty v užívání

Na záložce *Objekty v užívání* se zobrazuje seznam všech objektů, které osoba užíval nebo aktuálně užívá. U každého objektu je uvedeno období jeho užívání. Pokud chcete otevřít kartu objektu, klikněte na jeho název pravým tlačítkem myši a vyberte položku *Otevřít pasport objektu.* 

## **Pasportizace**

Z jednotlivých domů, bytů a nebytových prostor je vytvářen strom, ve kterém jsou zobrazovány v základní úrovni pasporty samostatných domů nebo domů s více vchody (čísly popisnými nebo orientačními). V další úrovni jsou zobrazovány podlaží (patra) a na nejnižší úrovni jsou zobrazovány pasporty bytů a nebytových prostor.

Domy nebo bloky domů lze seskupovat do dalších vyšších skupin, se kterými lze dále pracovat, jako by byly samostatným domem.

V jednotlivých pasportech se poté zadávají údaje o vybavení domů a bytů, o druhu vlastnictví s možností změny, podklady pro předepisování jak regulovaného, tak neregulovaného nájemného, podklady pro předepisování a vyúčtování záloh na služby a s tím souvisí i možnost zadávání stavu odečtu měřidel vody, tepla a dalších energií.

V pasportech se zadává řada dalších údajů, ze kterých se vychází při sledování nákladů na byty, co se kdy měnilo, co se kdy má měnit či opravovat.

## Správa / Nový pasport

Proces vytvoření nového pasportu je rozložen do dvou fází. Nejdříve je nutné zadat základní adresní údaje pro samostatný dům nebo blok domů. Blokem domů je myšlena jedna stavba, která má více vchodů se samostatnými čísly popisnými nebo orientačními.

| Nový dům |                                                                                                    |                                              |                                |                 | ×                |
|----------|----------------------------------------------------------------------------------------------------|----------------------------------------------|--------------------------------|-----------------|------------------|
| <b>`</b> | <b>/ytvoření pasport</b><br>C Samostatný dům (pasp                                                                      | <b>u nového dorr</b><br>ort)                 | າບ                             |                 |                  |
|          | Ulice:<br>č.p.:<br>Označení:                                                                                            | č.o.:                                        | <b></b>                        |                 |                  |
|          | <ul> <li>Skupina domů</li> <li>Označení</li> <li>Dvouletky 706</li> <li>Dvouletky 707</li> <li>Dvouletky 708</li> </ul> | Ulice<br>Dvouletky<br>Dvouletky<br>Dvouletky | č.p. č.o.<br>706<br>707<br>708 |                 | +                |
|          |                                                                                                    |                                              |                                |                 | -                |
|          |                                                                                                    | Storno                                       | < Zpět                         | <u>)</u> alší > | Dokonči <u>t</u> |

Ve druhém kroku je nutné zadat pro jednotlivé domy počet podlaží, počet bytů na podlaží a počet podzemních podlaží v celkovém počtu podlaží. Po vytvoření struktury je možné počty bytů a nebytů v jednotlivých podlažích editovat. Změnu provedete tak, že pravým tlačítkem myši klepnete na

Upravit Vymazat patra

příslušné podlaží a ze zobrazeného menu vyberete položku *Upravit*. V následně zobrazeném dialogovém okně změňte počty bytů a nebytů pro příslušné podlaží.

| Nový dům | Pasporty bytů                                                                                                    | podklady pro vytvoření          |                                                                                  | ×            |
|----------|----------------------------------------------------------------------------------------------------|---------------------------------|----------------------------------------------------------------------------------|--------------|
|          | Dům: Dvouletky 707<br>Podlaž Dvouletky 706<br><u>Náze</u> Dvouletky 708<br>-1. podlaží<br>2. podlaží<br>3. podlaží | 0 0<br>2 0<br>2 0<br>2 0<br>2 0 | Počet podlaží:  4 z toho podzenmích:  1 počet bytů na podlaží:  2 Vytvoř podlaží |              |
|          |                                                                                                    | Storno                          | < Zpět Další > Dokor                                                             | nči <u>t</u> |

Pokud je definice domů, podlaží, bytů a nebytů hotova, klepněte na tlačítko Dokončit a vyčkejte vytvoření příslušných datových struktur.

## Správa / Otevři pasport

Vytvořené a uložené pasporty domů, podlaží, bytů a nebytů jsou přístupné pomocí stromové struktury. Koncové pasporty bytů a nebytů lze otevřít poklepáním levým tlačítkem myši na příslušný pasport. Obecně k otevření pasportu slouží menu, které se zobrazí po klepnutí pravým tlačítkem myši na příslušnou položku stromu.

Do již vytvořené struktury lze přidat další byty nebo prostory. Nový byt nebo prostor přidáte tak, že kliknete pravým tlačítkem myši na název podlaží a z položky menu *Přidej* vyberete požadovaný typ objektu. Po vyplnění identifikačních údajů se nově vytvořený pasport přidá do vybraného podlaží.

Pro rychlé vyhledávání a pohyb ve struktuře spravovaných objektů můžete použít funkci vyhledávání, kterou spustíte kliknutím na tlačítko

. Vyhledávání se provádí podle jména uživatele objektu a to aktuálního nebo předchozího.

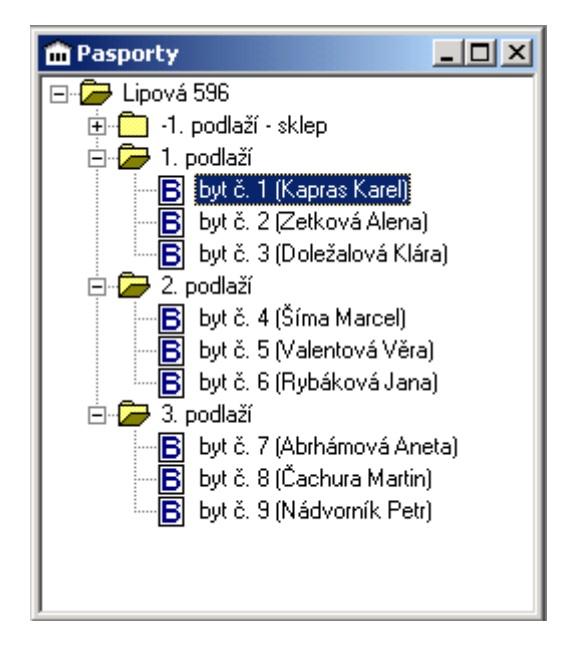

| 🖊 Hledej pasport | ×                    | N      |
|------------------|----------------------|--------|
| Ližiustok        | <u>H</u> ledej       |        |
|                  | Hledej <u>d</u> alší | 0      |
|                  | Storno               | v<br>v |

Nalezený objekt je ve stromové struktuře označen. Pokud chcete hledat další výskyt hledaného jména, klikněte znovu na tlačítko pro vyhledávání a v dialogovém okně *Hledej nájemce* zmáčk-

něte tlačítko *Hledej další*. Pokud by jste stiskli tlačítko *Hledej*, vyhledávání by začalo opět od začátku. Pokud chcete hledat jiné jméno, stačí přepsat jméno předchozí.

#### Změna pořadí pasportů

V případě, že potřebujete změnit pořadí jednotlivých objektů na libovolné úrovni, klikněte pravým tlačítkem na obrázek nebo název objektu, jehož pořadí chcete změnit a z menu vyberte položku *Změnit pořadí*.

| Po  | ořadí objektů | x |
|-----|---------------|---|
| Ob  | jekt          | t |
| byt | č. 4          |   |
| byt | č. 6          |   |
|     |               |   |
|     |               |   |
|     |               | + |

Klikněte na název objektu, jehož pořadí chcete změnit a poté klikněte na tlačítka v levém horním rohu, resp. pravém dolním rohu. Každé kliknutí přesune objekt o jednu pozici.

Pokud chcete objekty seřadit abecedně, klikněte na seznam názvů objektů pravým tlačítkem myši a vyberte požadovaný způsob řazení.

## Pasport domu, bytu a nebytu

Způsob práce s pasporty domů, bytů a nebytů je ve všech případech stejný. Vlastní pasport je tvořen dialogovým oknem, které ze záložkami rozděleno na několik částí, které se liší podle typu pasportu. Záložky *Konstrukční prvky*, *Měřidla*, *Revize* a *Dokumenty* však mají všechny druhy pasportů.

| byt č. 2 (Zetková Alena)                                                          |                                                                            |                          |
|-----------------------------------------------------------------------------------|----------------------------------------------------------------------------|--------------------------|
| Obecné Podklady pro platby Technické úda                                          | aje 🛛 Místnosti 🗍 Konstrukční prvky 🗍 Měř                                  | idla Revize Dokumenty    |
| <u>N</u> ázev: <u>byt č. 2</u><br>Číslo <u>b</u> ytu: 2 F<br>Číslo <u>k</u> arty: | <u>I</u> yp bytu:<br>Pořadí: 2 <u>V</u> elikost byt<br><u>F</u> orma bytu: | u: 3+1 💌<br>samostatný 💌 |
| Uživatel: Zetková Alena                                                           | Variabilní <u>s</u> ym                                                     | ibol: 1000596002         |
| Poznámky:                                                                         |                                                                            |                          |
|                                                                                   |                                                                            |                          |
|                                                                                   |                                                                            |                          |
|                                                                                   |                                                                            |                          |
|                                                                                   |                                                                            |                          |

Kliknutím na jednotlivé záložky se zobrazí odpovídající skupina údajů. Údaje, které mají i svoji historii obsahují u svého názvu i aktuálně platnou hodnotu. Detailní informace o jejich historii se po kliknutí na položku zobrazí v dolní části formuláře.

| 🖥 byt č. 2 (Zetková Alena) |                               |                   |                   |           | _ 🗆 🗡 |
|----------------------------|-------------------------------|-------------------|-------------------|-----------|-------|
| Obecné Podklady pro platby | Technické údaje 🛛 Místnosti 🗎 | Konstrukční prvky | Měřidla Revize    | Dokumenty |       |
|                            | Hodnota                       |                   | Platí od          | Platí do  |       |
| Uživatel                   | Zetková Alena                 |                   | 1.1.2000          |           |       |
| Druh nájemného             | smluvní (volné)               |                   | 1.1.2000          |           |       |
| Předpisy plateb            | předpis: 4 339,00             |                   | 1.7.2000          |           |       |
| Základní nájemné           | 2 423,00 Kč                   |                   | 1.7.2002          |           |       |
| Slevy z nájemného          | není uvedeno                  |                   |                   |           |       |
| Vybavení bytu              | není uvedeno                  |                   |                   |           |       |
| Počet osob pro vyúčtování  | 4/4                           |                   | 1.1.2000          |           |       |
| Vztah uživatele k bytu     | člen družstva                 |                   | 1.1.2000          |           |       |
| Platba                     | Celkem Platí od               | Platí do          |                   |           |       |
| předpis platby             | 2 105,00 1.1.2000             | 30.6.2000         |                   | _         |       |
| předpis platby             | 4 339,00 1.7.2000             |                   | dklady pro platby |           |       |
|                            |                               | 1 L               | Jpravit           |           |       |
|                            |                               |                   |                   |           |       |
|                            |                               |                   | maej              |           |       |
|                            |                               | × 1               | Odetrapit         |           |       |
| 1                          |                               | <u>^ </u>         | Justraliit        |           |       |

Nové záznamy nebo úpravu stávajících záznamů v historii změníte vždy pomocí ovládacího menu, které zobrazíte pomocí pravého tlačítka myši. Aktuální záznam lze zobrazit i "poklepáním" myší na text názvu položky.

## Počet osob pro vyúčtování

Údaje o počtu osob v jednotce se uvádění pro potřeby vyúčtování záloh na služby. Počet osob není závislý na počtu osob s trvalým bydlištěm. Jsou pouze evidenční hodnotou. Počet osob lze zadávat s přesností na jedno desetinné místo.

Údaje o hlášeném počtu osob pro potřeby vyúčtování je nutné vždy uvádět s počátečním a konečným datem platnosti uvedeného údaje. Pokud není známý datum ukončení platnosti, tj. do odvolání nebo do příští změny, tak se datum ukončení platnosti záznamu neuvádí. Při přidání nového záznamu se platnost předchozího automaticky ukončí. To znamená, že by vždy měl být platný pouze jeden záznam o hlášeném počtu osob pro vyúčtování.

Eviduje se počet osob, který se použije pro všechna vyúčtování, která se provádějí podle počtu osob (osvětlení spol. prostor atd.). Je možné samostatně uvést počet osob pro potřeby vyúčtování výtahu. V případě, že je nutné evidovat další počty osob, které se liší od již zadaných, lze tyto hodnoty zadat v dialogovém okně detailu záznamu na záložce "Další osoby pro vyúčtování".

| byt č. 1 (Kapras Karel)                                                                                                    |                                                                                                    |                                                                        |  |  |  |  |
|----------------------------------------------------------------------------------------------------|----------------------------------------------------------------------------------------------------|------------------------------------------------------------------------|--|--|--|--|
| Obecné Podklady pro platby Tec                                                                                                    | hnické údaje [ Místnosti   Kon                                                                                                    | strukční prvky Měřidla Revize Dokumenty                                |  |  |  |  |
|                                                                                                    | Hodnota                                                                                                    | Platí od Platí do                                                      |  |  |  |  |
| Uživatel<br>Druh nájemného<br>Předpisy plateb<br>Základní nájemné<br>Slevy z nájemného<br>Vybavení bytu<br>Počet osob pro vyúčtování<br>Vztah uživatele k bytu | Kapras Karel<br>smluvní (volné)<br>předpis: 1 691,00<br>není uvedeno<br>není uvedeno<br>1 ks -> 208,33 Kč/měs<br>2 / 2<br>vlastník | 1.1.2000<br>1.1.2000<br>1.1.2002<br>1.1.2000<br>1.1.2000<br>16.10.2002 |  |  |  |  |
| Počet osob osoby na výtah<br>2 2                                                                                                    | Platí od Platí do<br>1.1.2000                                                                                                    | Podklady pro platby Upravit Přidej Odstranit                           |  |  |  |  |

Záznamy do evidence počtu osob pro vyúčtování zadáte na kartě pasportu bytu a záložce *Pod-klady pro platby*. V horní polovině okna klikněte na položku *Počet osob pro vyúčtování*. Ve spodní polovině okna se zobrazí všechny záznamy o hlášeném počtu osob.

**Nový záznam** do této evidence přidáte tak, že v prostoru výpisu historie změn kliknete pravým tlačítkem myši a z menu vyberete položku *Přidej* (viz obrázek).

**Změnu záznamu** provedete tak, že na něj dvakrát kliknete myší nebo na něm kliknete pravým tlačítkem myši a z menu vyberete položku *Upravit*.

**Záznam odstraníte** tak, že na něj kliknete pravým tlačítkem myši a z menu vyberete položku *Odstranit*. Po potvrzení bude záznam nenávratně odstraněn. Záznamy z evidence odstraňujte jen v nejnutnějších případech.

## Počet obyvatel – detail záznamu

Dialogové okno zobrazení detail záznamu o počtu hlášených osob pro potřeby vyúčtování záloh na služby je rozděleno na dvě části. Toto rozdělení představují záložky pojmenované Základní údaje a Další osoby pro vyúčtování.

V části *Základní údaje* se uvádí společný počet osob pro všechna vyúčtování záloh na služby, která se provádějí podle počtu osob. Výjimkou je vyúčtování záloh na výtah. V tomto případě lze na záložce základních údajů uvést jiný počet osob. **POZOR!** V poli *Osoby na výtah* musí být zadána hodnota, přestože výtah např. není v domě instalován.

| Р | očet obyvatel 🛛 🗙                         | 1 |
|---|-------------------------------------------|---|
|   | Základní údaje Další osoby pro vyúčtování |   |
|   | Počet obyvatel: 2 Osoby na výtah: 2       |   |
|   | Platí Poznámka:                           |   |
|   | od: 01.01.2000                            |   |
|   | do:                                       |   |
|   |                                           |   |
|   | OK Storno                                 |   |

Na záložce *Další osoby pro vyúčtování* lze uvést odlišné počty osob pro jednotlivé druhy položek předpisu plateb. Při vyúčtování zvoleného druhu položky se pak použije zde zadaná hodnota bez ohledu na to, jaké hodnoty jsou zadány na záložce základních údajů.

V případě, že se počet osob pro vyúčtování jednotlivých druhů položek neliší od základního počtu osob, není nutné zadávat počty osob pro jednotlivé druhy položek.

| Počet obyvatel |                            |    |            | × |
|----------------|----------------------------|----|------------|---|
| Základní údaje | Další osoby pro vyúčtování |    |            | 1 |
| Použití        |                            |    | Počet osob |   |
| Odvoz popela   | a smetí                    |    | 5,0        |   |
|                |                            | OK | Storno     |   |

#### Zadávání dalších osob pro vyúčtování

#### Přidání nového záznamu

Nový záznam do evidence dalších osob pro vyúčtování přidáte kliknutím na ikonu D v panelu nástrojů (nad tabulkou) nebo výběrem položky *Přidej* z lokálního menu, které zobrazíte kliknutím pravým tlačítkem myši v tabulce.

| Upravit   |
|-----------|
| Přidej    |
| Odstranit |

#### Úprava (editace) existujícího záznamu

Existující záznam o počtu osob pro zvolený druh položky můžete změnit vybráním požadované položky a následně kliknutím na ikonu in na panelu nástrojů (nad tabulkou) nebo vybráním položky *Upravit* z menu, které zobrazíte kliknutím pravým tlačítkem myši na záznam, který chcete změnit.

#### Odstranění záznamu

Pokud chcete existující záznam o počtu osob pro určitý druh položky nevratně odstranit, klikněte na tuto položku a následně klikněte na ikonu X v panelu nástrojů (nad tabulkou). Záznam také můžete odstranit tak, že na položku k odstranění kliknete pravým tlačítkem myši a ze zobrazeného menu vyberete položku *Odstranit*. Po potvrzení je položka ze seznamu odstraněna.

Položka bude ze seznamu odstraněna teprve v okamžiku, kdy potvrdíte celé dialogové okno tlačítkem *OK*. Pokud kliknete na tlačítko *Storno*, bude obnoven původní seznam dalších osob pro vyúčtování.

#### **Poznámky**

- Při vyplňování nového záznamu se počet osob na výtah doplní podle hodnoty zadané do pole *Počet obyvatel*. Pokud je počet osob na výtah jiný, než standardní počet obyvatel, je nutné automaticky doplněnou hodnotu ručně změnit.
- Pro úspěšné uložení záznamu je nutné vyplnit obě pole pro zadání počtu osob a počáteční datum platnosti záznamu. Pokud některé z těchto tří polí není vyplněno, program nedovolí záznam uložit.
- Při editaci záznamu je nutné provedené změny uložit kliknutím na tlačítko OK. Pokud změny uložit nechcete nebo jste žádné změny neprováděli, zavřete dialogové okno kliknutím na tlačítko Zavřít, nebo kliknutím "křížek" v pravém horním rohu dialogového okna, nebo prostým stisknutím klávesy Esc.

## Další osoby pro vyúčtování

Při vyúčtování záloh na služby podle hlášeného počtu osob program vychází z hodnot zadaných v evidenci Počet obyvatel. V rámci této evidence je možné určit jiný počet osob pro vyúčtování vybraných druhů položek. Při zpracování vyúčtování takového druhu položky se pak použije takto zadaný počet osob, který se může od hlavního počtu hlášených osob lišit.

Ze seznamu vyberte druh položky předpisu, ke kterému chcete zadat jiný počet osob. Musí být

| Další osoby pro vyúčtování   |                                                         | × |  |
|------------------------------|---------------------------------------------------------|---|--|
| Druh položky:<br>Počet osob: | 10 Odvoz popela a smeti<br>5,0                          | • |  |
| Poznámky:                    | Trvalý pobyt mají i děti, které ale na<br>adrese nežijí |   |  |
|                              | OK Storno                                               |   |  |

vybrána existující položka. Pokud není položka zvolena, nelze záznam uložit.

Zadejte počet osob, který se má použít pro vyúčtování zvoleného druhu položky. Může být zadána i nulová hodnota.

Do poznámky můžete uvést libovolný text.

## Spolubydlící osoby

Evidence spolubydlících osob nemá vliv na vyúčtování záloh na služby. Slouží pouze jako seznam dalších osob, které užívají byt (prostor) společně s jeho nájemníkem (vlastníkem). Tato evidence se tiskově zobrazuje na evidenčním listu bytu.

| byt č. 1 (Kapras Karel)                                                                                                    |                                                                                                    |                    |                                               |           | _ 🗆 X |
|----------------------------------------------------------------------------------------------------|----------------------------------------------------------------------------------------------------|--------------------|-----------------------------------------------|-----------|-------|
| Obecné Podklady pro platby Technické                                                                                                    | údaje   Místnosti   Konstruk                                                                                                    | ční prvky   Měřidl | a   Revize                                    | Dokumenty |       |
|                                                                                                    | Hodnota                                                                                                    |                    | Platí od                                      | Platí do  |       |
| Druh nájemného<br>Předpisy plateb<br>Základní nájemné<br>Slevy z nájemného<br>Vybavení bytu<br>Počet osob pro vyúčtování<br>Vztah uživatele k bytu<br>Spolubydlící osoby | smluvní (volné)<br>předpis: 1 691,00<br>není uvedeno<br>není uvedeno<br>1 ks -> 208,33 Kč/měs<br>2 / 2<br>vlastník<br>Počet záznamů: 1 | 18                 | 1.1.2000<br>1.1.2002<br>1.1.2000<br>5.10.2002 |           |       |
| Příjmení a jméno                                                                                                    | Rodné číslo Vztał                                                                                                    | 1                  | Platí od                                      | Platí do  |       |
| Kaprasová Romana                                                                                                    | manž                                                                                                    | elka               | 1.1.2000                                      |           |       |
|                                                                                                    | Podklady pro plat                                                                                                    |                    |                                               |           |       |

Záznamy do evidence počtu osob pro vyúčtování zadáte na kartě pasportu bytu a záložce *Pod-klady pro platby*. V horní polovině okna klikněte na položku *Počet osob pro vyúčtování*. Ve spodní polovině okna se zobrazí všechny záznamy o hlášeném počtu osob.

**Nový záznam** do této evidence přidáte tak, že v prostoru výpisu historie změn kliknete pravým tlačítkem myši a z menu vyberete položku *Přidej* (viz obrázek).

**Změnu záznamu** provedete tak, že na něj dvakrát kliknete myší nebo na něm kliknete pravým tlačítkem myši a z menu vyberete položku *Upravit*.

**Záznam odstraníte** tak, že na něj kliknete pravým tlačítkem myši a z menu vyberete položku *Odstranit*. Po potvrzení bude záznam nenávratně odstraněn. Záznamy z evidence odstraňujte jen v nejnutnějších případech.
## Spolubydlící osoby – detail záznamu

Dialogové okno detailu záznamu spolubydlící osoby umožňuje zadat příjmení a jméno této osoby, její rodné číslo nebo datum narození, vztah k nájemníkovi (vlastníkovi) jednotky, dobu platnosti tohoto záznamu a poznámku.

| Spolubydlící                 |                  | 1 |
|------------------------------|------------------|---|
| Příjmení a jméno:            | Kaprasová Romana |   |
| Rodné číslo:                 | (datum narozeni) |   |
| ⊻ztah k osobě:               | manželka         |   |
| Platí<br>od: 01.01.20<br>do: | 00 Poznámka:     |   |
|                              | OK Storno        |   |

Povinnými údaji, které je nutno zadat je příjmení a jméno spolubydlící osoby a počáteční datum platnosti záznamu. Bez těchto údajů není možné záznam uložit.

Pokud skončí platnost záznamu o spolubydlící osobě (úmrtí, rozvod, přestěhování, …) ukončete platnost záznamu vyplněním pole Platí do. Vymazáním záznamu z evidence by nebylo možné správně pracovat s daty v "minulosti" a evidence by nebyla správná.

## Pasport domu – Jednotkové náklady

### Princip činnosti

Jednotkové náklady slouží jako pomůcka nebo nástroj pro zadávání nebo modifikaci položek předpisů měsíčních plateb (nájemné, zálohy na služby, …). Pravidla jsou používána při zadávání položek předpisů plateb nebo při použití šablon. Podmínkou správného výpočtu je správné zadání počtu obyvatel a ploch jednotky.

Při výpočtu nákladů (položky předpisu) podle osob se zjišťuje, zda není definována výjimka pro zvolený druh položky.

Pokud má aktuálně přihlášený uživatel nastavené oprávnění Povolit zpětnou aktualizaci předpisů lze při změně pravidla pro výpočet jednotkových nákladů modifikovat i předpisy plateb ve všech jednotkách aktuálního domu. Podmínkou hromadné aktualizace předpisů je zatržení prvku Při změně aktualizovat definici předpisů plateb v pasportech v hlavičce dialogového okna

Při hromadné změně předpisů se vyhodnocuje datum počátku platnosti změněného pravidla. Pokud změna nastane v průběhu měsíce, nastavuje se v předpisech plateb jako počátek platnosti první den následujícího měsíce. Pokud k tomuto stanoveném datu existuje platný předpis, provede se změna tohoto předpisu. Pokud ke stanovenému datu existuje starší předpis, ukončí se jeho platnost a vytvoří se předpis nový.

Aktualizují se pouze předpisy, které obsahují položku stejného druhu, jako je druh položky změněného pravidla pro jednotkové náklady.

### Popis ovládání

Evidenci pravidel jednotkových nákladů otevřete z dialogového okna pasportu domu kliknutím na ikonu 🏟 na jeho panelu nástrojů.

| 🔪 Jednotkové náklady - Lipová 596 📃 🖂 🔀 |             |                 |                   |                 |          |       |  |  |
|-----------------------------------------|-------------|-----------------|-------------------|-----------------|----------|-------|--|--|
| 🗅 🗈   🖪 🗇   🗙                           | 📭 🗖 🏳 Při z | měně aktualizov | at definici předp | isů plateb v pa | sportech |       |  |  |
| Název                                   | Výpočet     | Částka          | Platí od          | Platí do        | Plocha   | Pozná |  |  |
| Fond oprav                              |             |                 |                   |                 |          |       |  |  |
| Fond oprav                              | na m2       | 10,00           | 1.1.2004          | 30.6.2004       | celková  |       |  |  |
| Fond oprav                              | na m2       | 13,00           | 1.7.2004          |                 | celková  |       |  |  |
|                                         |             |                 |                   |                 |          |       |  |  |
|                                         |             |                 |                   |                 |          |       |  |  |
|                                         |             |                 |                   |                 |          |       |  |  |
| 1                                       |             |                 |                   |                 |          |       |  |  |
|                                         |             |                 |                   |                 |          |       |  |  |
|                                         |             |                 |                   |                 |          |       |  |  |
|                                         |             |                 |                   |                 |          |       |  |  |
|                                         |             |                 |                   |                 |          |       |  |  |
|                                         |             |                 |                   |                 |          |       |  |  |
|                                         |             |                 |                   |                 |          |       |  |  |
|                                         |             |                 |                   |                 |          |       |  |  |
|                                         |             |                 |                   |                 |          |       |  |  |
|                                         |             |                 |                   |                 |          |       |  |  |
| •                                       |             |                 |                   |                 |          |       |  |  |
|                                         |             |                 |                   |                 | _        | ك     |  |  |

### Přidání nového záznamu

Nové pravidlo jednotkových nákladů lze přidat kliknutím na ikonu D nebo kliknutím pravým tlačítkem myši do seznamu pravidel a z lokálního menu vybrat položku Nový záznam.

|   | Náklady          |
|---|------------------|
| Ð | Upravit záznam   |
| D | Nový záznam      |
| × | Odstranit záznam |
|   |                  |

### Úprava/změna pravidla

Pravidlo jednotkových nákladů lze změnit označení požadovaného záznamu a kliknutím na ikonu a panelu nástrojů nebo poklepáním na tento záznam. Úpravu záznamu lze také provést kliknutím pravým tlačítkem myši na požadovaný záznam a z menu zvolit položku Upravit záznam.

### Odstranění pravidla

Pravidlo jednotkových nákladů lze odstranit označením požadovaného záznamu a kliknutím na ikonu ina panelu nástrojů. Po potvrzení je záznam odstraněn. Záznam lze odstranit také kliknutím pravým tlačítkem myši na požadovaný záznam a z menu vybrat položku Odstranit záznam.

### Poznámky

 Vzhledem k tomu, že v definici pravidel pro jednotkové náklady mohou být pravidla pro různé druhy položek, neobsahuje tato evidence funkci pro automatické ukončení platnosti předchozího pravidla pro stejný druh položky.

### Detail záznamu

| Jednotkové náklady                                                                                                    | ×                                                                                  |
|----------------------------------------------------------------------------------------------------|------------------------------------------------------------------------------------|
| Druh položky:<br>Členské příspěvky SČMBD<br>Daň z nemovitostí<br>Dodávka studené vody<br>Dodávka teplé vody<br>Fond oprav<br>Kontrola a čištění komínů<br>Odvod odpadních vod kanalizací<br>Odvod splašků a čištění žump<br>Odvoz popela a smetí | Způsob výpočtu<br>O podle osob<br>O podle plochy celková<br>Částka na jednotku: 10 |
| Platí Poznámka:<br>od: 01.01.2004 V<br>do: V                                                                                                    | <u>D</u> K Storno                                                                  |

#### Druh položky

Druh položky, pro kterou je pravidlo pro výpočet definováno

### Způsob výpočtu

Způsob výpočtu částky pro druh položky. Lze nastavit podle počtu hlášených osob nebo podle zvoleného druhu plochy

### Částka za jednotku

Částka za osobu nebo za metr zvoleného druhu plochy

#### Platí od - do

Období platnosti pravidla pro výpočet částky pro druh položky.

## Pasport domu – Korekce pro vyúčtování tepla

Při vyúčtování nákladů na vytápění podle vyhlášky č. 372/2001 Sb. je možné uplatnit několik korekčních součinitelů pro přepočet odečtených hodnot na indikátorech tepla. Použití těchto součinitelů závisí na metodě měření, typu indikátorů apod. To znamená, že není vždy nutné tyto součinitele používat, resp. jejich hodnoty nastavit na 1 (číslo jedna).

Korekční součinitele měřidel tepla se definují přímo u těchto měřidel. Další součinitele pro polohu místností a světovou orientaci se definují na úrovni pasportu domu a u jednotlivých místností se pak již vybírá z číselníku.

Protože každý dům může mít jiné technické parametry, je nutné, aby nastavení korekčních součinitelů polohy místností byly zadány u každého domu zvlášť. To platí i pro domy ve skupině.

Definice korekčních součinitelů pro polohu místnost, světovou orientaci a korekci výpočtové metody zobrazíte kliknutím na ikonu a na vlastním panelu nástrojů otevřeného pasportu domu.

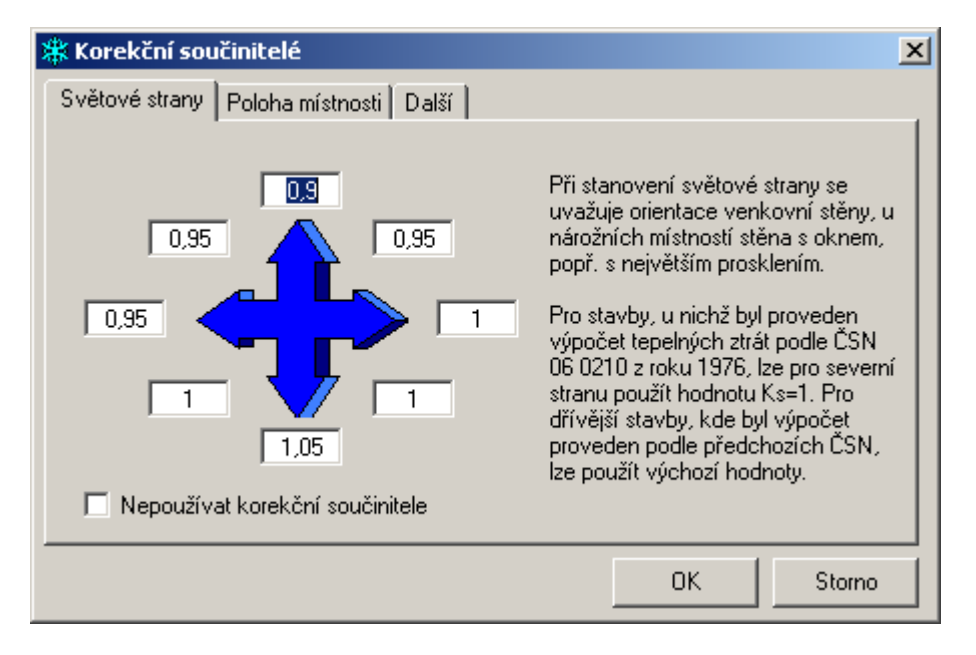

První korekční součinitel lze použít pro úpravu odečtené hodnoty podle světové orientace místnosti. Tento koeficient není nutní vždy použít. Pokud tento koeficient nebude v daném domě využíván, je nutné označit přepínač *Nepoužívat korekční součinitel*. Význam grafického ukazatele je stejný jako u kompasu, tj. vlevo je západ, vpravo je východ, nahoře sever a dole jich. Hodnoty mezi paprsky označují severovýchod, jihovýchod, jihozápad a severozápad.

| 🗱 Korekční součinitelé 📉 🔀            |            |                 |      |     |        |  |  |  |
|---------------------------------------|------------|-----------------|------|-----|--------|--|--|--|
| Světové strany Poloha místnosti Další |            |                 |      |     |        |  |  |  |
| Poloha                                | Podlaží    | Poč. ochl. stěn | Kr   |     |        |  |  |  |
| střední                               | střední    | 1               | 1,00 |     |        |  |  |  |
| střední                               | přízemní   | 2               | 0,85 |     |        |  |  |  |
| střední                               | podstřešní | 2               | 0,70 |     |        |  |  |  |
| nárožní                               | střední    | 2               | 0,75 |     |        |  |  |  |
| nárožní                               | přízemní   | 3               | 0,65 |     |        |  |  |  |
| nárožní                               | podstřešní | 3               | 0,50 |     |        |  |  |  |
|                                       |            |                 |      |     |        |  |  |  |
|                                       |            |                 |      |     |        |  |  |  |
|                                       |            |                 |      |     |        |  |  |  |
|                                       |            |                 |      |     |        |  |  |  |
|                                       |            |                 |      |     |        |  |  |  |
|                                       |            |                 |      |     |        |  |  |  |
| ,                                     |            |                 |      |     |        |  |  |  |
|                                       |            |                 | 0    | ĸ I | Storpo |  |  |  |
|                                       |            |                 | 0    | N.  | Storno |  |  |  |

Korekční součinitelé pro polohu místnosti v rámci domu vycházejí z běžných hodnot. Program obsahuje hodnoty, které výrobce získal z dostupné literatury. V tabulce jsou vypsány a předdefinovány všechny běžné kombinace.

Vlastní hodnoty koeficientů mohou být stanoveny z projektové dokumentace nebo na základě energetického auditu. Změnu, odstranění nebo doplnění koeficientu v tabulce provedete pomocí menu, které lze zobrazit kliknutím pravým tlačítkem myši na seznam nebo požadovanou položku. Nabídka menu je závislá na zvolené položce.

|   | Upravit hodnotu<br>Nový koeficient |
|---|------------------------------------|
| × | Odstranit koeficient               |

Pokud se pokusíte odstranit koeficient, který je přiřazen k některé místnosti, zobrazí se chybové upozornění a koeficient nebude odstraněn.

Změnou hodnoty koeficientu není dotčeno případně již zpracované vyúčtování. Pokud chcete změnit vlastní vyúčtování, je nutné toho vyúčtování odstranit a znovu vytvořit s novými hodnotami. Místnost, která nemá přiřazen korekční součinitel, použije při výpočtu hodnot 1 (jedna).

#### Detail korekčního součinitele

| 🗱 Kr - Yliv polohy místnosti 📉 🔀 |            |           |   |  |  |  |  |
|----------------------------------|------------|-----------|---|--|--|--|--|
| Nastavení                        |            |           |   |  |  |  |  |
| Poloha:                          | střední 🔽  | Poznámka: |   |  |  |  |  |
| Podlaží:                         | přízemní 💌 |           |   |  |  |  |  |
| Ochlazované stěny:               | 2          |           |   |  |  |  |  |
| Koeficient:                      | 0,85       |           |   |  |  |  |  |
|                                  |            |           | _ |  |  |  |  |
|                                  |            | OK Storno |   |  |  |  |  |

Polohu a podlaží je nutné zvolit z pevně daného seznamu, Do počtu ochlazovaných stěn se započítávají i podlahy a stropy. Místnost je nutné si představit jako prostorový hranol. Hodnota koeficientu a počet ochlazovaných stěn nejsou nijak kontrolovány na logickou nebo věcnou správnost. Textem poznámky lze odlišit různé koeficient y pro stejné polohy místností (zatepleno / nezatepleno).

| 🗱 Korekční součinitelé                    | ×      |
|-------------------------------------------|--------|
| Světové strany Poloha místnosti Další     |        |
| Korekční součinitel výpočtové metodiky: 1 |        |
| OK                                        | Storno |

Ve zvláštních případech lze použít specifický korekční součinitel výpočtové metody. Pravidla pro stanovení tohoto součinitele nejsou nijak specifikována. Součinitel lze použít např. v případě velkých odchylek přepočtených náměrů a spotřeb některých jednotek od společného průměru.

# Předpisy měsíčních plateb

Nájemné nebo pravidelné měsíční platby se definují pro každého nájemce resp. uživatele bytu samostatně. To neplatí v případě, že všichni uživatelé platí stále stejně.

Definici položek měsíčních plateb naleznete v pasportu na záložce "*Podklady pro platby*" a položce "*Předpisy plateb*". Novou definice předpisu plateb vytvoříte tak, že ve spodní části (kde se zobrazuje historie) kliknete pravým tlačítkem myši a z menu vyberete položku *Přidej*.

| Předpis platby                                  |                  |                  |                         | × |
|-------------------------------------------------|------------------|------------------|-------------------------|---|
| 🔽 🔽 Žákladní nájemné (regulované)               | -2 198,00 Kč Pj  | atí              | Poznámka:               |   |
| Kód SIPO:                                       | <b>_</b>         | od: 01.07.2000 💌 | automatická aktualizace |   |
| Účet ORION:                                     | <b>T</b>         | do: 🔽 💌          |                         |   |
| Osvobození: 0                                   |                  |                  |                         |   |
| Složky nájemného                                |                  | - 1              | 4 339,00 Kč             |   |
| Název                                           | Částka Ú         | čet SIPO J       | Jednotkový              |   |
| Měsiční splátka a úrok účelového inve           | 46,00            | 13               |                         |   |
| Daň z nemovitostí<br>Pojištění butového majetku | 4,00<br>8,00     | 13<br>13<br>13   | <u>P</u> řidat          |   |
| Členský příspěvek SČMBD                         | 3,00             | 13               | Upravit                 |   |
| Odvoz odpadků                                   | 18,00            | 13               | O datawit               |   |
| Vodné a stočné                                  | 10,00<br>341,00  | 13<br>13         |                         | 1 |
| Teplá voda<br>Teplo                             | 500,00<br>920,00 | 13<br>13         | Dle š <u>a</u> blony    | 4 |
|                                                 |                  |                  | Storno                  |   |

Pokud se platí základní nájemné (v bytech s regulovaným nájemným) zatrhněte položku "Základní nájemné (regulované)" a případně doplňte kód SIPO a údaje pro zaúčtování. Zadejte počáteční datum platnosti předpisu a doplňte případnou poznámku.

Jednotlivé položky definice předpisu plateb zadejte opakovaným stiskem tlačítka "*Přidať*" a vyplněním údajů v navazujícím dialogovém okně. Pokud položky zadáte v chybném pořadí, můžete je přesunout pomocí tlačítek pro přesun (tlačítko šipka nahoru, tlačítko šipka dolů).

| 🧰 Položka pře | ×                      |   |        |
|---------------|------------------------|---|--------|
| Druh položky: | 13 vodné a stočné      | • | ок     |
| Název:        | Vodné a stočné         | • | Storno |
| Částka:       | 138,00 🔲 Vybavení bytu |   |        |
| Kód SIPO      | 13 Nájem               | • |        |
| Použití:      | záloha                 | • |        |
|               |                        |   |        |

V položce definice předpisu platby se zadává název, který je zobrazován a vypisován na sestavách přehledů plateb.

Pokud je vazba na účetnictví, zadává se účet z účtové osnovy, na který má být položka při přenosu do účetnictví zaúčtována. Pokud má být položka osvobozena od DPH, je nutné zadat kód osvobození DPH (výběrem z číselníku). Pokud přebíráte a předáváte data pro SIPO 2000 zadejte kód SIPO, který má být generován do předpisu. Pokud chcete všechny položky zadávat na kód 13 Nájemné, zadejte je u všech položek, které mají být v součtu uvedeny. Program při generování předpisu SIPO sám sloučí tyto položky do jedné částky.

Vyberte druh položky ze seznamu, který jste si definovali v menu *Evidence / Druhy položek předpisů ….* Toto označení druhu položky je nutné pro zálohové platby a pro platby, které budete chtít získávat přehledy předepsaných a přijatých plateb.

Pokud definujete položku předpisu platby, která má obsahovat platbu za vybavení bytu, můžete zatržení položky "*Vybavení bytu*" dát programu pokyn, aby při vytváření pravidelného měsíčního předpisu automaticky doplnil částku, která vznikne součtem položek z definice vybavení bytu v pasportu.

Poslední položkou je kód použití platby. Položku je možné označit jako přímou nebo jako zálohovou, případně nenastavit druh použití. Tento kód slouží ke statistikám předepsaných plateb.

# Nové předpisy plateb

Předpis platby, který je zadán v kartě bytu nebo nebytu slouží jako vzor pro vytvoření předpisu platby do archivu předpisů. Pokud dojde ke změně předpisu na kartě bytu nebo nebytu, tak tato změna se projeví až při příští tvorbě předpisů plateb. Jednou vytvořené předpisy tak tato změna neovlivní.

Předpisy plateb vytvoříte pomocí funkce menu Předpisy / Nové předpisy ...

Do dvou rozbalovacích polí zadejte období, pro které chcete předpisy vytvořit. Standardně se nastavuje následující měsíc podle aktuálního data v počítači. Změňte data vystavení a splatnosti.

V případě, že chcete vytvořit předpisy pro všechny objekty, stačí po zadání období stisknout tlačítko *Vytvořit*. Pokud však chcete vytvořit pouze předpis pro konkrétní objekt nebo nájemce, zaškrtněte políčko Vybrané domy a označte jednotlivé objekty, kterým chcete předpisy vytvořit.

Při označování objektů je nutné si pamatovat, že když

označíte dům nebo podlaží, označí se automaticky všechny objekty v označeném domě nebo podlaží. To znamená, že když chcete označit pouze jeden byt nebo nebyt v domě, musíte ho nejdříve najít a pak ho samostatně označit. Příklad je vidět na obrázku.

| 🖊 Hledej pasport | ×                                      |
|------------------|----------------------------------------|
| Uživatel:        | <u>H</u> ledej<br>Hledej <u>d</u> alší |
|                  | Storno                                 |

Pro vyhledávání konkrétního objektu (nájemce) můžete použít tlačítko *Hledej*. Nalezený objekt je ve stromové struktuře označen. Pokud chcete hledat další výskyt hledaného jména, klikněte znovu na tlačítko *Hledej* a

v dialogovém okně *Hledej nájemce* zmáčkněte tlačítko *Hledej další*. Pokud by jste stiskli tlačítko *Hledej*, vyhledávání by začalo opět od začátku. Pokud chcete hledat jiné jméno, stačí přepsat jméno předchozí.

Vytvořené předpisy můžete zobrazit v agendě Archiv předpisů z menu Předpisy.

# Archiv předpisů

Archiv předpisů slouží k ukládání vytvořených předpisů plateb pomocí funkce *Předpisy / Nové předpisy …* Do archivu předpisů je však možné vkládat i vlastní záznamy jako ostatní pohledávky, pokuty, penále nebo počáteční stavy dluhů a přeplatků. Do archivu předpisů se také přenášejí výsledky z vyúčtování záloh na služby.

|   | Předepsané       | nájemné           |                |        |          |         |                |                | _ 🗆  | × |
|---|------------------|-------------------|----------------|--------|----------|---------|----------------|----------------|------|---|
| D | - 🗈   🖪          |                   | brazit vše > 📘 | - 🔽 🏆  | 🈼 🕹 🔹    | Σ 🔊 🖉 🔁 | $ \mathbf{X} $ | <del>%</del> • |      |   |
|   | Období           | Nájemce           | Částka         | Úhrada | K úhradě | VS Dům  | 0              | )bjekt         | Тур  |   |
|   | 2000 / 01        | Abrhámová Aneta   | 1 390,00       | 0,00   | 1 390,00 | Lipová  | 596 b          | ytč. 7 🛛       | NAJ  |   |
|   | 2000 / 01        | Čachura Martin    | 2 105,00       | 0,00   | 2 105,00 | Lipová  | 596 b          | ytč. 8         | NAJ  |   |
|   | 2000 / 01        | Doležalová Klára  | 1 623,00       | 0,00   | 1 623,00 | Lipová  | 596 b          | ytč. 3         | NAJ  |   |
|   | 2000 / 01        | Chvojková Martina | 1 623,00       | 0,00   | 1 623,00 | Lipová  | 596 b          | ytč. 9         | NAJ  | 1 |
|   | 2000 / 01        | Kapras Karel      | 1 390,00       | 0,00   | 1 390,00 | Lipová  | 596 b          | ytč. 1         | NAJ  | 1 |
|   | 2000 / 01        | Rybáková Jana     | 1 623,00       | 0,00   | 1 623,00 | Lipová  | 596 b          | ytč. 6         | NAJ  | 1 |
|   | 2000 / 01        | Šíma Marcel       | 1 390,00       | 0,00   | 1 390,00 | Lipová  | 596 b          | ytč. 4         | NAJ  | 1 |
|   | 2000 / 01        | Valentová Věra    | 2 105,00       | 0,00   | 2 105,00 | Lipová  | 596 b          | ytč. 5         | NAJ  | 1 |
|   | 2000 / 01        | Zetková Alena     | 2 105,00       | 0,00   | 2 105,00 | Lipová  | 596 b          | ytč. 2         | NAJ  | 1 |
|   | 2000 / 02        | Abrhámová Aneta   | 1 390,00       | 0,00   | 1 390,00 | Lipová  | 596 b          | ytč. 7         | NAJ  | 1 |
|   | 2000 / 02        | Čachura Martin    | 2 105,00       | 0,00   | 2 105,00 | Lipová  | 596 b          | ytč. 8         | NAJ  | 1 |
|   | 2000 / 02        | Doležalová Klára  | 1 623,00       | 0,00   | 1 623,00 | Lipová  | 596 b          | ytč. 3         | NAJ  | 1 |
|   | 2000 / 02        | Chvojková Martina | 1 623,00       | 0,00   | 1 623,00 | Lipová  | 596 b          | ytč. 9         | NAJ  | 1 |
|   | 2000 / 02        | Kapras Karel      | 1 390,00       | 0,00   | 1 390,00 | Lipová  | 596 b          | ytč. 1         | NAJ  | 1 |
|   | 2000 / 02        | Rybáková Jana     | 1 623,00       | 0,00   | 1 623,00 | Lipová  | 596 b          | ytč.6          | NAJ  |   |
|   | 2000.00          | Číme kilene sl    | 1 200.00       | 0.00   | 1 200 00 | 1 :=4   | EOC L          | X A            | NIAL |   |
| M | <b>▲</b> Záznam: | 1                 |                |        |          |         |                |                |      | M |

Tlačítko **T** v panelu nástrojů slouží k vytvoření vlastního záznamu v evidenci předpisů. Možné typy záznamů ukazuje obrázek. Není tudíž možné ručně vytvořit záznam typu *Nájemné*. Pokud není vybrána položka z nabídky, tak se vytvoří záznam typu *Pohledávka*.

Dialogové okno vytvořeného předpisu nájemného a ostatních předpisů se zobrazí kliknutím na tlačítko . V záznamu předpisu nájemného je možné editovat pouze přidělený variabilní symbol a to pouze v případě, že předpis nebyl dosud uhrazen. Dále je možné editovat poznámku a to nezávisle na provedené úhradě.

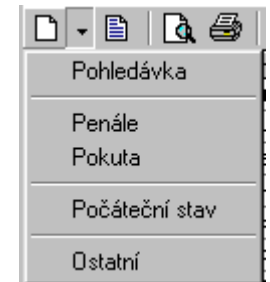

Tlačítka Slouží k nastavení podmínek výběru záznamů (filtr). V dialogovém okně je možné zadat rozsah období, dům, konkrétní objekt, nájemce nebo rozsah předepsaného nájemného. Všechny podmínky je možné vzájemně kombinovat. Platit mohou všechny společně nebo jednotlivě. Pro rozsahové položky platí, že když chcete zadat např. podmínku pro výběr všech záznamů s předepsanou částkou do 5.000,- Kč, vyplníte pouze položku *Předepsaná částka: / do.* 

Pro zrušení aktuálního výběru stiskněte tlačítko *Zrušit výběr* v dialogovém okně nebo tlačítko na panelu nástrojů. Tlačítko is slouží k rychlému výběru záznamů podle hodnoty ve sloupci, kde se nachází kurzor.

### Vytvoření souborů SIPO

Práci se záznamy SIPO a celou evidencí popisuje samostatná kapitola *Evidence SIPO* na straně 45 dále v tomto textu. Evidenci SIPO lze zobrazit z hlavního menu programu nebo kliknutím na skupinové tlačítko , případně z menu tlačítka vybráním položky *SIPO*.

### Export do účetnictví ORION

Pokud je nastaveno propojení na program ORION – Podvojné účetnictví, zobrazí se na panelu nástrojů tlačítko . Po jeho stisku se zobrazí dialogové okno pro zadání parametrů exportu.

V poli *Období* se nabízí seznam zúčtovacích období, která nebyla dosud do účetnictví přenesena. Pokud však odstraníte zatržení v poli *Pouze nové*, nabídnou se všechna vytvořená zúčtovací období.

V části *Zabezpečení* je nutné vybrat jednoho platného uživatele programu ORION a zadat odpovídající heslo k tomuto uživateli. V

| Export předpisů        | ×                             |
|------------------------|-------------------------------|
| Předpisy               | Zabezpečení                   |
| Období: 2000 / 01 💌    | Uživatel: Supervisor          |
| Pouze nové             | Heslo: *****                  |
| Datum                  | Účetnictví                    |
| vystavení: 01.01.2000  | Řada: 🛛 FV Faktury vydané 💌   |
| plnění: 01.01.2000     | Středisko:                    |
| splatnosti: 31.01.2000 | Zakázka:                      |
|                        | <u>E</u> xport Zavří <u>t</u> |

části Účetnictví vyberte dokladovou řadu typu pohledávky, do které se předpisy nájemného přenesou. Pokud je v účetnictví nastaveno střediskové nebo zakázkové účtování, je nutné také vybrat odpovídající středisko nebo zakázku.

### Export do účetnictví POHODA

Pokud je nastaveno propojení na ekonomický systém POHODA, zobrazí se na panelu nástrojů tlačítko . Po jeho stisku se zobrazí dialogové okno pro zadání parametrů exportu předpisů plateb.

V poli *Období* se nabízí seznam zúčtovacích období, která nebyla dosud do účetnictví přenesena. Pokud však odstraníte zatržení v poli *Pouze nové*, nabídnou se všechna vytvořená zúčtovací období.

V části Účetnictví je nutné zvolit číselnou řadu typu

| 🕵 Export předpisů             |               |                                    | X              |
|-------------------------------|---------------|------------------------------------|----------------|
| Předpisy<br>Období: 2002 / 05 | T             | Datum<br>vystavení: 0<br>plnění: 0 | 1.05.2002      |
| I✓ Pouze nov                  | é             | splatnosti: 3                      | 1.05.2002      |
| Účetnictví                    |               |                                    |                |
| Číselná řada: Předeps         | ané nájemné   |                                    | •              |
| Předkontace: Předeps          | ané nájemné   |                                    | ▼              |
| Středisko: člen Byto          | ového družstv | a                                  | •              |
|                               |               | <u>E</u> xport                     | Zavří <u>t</u> |

Ostatní pohledávky. K této číselné řadě je nutné zvolit předkontaci. V případě používání středisek je nutné zvolit i středisko.

### Export do účetnictví DOUBLE

Pokud je nastaveno propojení na podvojné účetnictví DOUBLE verze 9.x, zobrazí se na panelu nástrojů tlačítko . Po jeho stisku se zobrazí dialogové okno pro zadání parametrů exportu předpisů plateb.

| 😘 Export předpisů          |                   | ×                                                                           |  |  |  |  |  |
|----------------------------|-------------------|-----------------------------------------------------------------------------|--|--|--|--|--|
| Předpisy<br>Období: 2002 / | 07 🔽              | Datum   vystavení: 01.07.2002   plnění: 01.07.2002   splatnosti: 20.07.2002 |  |  |  |  |  |
| Účetnictví ———             |                   |                                                                             |  |  |  |  |  |
| Druh dokladu:              | 51 Vydané faktury | y - vlastní výkony a zboží (311/600 💌                                       |  |  |  |  |  |
| Středisko:                 | 001 PRVNÍ STŘE    | DISKO 🔽                                                                     |  |  |  |  |  |
| Cenová skupina:            | O Skladová cena   | •                                                                           |  |  |  |  |  |
|                            |                   | <u>E</u> xport Zavří <u>t</u>                                               |  |  |  |  |  |

V poli *Období* se nabízí seznam zúčtovacích období, která nebyla dosud do účetnictví přenesena. Pokud však odstraníte zatržení v poli *Pouze nové*, nabídnou se všechna vytvořená zúčtovací období.

V části *Účetnictví* je nutné zvolit druh dokladu, který bude vytvořen. Program si pamatuje naposledy použité natavení. V poli *Středisko* můžete zvolit středisko dokladu. Pokud nechcete, aby na dokladech bylo středisko uvedeno, klikněte na nabídku středisek pravým tlačítkem myši a z menu vyberte položku *Zrušit výběr*. Povinným údajem je výběr cenové skupiny.

Pokud jsou zadány a nastaveny všechny podmínky, můžete kliknou na tlačítko *Export* a doklady za zvolené zúčtovací období budou přeneseny do účetnictví.

### Důležité upozornění

- Z technologickým důvodů není možné při exportu dat současně pracovat s programem DOUBLE. Je proto nutné aby byl program DOUBLE na všech pracovních stanicích před zahájením exportu ukončen.
- Po provedení exportu a opětovném spuštění programu DOUBLE je nutné nejdříve provést reindexaci databází systému DOUBLE. To provedete v programu DOUBLE výběrem funkce *Reindexace souborů* z nabídky *Speciální akce*.

### Speciální funkce

Evidence archivu předpisů má dvě speciální funkce. Tyto funkce jsou umístěny ve skupinovém tlačítku označeném symbolem **X**.

### Vyhledej duplicitní záznamy

Funkce provede kontrolu na duplicity předpisů nájemného pro jednotlivé objekty, nájemce a zúčtovací období. Duplicitní záznamy jsou následně vybrány. Záznamy, které duplicity neobsahují, jsou skryty. Všechny záznamy pak zobrazíte tlačítkem **1**.

### Vymazat předpisy období

Tato funkce po dvojím dotazu odstraní z archivu předpisů všechny předpisy pro aktuálně zvolené období a nastavený výběr. Odstranění záznamů je nevratné.

### Okno předpisu platby

| 👕 Předepsané nájemné                                                                         |                                                                                                    |
|----------------------------------------------------------------------------------------------|----------------------------------------------------------------------------------------------------|
| Doklad<br>Období: 2000 / 01<br>Nájemník: Kapras Karel<br>Dům: Lipová 596<br>Objekt: byt č. 1 | Předpis<br>Celkem: 1 390,00<br>Úhrada: 0,00 Zbývá: 1 390,00<br>Export účetnictví:<br>Přidělený VS:<br>Vytvořeno: 17.7.2001 |
| Základní údaje Položky Úhrady                                                                | Poznámky Zavří <u>t</u>                                                                                                    |

Dialogové okno předpisu nájemného je rozděleno na čtyři části. Záložka Základní údaje obsahuje informace o zúčtovacím období, objektu, nájemci a výši předpisu. Obsahuje také informaci o tom, kdy byl předpis vytvořen a zda již byl exportován do účetnictví (pouze pokud je program na podvojné účetnictví napojen). Na záložce *Položky* jsou vypsány položky předpisu nájemného.

Záložka *Úhrady* obsahuje informace o realizovaných a přiřazených platbách. Pokud na platbu kliknete pravým tlačítkem myši, zobrazí se menu, ve kterém můžete vybrat volbu *Otevřít*, která otevře dialogové okno úhrady. Pokožkou *Odstranit* odstraníte vazbu na přijatou platbu, nikoliv však platbu samotnou.

| Ote | vřít    |
|-----|---------|
| Ods | stranit |

Odstraněním vazby na platbu lze vyřešit situaci, kdy dojde k chybnému přiřazení platby a předpisu při automatickém nebo ručním přiřazení plateb a předpisů.

Záložka *Poznámky* slouží k zadání libovolného komentáře k vytvořenému předpisu nájemného. Text poznámky je v případě exportu do účetnictví použit pro zaznamenání přiděleného variabilního symbolu.

| Předpis                                    |           |     |           |         |                  |     |         |     |       |
|--------------------------------------------|-----------|-----|-----------|---------|------------------|-----|---------|-----|-------|
| Doklad                                     |           |     |           |         |                  |     |         |     |       |
| Doklad:                                    |           |     | Popis:    |         |                  |     |         |     | _     |
| ⊻ar.symbol:                                |           |     | Vystavil: | Develop | pers             |     |         |     |       |
| Vystaveno:                                 | 16.9.2002 |     | Období:   | 2002    | / 09             |     |         |     |       |
| Splatno:                                   | 30.9.2002 |     | Částka:   |         | 0,00             |     | Pohledá | vka | -     |
| -Vazba<br>Dů <u>m</u> :<br><u>O</u> bjekt: |           |     |           | •       | - <u>P</u> oznám | ka: |         |     |       |
| <u>N</u> ájemník:                          |           |     |           | -       |                  |     |         |     |       |
| Předpis                                    | Plai      | tby |           |         |                  |     | OK      | S   | torno |

### Okno vlastního předpisu

Dialogové okno vlastního předpisu je o něco jednodušší, než okno předpisu nájemného, ale zase naopak se zadává více údajů.

Pro zadání domu a objektu můžete použít buďto přímý výběr z rozbalovacího seznamu nebo můžete zapsat číslo popisné a číslo bytu a příslušné údaje se doplní automaticky.

Pro evidenci plateb platí to samé, co pro okno předpisů nájemného. Tj. pokud na platbu kliknete pravým tlačítkem myši, zobrazí se menu, ve kterém můžete vybrat volbu *Otevřít*, která otevře dialogové okno úhrady. Pokožkou *Odstranit* odstraníte vazbu na přijatou platbu, nikoliv však platbu samotnou

# **Evidence SIPO**

Pokud je v nastavení agendy v části SIPO 2000 uvedeno číslo organizace, zobrazí se v hlavní nabídce *Předpisy* položka *Evidence SIPO*. Pomocí této evidence se pracuje s kmenovými a změnovými soubory SIPO 2000.

Evidence SIPO umožňuje vytvářet, editovat a mazat existující záznamy, vytvářet nové záznamy na základě přepisů plateb, načítat a ukládat kmenové a změnové soubory, kopírovat záznamy do paměti nebo přímo do Excelu.

| 🕂 Kmenový so |                   |           |     |            |           |              |
|--------------|-------------------|-----------|-----|------------|-----------|--------------|
| 🗅 🖺 💆 🛛      | 🗊 🛩 🖬 🛛 💁 😽 🖌 🖻 🖬 | ×         |     |            |           |              |
| Číslo plátce | Název             | Období    | Kód | Předpis    | Předchozí | Text dokladu |
| 100000007    | Abrhámová Aneta   | 2000 / 12 | 13  | 1 403,00   | 0,00      |              |
| 1000010004   | Chvojková Martina | 2000 / 12 | 13  | 1 654,00   | 0,00      |              |
| 1001000006   | Doležalová Klára  | 2000 / 12 | 13  | 1 654,00   | 0,00      |              |
| 1002233009   | Zetková Alena     | 2000 / 12 | 13  | 2 141,00   | 0,00      |              |
| 1010000004   | Čachura Martin    | 2000 / 12 | 13  | 2 141,00   | 0,00      |              |
| 1010101013   | Rybáková Jana     | 2000 / 12 | 13  | 1 654,00   | 0,00      |              |
| 1101111118   | Kapras Karel      | 2000 / 12 | 13  | 1 403,00   | 0,00      |              |
| 1220022229   | Šíma Marcel       | 2000 / 12 | 13  | 1 403,00   | 0,00      |              |
| 1223450001   | Valentová Věra    | 2000 / 12 | 13  | 2 1 4 1,00 | 0,00      |              |
| •            |                   |           |     |            |           | F            |

Ovládání evidence SIPO se provádí pomocí ovládacího panelu. Význam symbolů je následující.

| Nový záznam         | Vytvoří nový záznam do evidence SIPO                                                                                                    |
|---------------------|----------------------------------------------------------------------------------------------------|
| Dpravit záznam      | Zobrazí dialogové okno s editovatelnými údaji záznamu                                                                                                    |
| Text dokladu        | Funkce zobrazí dialogové okno pro zadání textu dokladu. Tento text<br>může mít maximálně 18 znaků. Text se automaticky doplní do všech<br>záznamů evidence SIPO.                                     |
| 🖽 Vytvoření záznamů | Zobrazí dialogové okno pro zadání podmínek vytvoření záznamů.<br>Popis dialogového okna a pravidla tvorby záznamů jsou uvedeny níže<br>v této kapitole.                                              |
| 🚰 Načti ze souboru  | Zobrazí dialogové okno pro zadání názvu souboru, ze kterého se má načíst seznam záznamů evidence SIPO. Lze použít dříve vytvořený kmenový nebo změnový soubor, nebo soubor poskytnutý Českou poštou. |
| 📕 Ulož do souboru   | Z přiřazeného menu se zvolí druh souboru, který se má z aktuálních záznamů evidence SIPO vytvořit. Po volbě typu souboru se zobrazí dialogové okno pro zadání cesty a názvu souboru.                 |
| 💁 Náhled sestavy    | Zobrazí tiskovou sestavu v náhledu před tiskem                                                                                                    |
| 🚭 Tisk              | Vytiskne zvolený druh tiskové sestavy přímo na tiskárnu bez náhledu                                                                                                    |
| X Odstranění        | Odstraní aktuálně zvolený záznam po ověřovacím dotazu                                                                                                    |
| 🛅 Kopírovat         | Zkopíruje všechny záznamy evidence SIPO do paměti                                                                                                    |
| Export Excel        | Zkopíruje všechny záznamy do nového listu programu Excel, který zároveň spustí.                                                                                                    |

### Detail záznamu

Nový nebo zvolený záznam evidence SIPO lze zobrazit v detailním dialogovém okně.

| Záznam souboru SIPO      | ×                                 |
|--------------------------|-----------------------------------|
| Fixní hodnoty            | Údaje plátce                      |
| Kód 0Z: 01               | Spojovací číslo plátce: 000000007 |
| Období: 2000 / 12        | Název plátce: Abrhámová Aneta     |
| Číslo organizace: 123456 | Kód poplatku: 13                  |
| Předpis                  | Platební doklad                   |
| Aktuální: 1403           | Text pro tisk na                  |
| Původní: 0               | platební doklad:                  |
|                          | OK Storno                         |

Editovatelné jsou bíle podbarvené položky. Ostatní položky není možné uživatelsky změnit. Název plátce se načítá dynamicky z evidence osob. Změny spojovacího čísla plátce se projeví pouze v evidenci SIPO. Změna nemá vliv na evidenci osob.

### Doplnění textu pro tisk na platební doklad

Na dokladech, které Česká pošta distribuuje je možné k platbě zobrazit text o maximální délce 18 znaků. Hromadnou změnu textu u všech záznamů lze provést kliknutím na ikonu in na ovládacím panelu evidence SIPO.

| SIPO                                                                                                    | ×            |
|----------------------------------------------------------------------------------------------------|--------------|
| Zadejte text, který chcete, aby byl vytištěn na platebních<br>dokladuch SIPO.<br>Maximální délka textu je 18 znaků. Delší text bude<br>automaticky zkrácen. | OK<br>Cancel |
|                                                                                                    |              |

Pokud chcete zrušit existující

text u záznamů SIPO, je nutné záznamy znovu vytvořit. To znamená, že pomocí této funkce nelze zadat prázdný text.

### Vytvoření záznamů dle předpisů plateb

Nové záznamy popřípadě aktualizaci existujících záznamů podle zvolených předpisů plateb lze provést kliknutím na ikonu 💷 na ovládacím panelu evidence SIPO.

V dialogovém okně pro zadání podmínek vytvoření (aktualizaci) záznamů evidence SIPO lze zvolit tři způsoby. V nabídce zúčtovacích období se nabízejí pouze období, pro které existují záznamy v archivu předpisů plateb. Jiné období ("ručně") zadat nelze.

### Nový kmenový soubor

V evidenci SIPO se odstraní všechny stávající záznamy a podle zvoleného zúčtovacího období se vytvoří nová sada záznamů. Všechny záznamy budou mít text pro tisk na platebních dokladech podle hodnoty zadané v poli *Text na dokladu*. Musí být zvoleno zúčtovací období z nabídky.

### Změnový soubor proti současnému stavu

V evidenci SIPO budou ponechán stávající záznamy a podle zvoleného zúčtovacího období se nastaví nová hodnota položky *Předpis.* její původní hodnota se přenese ho položky *Předchozí.* 

Pokud ve zvoleném zúčtovacím období bude nalezen záznam, který dosud v evidenci SIPO nebyl, vytvoří se mu nový záznam a hodnota pole *Předchozí* se nastaví na 0 (nulu).

Pokud v evidenci SIPO bude záznam, který nemá ve zvoleném zúčtovacím období vytvořen předpis platby, tak hodnota položky *Předpis* bude nastavena na 0 (nulu) a původní hodnota bude přesunuta do pole *Předchoz*í.

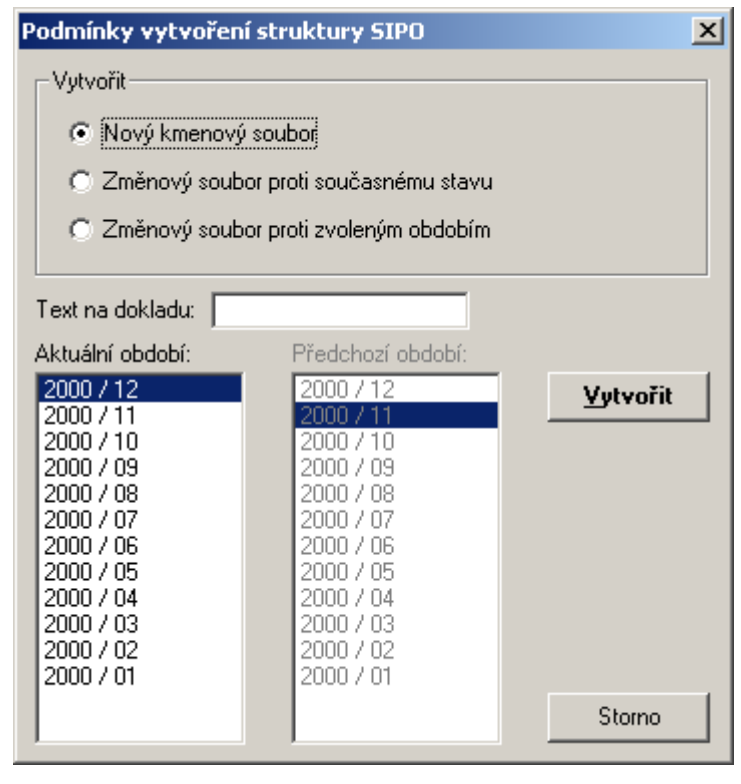

### Změnový soubor proti zvoleným obdobím

V evidenci SIPO se odstraní všechny stávající záznamy a vytvoří se nové podle účtovacího období, které bylo vybráno v seznamu *Předchozí období*. Další postup je shodný jako v případě aktualizace záznamů popsaném v bodě *Změnový soubor proti současnému stavu*.

Ve výběrech období *Aktuální období* a *Předchozí období* nemohou být zvolena stejná zúčtovací období. Program na tuto skutečnost upozorní a nedovolí pokračovat ve vytváření záznamů evidence SIPO.

# Přijaté platby

Evidence přijatých plateb slouží k zaznamenávání úhrad nájemného a ostatních předpisů. Evidence také zpracovává soubory přijatých plateb SIPO a exportuje je do podvojného účetnictví.

| ۲ | Přijaté platl | by       |                    |          |      |           |             |            | _ 0      | × |
|---|---------------|----------|--------------------|----------|------|-----------|-------------|------------|----------|---|
| D | 🗈   🖨 🔹       | <b>#</b> | 2 X X 🕅 🏹          | V 😵      | ٩    | 🔀 🗐 • 🛙   | Σ           |            |          |   |
|   | Datum         | Doklad   | Nájemce (uživatel) | Částka   | Měna | Období    | Var. symbol | Dům        | Objekt   |   |
|   | 15.01.2000    | 1        | Abrhámová Aneta    | 1 390,00 | CZK  | 2000 / 01 |             | Lipová 596 | byt č. 7 |   |
|   | 15.01.2000    | 2        | Čachura Martin     | 2 105,00 | CZK  | 2000 / 01 |             | Lipová 596 | byt č. 8 |   |
|   | 15.01.2000    | 3        | Doležalová Klára   | 1 623,00 | CZK  | 2000 / 01 |             | Lipová 596 | byt č. 3 |   |
|   | 15.01.2000    | 4        | Chvojková Martina  | 1 623,00 | CZK  | 2000 / 01 |             | Lipová 596 | byt č. 9 |   |
|   | 15.01.2000    | 5        | Kapras Karel       | 1 390,00 | CZK  | 2000 / 01 |             | Lipová 596 | byt č. 1 |   |
|   | 15.01.2000    | 6        | Rybáková Jana      | 1 623,00 | CZK  | 2000 / 01 |             | Lipová 596 | byt č. 6 |   |
|   | 15.01.2000    | 7        | Šíma Marcel        | 1 390,00 | CZK  | 2000 / 01 |             | Lipová 596 | byt č. 4 |   |
|   | 15.01.2000    | 8        | Valentová Věra     | 2 105,00 | CZK  | 2000 / 01 |             | Lipová 596 | byt č. 5 |   |
|   | 15.01.2000    | 9        | Zetková Alena      | 2 105,00 | CZK  | 2000 / 01 |             | Lipová 596 | byt č. 2 |   |
|   | 15.02.2000    | 10       | Abrhámová Aneta    | 1 390,00 | CZK  | 2000 / 02 |             | Lipová 596 | byt č. 7 |   |
|   | 15.02.2000    | 11       | Čachura Martin     | 2 105,00 | CZK  | 2000 / 02 |             | Lipová 596 | byt č. 8 |   |
|   | 15.02.2000    | 12       | Doležalová Klára   | 1 623,00 | CZK  | 2000 / 02 |             | Lipová 596 | byt č. 3 |   |
|   | 15.02.2000    | 13       | Chvojková Martina  | 1 623,00 | CZK  | 2000 / 02 |             | Lipová 596 | byt č. 9 |   |
|   | 15.02.2000    | 14       | Kapras Karel       | 1 390,00 | CZK  | 2000 / 02 |             | Lipová 596 | byt č. 1 |   |
|   | 15 02 2000    | 15       | Bubáková Jana      | 1 623 00 | ſ7K  | 2000/02   |             | Linová 596 | butč 6   |   |
| M | ◀ Záznam      | r: 1     |                    |          |      |           |             |            | •        | M |

Tlačítka in a ovládacím panelu slouží pro vytvoření a editaci záznamu o přijaté platbě. Skupinové tlačítko in slouží k zobrazení tiskových sestav. Tlačítko in slouží k zobrazení dialogového okna pro hledání záznamů. Tlačítka islouží k ovládání volitelného řazení podle aktuálního sloupce.

Tlačítka V V slouží k nastavení podmínek výběru záznamů (filtr). V dialogovém okně je možné zadat rozsah období data platby, nájemce, číslo dokladu, dům, konkrétní objekt, rozsah přijaté částky a zúčtovací období. Všechny podmínky je možné vzájemně kombinovat. Platit mohou všechny společně nebo jednotlivě. Pro rozsahové položky platí, že když chcete zadat např. podmínku pro výběr všech záznamů s přijatou částkou do 5.000,- Kč, vyplníte pouze položku *Přijatá částka: / do.* 

Pro zrušení aktuálního výběru stiskněte tlačítko *Zrušit výběr* v dialogovém okně nebo tlačítko na panelu nástrojů. Tlačítko islouží k rychlému výběru záznamů podle hodnoty ve sloupci, kde se nachází kurzor.

### Import souboru SIPO

Pokud pracujete se soubory SIPO, je na panelu nástrojů přístupné tlačítko . Jeho stisknutím se zobrazí dialogové okno pro zadání názvu importovaného souboru. Zvolený soubor se společně s průvodkou zobrazí v dalším dialogovém okně. Vlastní import záznamů

| Search State State | × |
|----------------------------------------------------------------------------------------------------|---|
| Vstupní soubor: C:\Projekty\SBN\Pz500695.065                                                                                                    |   |
| Průvodka: C:\Projekty\SBN\PZ500695.065                                                                                                    |   |
| Počet přečtených<br>záznamů:                                                                                                    |   |
| <u>I</u> mport Zavří <u>t</u>                                                                                                    |   |

začne v okamžiku, kdy zmáčknete tlačítko Import.

Program SBN pracuje pouze se soubory přijatých plateb. Jiné formáty souborů nejsou podporovány. Důvodem je skutečnost, že program pracuje i s jinými druhy plateb a v případě souborů dluhů, které také pošta poskytuje, nelze explicitně předpokládat, že ostatní platby byly uhrazeny.

Dalším důvodem pro použití pouze souborů přijatých plateb je skutečnost, že záznamy o úhradách SIPO se přenášejí do účetnictví. Aby byl účetní doklad správný, je nutné znát datum účetního případu, což jiné soubory České pošty neposkytují.

### Export do účetnictví ORION

Pokud je nastaveno propojení na program ORION – Podvojné účetnictví, zobrazí se na panelu nástrojů tlačítko K. Jeho stiskem se zobrazí dialogové okno pro zadání parametrů exportu.

| 📉 Přenos do účetnictví |                      |              | ? ×                                 |
|------------------------|----------------------|--------------|-------------------------------------|
| Platby                 | Zabezpečení          | Účetnictví — |                                     |
| Období: 2000 / 10 💌    | Uživatel: Supervisor | Řada:        | BYT1 Platby bytovky SIP0            |
| Pouze nové             | Heslo: ×××××         | Účet         | 311999 Odběratelé - platby bytovl 💌 |
|                        | ,                    | Datum:       | 16.09.2002 🔽 dle data úhrady        |
|                        |                      |              |                                     |
|                        |                      |              | <u>E</u> xport Zavří <u>t</u>       |

V poli *Období* se nabízí seznam zúčtovacích období, která nebyla dosud do účetnictví přenesena. Pokud však odstraníte zatržení v poli *Pouze nové*, nabídnou se všechna načtená zúčtovací období.

V části *Zabezpečení* je nutné vybrat jednoho platného uživatele programu ORION a zadat odpovídající heslo k tomuto uživateli. V části *Účetnictví* vyberte dokladovou řadu typu interní doklady, do které se zaúčtují úhrady SIPO. V poli *Účet* je nutné vybrat účet, na kterém proběhne zúčtování úhrady předpisu nájemného pro přijaté platby v bance.

V poli *Datum* můžete uvést, s jakým datem mají být operace zaúčtovány. Pokud však zatrhnete položku *dle data úhrady*, zaúčtují se jednotlivé doklady podle skutečného data úhrady.

### Export do účetnictví POHODA

Pokud je nastaveno propojení na ekonomický systém POHODA, zobrazí se na panelu nástroj skupinové tlačítko stisku nebo po výběru položky *Export plateb SIPO* se zobrazí dialogové okno pro zadání parametrů exportu přijatých plateb SIPO.

| 🕵 Přenos do účetnictví Pohoda 🚽 |                |                              | ×              |
|---------------------------------|----------------|------------------------------|----------------|
| Platby                          | Účetnictví ——— |                              |                |
| Období: 2002 / 01               | Číselná řada:  | Sipo Zápočty plateb SIPO     | •              |
| Pouze nové                      | Předkontace:   | SIPO Zápočet platby SIPO     | <b>-</b>       |
|                                 | Datum:         | 16.09.2002 🔽 dle data úhrady |                |
|                                 |                |                              |                |
|                                 |                | <u>Export</u>                | Zavří <u>t</u> |

V poli *Období* se nabízí seznam zúčtovacích období, která nebyla dosud do účetnictví přenesena. Pokud však odstraníte zatržení v poli *Pouze nové*, nabídnou se všechna načtená zúčtovací období.

V části *Účetnictví* je nutné zvolit číselnou řadu typu Interní doklady a k odpovídající předkontaci. V poli *Datum* můžete uvést, s jakým datem mají být operace zaúčtovány. Pokud však zatrhnete položku *dle data úhrady*, zaúčtují se jednotlivé doklady podle skutečného data úhrady.

### Import úhrad nájemného

Pokud je nastaveno propojení na ekonomický systém POHODA, zobrazí se na panelu nástroj skupinové tlačítko strupinové tlačítko se zobrazí dialogové okno pro načtení úhrad nájemného zadaných v účetnictví POHODA. Načítají se všechny úhrady nájemného, které byly zadány v pokladně nebo v bance.

| 🕵 Import úhrad ná | jemného z ú | četnictví P( | OHODA      |              |         |                    | ×              |
|-------------------|-------------|--------------|------------|--------------|---------|--------------------|----------------|
| Stav              | Období      | Částka       | VS         | Datum úhrady | Nájemce | Objekt             |                |
| Žádný předpis     | 2002 / 01   | 2 185,00     | 0000930102 | 3.1.2002     |         | ?                  |                |
| 🗌 Žádný předpis   | 2002 / 01   | 2 459,00     | 0000860102 | 7.1.2002     |         | ?                  |                |
| 🗹 ОК              | 2002 / 01   | 1 832,00     | 0000200102 | 14.1.2002    |         | byt č. 107 .       |                |
| 🗹 ОК              | 2002 / 01   | 2 252,00     | 0000380102 | 15.1.2002    |         | byt č. 901 .       |                |
| 🗹 ОК              | 2002 / 01   | 2 195,00     | 0000360102 | 16.1.2002    |         | byt č. 306 .       |                |
| 🗹 ОК              | 2002 / 01   | 2 1 33,00    | 0000180102 | 21.1.2002    |         | byt č. 15 /        |                |
| 🗹 ОК              | 2002 / 01   | 2 167,00     | 0000840102 | 21.1.2002    |         | byt č. 109 .       |                |
| 🗌 Žádný předpis   | 2002 / 01   | 1 860,00     | 0000990102 | 21.1.2002    |         | ?                  |                |
| 🖌 ОК              | 2002 / 01   | 2 157,00     | 0000790102 | 24.1.2002    |         | byt č. 14 /        |                |
| 🗌 Žádný předpis   | 2002 / 02   | 2 079,00     | 0000390202 | 7.2.2002     |         | ?                  |                |
| 🗌 Žádný předpis   | 2002 / 01   | 2 079,00     | 0000850102 | 7.2.2002     |         | ?                  |                |
| 🗹 ОК              | 2002 / 02   | 1 833,00     | 0000020202 | 8.2.2002     |         | byt č. 401 .       |                |
| 🖌 ОК              | 2002 / 02   | 1 590,00     | 0000550202 | 11.2.2002    |         | byt č. 301 .       |                |
| 🕑 ОК              | 2002 / 02   | 1 854,00     | 0000010202 | 11.2.2002    |         | byt č. 12 /        |                |
| 🗹 ОК              | 2002 / 02   | 1 832,00     | 0000950302 | 15.2.2002    |         | byt č. 107 .       | -              |
| I                 |             |              |            |              |         |                    |                |
| Načíst platby     |             |              |            |              |         | Zapsat do evidence | Zavří <u>t</u> |

Dialogové okno se nejdříve zobrazí prázdné. Po stisku tlačítka *Načíst platby* se z databáze účetnictví začnou načítat jednotlivé platby. Načteny jsou pouze úhrady, které doposud načteny nebyly.

Platby, které je možné zapsat do programu SBN jsou zatrženy. Platby, ke kterým nelze dohledat odpovídající předpis nájemného, je nutné označit ručně, pokud je chcete také zapsat.

Ze zpracování jsou také vyloučeny platby, které mohou odpovídat více předpisům. U takové platby však můžete odpovídající předpis vybrat. Výběr provedete poklepáním na platbu nebo kliknutím pravým tlačítkem myši a výběrem položky *Vyber předpis*.

Pokud načtená platba je vyšší než odpovídající předpis nájemného, není také označena zatržením. Pokud vyšší platbu, než je předpis chcete zapsat do evidence, musíte ji ručně označit.

Vlastní zápis načtených plateb do evidence přijatých plateb provedete stiskem tlačítka Zapsat do evidence.

**Důležité upozornění:** Pokud odstraníte nebo změníte úhradu nájemného v účetnictví POHO-DA, je nutné tuto změnu ručně udělat i v evidenci programu SBN.

## Pořízení přijaté platby

Novou platbu zadáte do evidence stisknutím tlačítka 🛿 na panelu nástrojů.

| 🚖 Přijatá platba                                                         |                                               |
|--------------------------------------------------------------------------|-----------------------------------------------|
| Doklad<br>Datum: 16.9.2002 Popis: Úhrada n<br>Doklad: Vystavil: Develope | ájemného<br>ers                               |
| Vazba<br>Var.symbol:<br>Dů <u>m</u> :<br>Důpiekt:<br>Nájemník:           | Platba<br>Částka: 0<br>Kód SIPO:<br>Poznámka: |
| Pl <u>a</u> tba Nájemné                                                  | O <u>K</u> OK + <u>I</u> isk Storno           |

Po vyplnění hlavičky dokladu v části *Doklad* se pokračuje s vyplňováním části *Vazba*. Nájemce a odpovídající neuhrazené předpisy nájemného lze provést několika způsoby.

Pokud znáte variabilní symbol platby, zadejte jej do příslušného pole. Po potvrzení zadané hodnoty klávesou *Enter* se program pokusí dohledat odpovídající předpisy nájemného, podle kterých určí dům, objekt i nájemce a vytvoří seznam neuhrazených předpisů nájemného na záložce *Nájemné*.

Pokud variabilní symbol neznáte nebo program nedokázal vyhledat neuhrazené předpisy, můžete zadat jméno nájemníka. Program vyhledá všechny neuhrazené předpisy nájemného pro zvoleného nájemce a umístí je na záložku *Nájemné*.

Pokud znáte číslo popisné nebo celou adresu, zadejte ji do pole *Dům* a doplňte číslo bytu. Nájemce je doplněn automaticky.

Na záložce *Nájemné* se vypisují nalezené neuhrazené předpisy. Záznamy jsou řazeny podle zúčtovacího období. Označením předpisu se zaktualizují údaje v části *Vazba*. Pokud není zadána částka, doplní se.

Pokud se jedná o platbu, která není možné přiřadit k žádnému předpisu nebo pokud nebyl žádný neuhrazený předpis nalezen, zaškrtněte položku *Žádný z předpisů* a doplňte zúčtovací období.

| Zúčtovací období: | 1 | Žádný z předpisů | 2 |
|-------------------|---|------------------|---|
|-------------------|---|------------------|---|

Pokud se jedná o úhradu více předpisů současně, zaškrtněte položku *Vícenásobná platba* a postupně označte předpisy, které jsou současně hrazeny V případě vícenásobné platby musí být nejdříve vyplněna částka, kterou chcete mezi předpisy rozdělit. Program automaticky vypočítává součet již rozdělených plateb a zobrazuje zbývající část. Pokud není celá částka rozdělena, není možné platbu zapsat. Pokud je platba vyšší, než výše předpisu, je vybraný předpis označen červeně. Stejně je označen předpis v případě násobné úhrady, pokud zbytek k rozdělení nekryje celou výši tohoto předpisu.

Pokud na některý předpis ve výpisu neuhrazených předpisů kliknete pravým tlačítkem myši, zobrazí se menu, které obsahuje dvě položky. První z nich je *Otevřít*. Pokud ji zvolíte, otevře se dialogové okno s předpisem nájemného. Pokud zvolíte položku *Aktualizovat seznam*, stávající seznam předpisů se vymaže a vytvoří se nový.

| Objekt                        | Období    | Předepsáno | Zbývá    | Úhrada       |
|-------------------------------|-----------|------------|----------|--------------|
| byt.č. 3 / Lipová 596         | 2001 / 01 | 1 654,00   | 1 654,00 | 0,00         |
| byt č. 3 / Lipová 596         | 2001 / 02 | 1 654,00   | 1 654,00 | 0,00         |
| byt č. 3 / Lipová 596         | 2001 / 03 | 1 654,00   | 1 654,00 | 0,00         |
|                               |           |            |          |              |
|                               |           |            |          |              |
|                               |           |            |          |              |
|                               |           |            |          |              |
|                               |           |            |          |              |
|                               |           |            |          |              |
|                               |           |            |          |              |
|                               |           |            |          |              |
| •                             |           |            |          |              |
| Vísen ásaba á slatha          |           |            | Ž∠ala A  |              |
| j vice <u>n</u> asobna platba |           |            | Zadny    | z preapisu j |

## Editace starší přijaté platby

Pokud v panelu nástrojů kliknete na tlačítko B, zobrazí se dialogové okno s již pořízenou platbou. Záznam je však uzamčen proti editaci. Pokud chcete přijatou platbu editovat, musíte záznam nejdříve odemknout tlačítkem

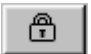

Odemčením dojde k vymazání stávající vazby na předpisy nebo předpisy a je možné provést nový výběr neuhrazeného předpisu nebo předpisů.

# Měřidla

Ve všech type pasportů mohou být zadána odečtová měřidla pěti druhů. Jde o poměrová měřidla na studenou a teplou vodu, měřiče spotřeby tepla, elektroměry a plynoměry. S údaji o měřidlech je možné pracovat přímo v kartě pasportu nebo prostřednictvím hromadných operací v hlavním menu *Měřidla*.

### Měřidla na pasportu

Na kartě pasportu jsou informace o měřidlech přehledně zobrazena na záložce Měřidla.

| / Kon. |
|--------|
| 0      |
| 0      |
|        |
|        |
|        |
|        |
|        |
| •      |
|        |

Evidence měřidel se na kartě pasportu ovládá pomocí lokálního menu, které zobrazí po kliknutí pravým tlačítkem myši do tabulky měřidel. Jednotlivé položky menu jsou přístupné podle toho, jestli kliknete na některou položku tabulky nebo mimo položky.

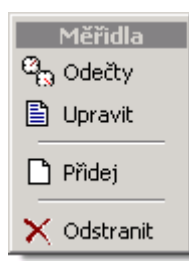

**Nový záznam** do evidence měřidel přidáte výběrem položky *Přidej*. Typ měřidla pak volíte v dialogovém okně detailních informací měřidla.

**Změnu záznamu** provedete tak, že kliknete pravým tlačítkem myši na záznam, který chcete upravit a z menu vyberete položku *Upravit*.

**Záznam odstraníte** tak, že na něj kliknete pravým tlačítkem myši a z menu vyberete položku *Odstranit*. Po potvrzení bude měřidlo společně se všemi odečty odstraněno! T5ato operace je nevratná a měla by se provádět jen

nejnutnějších případech.

Informace o provedených odečtech měřidla zobrazíte tak, že na měřidlo kliknete pravým tlačítkem myši a z měnu vyberete položku *Odečty*. Další informace o odečtech naleznete dále v textu.

### Měřidlo – detail

### Základní údaje

Při zadávání nového měřidla je nutné určit jeho druh. Výběr provedete pomocí pole *Určení:*. Při editaci měřidla již toto pole není dostupně.

| Měřidlo                                                        | x                           |
|----------------------------------------------------------------|-----------------------------|
| Základní údaje Umístnění měřidla Odečtené hodnoty Topné těleso |                             |
| Měřidlo                                                        | Revize                      |
| Určení: studená voda 💌                                         | Rok ověření: 2000           |
| Popis (typ): STX                                               | Doba platnosti: 6           |
| Výrobní číslo: 12345/112/123<br>Datum montáže: 01.01.2000 ▼    | Odečet                      |
| Datum odstranění:                                              | Způsob odečtů: kumulovaně 💌 |
|                                                                | Měrná jednotka: m3          |
| Poznamka:                                                      | Počáteční stav: 0           |
|                                                                | Konečný stav: 35            |
| I                                                              |                             |
|                                                                | OK Storno                   |

Povinným údajem je poznačení (popis) měřidla. Dále by mělo být uvedeno datum montáže měřidla. Pokud toto datum neuvedete, program se dotáže, zda má měřidlo uložit bez tohoto údaje.

Pole *Rok ověření* by mělo obsahovat rok, kdy byla provedena poslední revize měřidla. Do pole *Doba platnosti* uveďte počet let doby platnosti revize. Měřidla na studenou vodu mívají platnost 6 let a měřidla na teplou vodu mívají 4 roky.

Výběrové pole *Způsob odečtů* určuje, jakým způsobem jsou získávána data. Jde o technologický způsob měření a nesouvisí to se způsobem prováděného vyúčtování.

- Kumulovaně Kumulovaný odečet se používá u mechanických měřidel, kdy měřená hodnota není závislá na čase nebo době měření či změně uživatele jednotky. Měřidlo prostě stáje zvětšuje měřenou veličinu. Kumulovaně mohou měřit např. i některé digitální elektroměry.
- Za obdobíMěření za období se používá převážně u digitálních poměrových měři-<br/>čů spotřeby tepla. Tyto měřiče mají zabudovány vnitřní hodiny a datum<br/>a měřené hodnoty se vztahují vždy k nastavenému období.

Do pole *Počáteční stav:* se uvádí hodnota měřidla při jeho montáži nebo při zavádění dat do programu. Do pole *Konečný stav:* se většinou hodnota neuvádí, protože by měla zobrazovat poslední stav měřidla. Aktuální hodnotu lze nechat vypočítat kliknutím na tlačítko ... vpravo od pole.

### Umístění měřidla

| řidlo                        |                            |           |                        |       |        |
|------------------------------|----------------------------|-----------|------------------------|-------|--------|
| Základní údaje Umístnění měi | idla Odečtené hodnoty Top  | né těleso |                        |       |        |
|                              |                            |           |                        |       |        |
| Popis<br>místnosti           | Leikova pi.   Pod<br>31.30 | 24 30     | apoc. (1   ∠a<br>24.30 | 24.30 |        |
| 2. místnost                  | 10,00                      | 0,00      | 0,00                   | 0,00  |        |
|                              |                            |           |                        |       |        |
|                              |                            |           |                        |       |        |
|                              |                            |           |                        |       |        |
|                              |                            |           |                        |       |        |
|                              |                            |           |                        |       |        |
|                              |                            |           |                        |       |        |
|                              |                            |           |                        |       |        |
|                              |                            |           |                        |       |        |
|                              |                            |           |                        |       |        |
|                              |                            |           |                        |       |        |
| <u>Z</u> měnit               |                            |           |                        |       |        |
|                              |                            |           |                        | or    | C1     |
|                              |                            |           |                        |       | Storno |

U měřidel tepla je vhodné zvolit místnost, ve které se indikátor nachází. Podle výběru místnosti se pak použijí její korekční součinitele pro polohu místnosti a případně její světovou orientaci.

Pokud editujete údaje měřidla a je nutné opravit nastavenou místnost, je nutné nejdříve tabulku místností odemknout tlačítkem *Změnit*.

### Odečtené hodnoty

| Mě | řidlo              |                     |        |                            |          |     |        | ×   |
|----|--------------------|---------------------|--------|----------------------------|----------|-----|--------|-----|
|    | Základní údaje 🛛 l | Jmístnění měřidla ( | )dečte | ené hodnoty   Topné těleso |          |     |        | _ 1 |
|    | Datum odečtu       | Hodnota odečtu      | PS     | Zúčtovací období           | Poznámka |     |        |     |
|    | 01.01.2000         | 0                   | Х      | 1999 / 12                  |          |     |        |     |
|    | 02.01.2001         | 132                 |        | 2000 / 12                  |          |     |        |     |
|    | 03.01.2003         | 199                 |        | 2007 / 12                  |          |     |        |     |
|    |                    |                     |        |                            |          |     |        |     |
|    |                    |                     |        |                            |          |     |        |     |
|    |                    |                     |        |                            |          |     |        |     |
|    |                    |                     |        |                            |          |     |        |     |
|    |                    |                     |        |                            |          |     |        |     |
|    |                    |                     |        |                            |          |     |        |     |
|    |                    |                     |        |                            |          |     |        |     |
|    |                    |                     |        |                            |          |     |        |     |
|    |                    |                     |        |                            |          |     |        |     |
|    | 1                  |                     |        |                            |          |     |        |     |
|    |                    |                     |        |                            |          | 01/ | 1      |     |
|    |                    |                     |        |                            |          | UK  | Storno |     |

Na záložce odečtených hodnot se zobrazují všechny hodnoty, které byly přímo nebo prostřednictvím odečtových protokolů k měřidlu zadány. Se záznamy se pracuje pomocí menu, které se zobrazí po kliknutí pravým tlačítkem myši na seznam odečtených hodnot.

Přehled odečtených hodnot smí obsahovat pouze jeden počáteční stav. Počáteční stav je chápán jako výchozí hodnota při montáži měřidla a nemá žádnou spojitost s vyúčtováním záloh na služby. Do odečtených hodnot se vždy zadává hodnota, kterou měřidlo skutečně zobrazuje. **Případné přepočty pro vyúčtování si program udělá sám.** 

### Topné těleso

V případě topného tělesa je možné (nutné) zadat jeho korekční součinitele. Jednotlivé hodnoty jsou závislé na typu měřidla. Některé digitální měřiče již mohou mít korekce naprogramované ve svém modulu a zobrazovaná hodnota je již přepočítaná. V takovém případě se hodnoty vždy uvádějí jako 1 (jedna).

| Korekční součinitelé<br>Celkový vyhodnocovací součinitel K: 1,00<br>Kq - na výši tepelného výkonu tělesa: 1,00<br>Kc - na způsob připojení indikátoru: 1,00                                                                                                    | Další údaje<br>Výkon topného tělesa: 0 kW<br>Počet článků: 0                                                                                                    |
|----------------------------------------------------------------------------------------------------|----------------------------------------------------------------------------------------------------|
| Do celkového vyhodnocovacího součinitele K musí být p<br>výkonu otopných těles Kq. Jako hodnota součinitele Kq s<br>výkonu příslušného otopného tělesa.<br>Součinitel Kc se použije v případech, kdy tento součinitel<br>vykazuje větší rozdíly než 3%. Jinak je možno uvažovat K<br>polotu místnosť menší než 16 st C. linak se i tento součin | odle norem ČSN EN 834 a ČSN EN 835 vždy zahrnut součinit<br>e může přímo použít číselná velikost jmenovitého tepelného<br>na jednotlivých otopných tělesech v rámci zúčtovací jednotky<br>c=1,0. Součinitel Kt se musí použít pro projektované vnitřní<br>nitel uvažuje hodpotou Kt=1 0 |

U měřidla v místnosti nebo prostoru se sníženou projektovanou teplotou lze použít koeficient K<sub>t</sub>. Klepnutím na tlačítko označené ... (tři tečky) lze zobrazit pomocníka pro volbu tohoto koeficientu.

| Kt - korekční součinitel na výpočtovou teplotu | ×    |
|------------------------------------------------|------|
| _ Vnitřní teplota                              |      |
| 16 až 24 st. C -> Kt = 1,0                     |      |
| ○ 15 st. C -> Kt = 1,12                        |      |
| ○ 10 st. C -> Kt = 1,23                        |      |
| ○ 5 st. C -> Kt = 1,35                         |      |
|                                                |      |
| OK St                                          | orno |

# Vyúčtování záloh na služby

Vyúčtování záloh na služby se většinou provádí na konci zúčtovacího období, kdy jsou známy celkové náklady na dodávky vody, tepla, elektřiny nebo plynu. Vlastní vyúčtování v programu SBN probíhá podle jednotlivých domů a jednotlivých druhů položek předpisů. Metoda vyúčtování může být pro jednotlivé druhy položek a domy různá, lze ji však v definici druhů položek přednastavit.

### Přípravné práce

Před vlastním zpracováním vyúčtování záloh na služby je nutné zkontrolovat, zda jsou pro všechny uživatele osob vytvořeny pro všechny zúčtovávané měsíce předpisy plateb. Pokud některé předpisy chybí, je nutné je doplnit. **Pozor!** Ruční zápis do evidence archivu předpisů se při vyúčtování neuplatní!

Po kontrola předpisů je nutné zkontrolovat, zda jsou správně přiřazeny všechny přijaté platby k příslušným předpisům. Kontrolu přiřazení můžete provést např. pomocí funkce *Předpisy / Přiřazení předpisů a plateb*.

Pokud je některé vyúčtování prováděno podle osob či podle ploch bytů, měli by jste zkontrolovat zadané rozměry a počty osob v jednotlivých bytech. K této kontrole lze využít sestavu *Přehled osob v jednotkách* v menu *Výstupy*.

Před zpracováním vyúčtování záloh podle měřidel, měli by jste zkontrolovat, zda jsou zadané všechny odečty. Přehled odečtových protokolů naleznete v menu *Měřidla* a položce *Odečty měřidel*...

### Metody vyúčtování záloh na služby

Program SBN pracuje s 8 metodami vyúčtování. Každému druhu položky může být přiřazen libovolný druh vyúčtování. V rámci jednoho druhu položky, domu a období lze ale použít pouze jednu metodu.

Následuji popis způsobu rozdělení zadaných nákladů podle jednotlivých metod, jejich vstupní a výstupní hodnoty. Metody jsou řazeny podle jejich použití v programu.

### Neurčeno

Tato metoda neprování žádný výpočet. Pouze načte a sečte předepsané zálohy jednotlivých uživatelů bytů. Metoda se používá v případě, kdy sou výpočty prováděny mimo vlastní program, např. když výpočet nákladů provádí externí firma (např. teplo). Součástí vyúčtování pro konečného spotřebitele by měla být příloha v podobě vyúčtování dodaného zpracovatelem výpočtu.

### Podle počtu osob

Metoda výpočtu podle počtu osob načítá zadané počty osob v pasportech jednotlivých jednotek. Při zpracování je možné rozlišit, zda se mají použít obecné hodnoty v pasportu nebo odlišná hodnota převážně určená pro zadání počtu osob pro vyúčtování výtahu. Pokud je v pasportu zadaný jiný počet osob pro vyúčtovávaný druh položky, použije se takt zadaná hodnota nezávisle na hodnotě obecné.

Při výpočtu se zjišťují počty osob v jednotlivých měsících v rámci zúčtovacího období a tyto počty osob se sčítají. To znamená, že pokud jsou hlášeny v bytě 2 osoby a vyúčtování je za 12 měsíců, na vyúčtování se zobrazí počet osob 24.

Celkové náklady při výpočtu nejdříve podle poměrových čísel rozdělí na náklady v jednotlivých měsících. Náklady v jednotlivých měsících se pak dále dělí počtem osob v každém měsíci. vy-

počtené náklady na osobu/měsíc se pak zpět násobí počtem osob v pasportech. Náklady v jednotlivých měsících se pak zpět sčítají.

Pomocí tohoto rozdělení po měsících je možné podchytit různou energetickou náročnost v různých obdobích roku a také změny osob a uživatelů bytů v jednotlivých měsících.

Vyúčtování podle počtu osob se např. používá pro rozdělení nákladů na osvětlení společných prostor, na úklid společných prostor, odvozy odpadu apod. Není to však podmínkou a pravidlem.

#### Měřidla s poměrem

Metoda výpočtu podle měřidel s poměrem vychází ze zadaných hodnot odečtů měřidel v zúčtovacím období. Pokud v období dojde ke změně uživatele bytu nebo prostoru, metoda se pokusí vyhledat odečet při změně uživatele. Pokud tato hodnota není nalezena, výpočet se provede poměrem kalendářních měsíců užívání bytu nebo prostoru.

Pro výpočet je potřebné znát celkovou spotřebu zúčtovací jednotky (domu) a buďto cenu za měrnou jednotku nebo cenu celkovou. Při zadání pouze celkové ceny se cena za jednotku dopočte. Celkové ceny a součtu dílčích náměrů se vypočtou měrné náklady na jednotku a touto cenou se pak vynásobí jednotlivé náměry.

Tímto přepočtem na měrné náklady se poměrně rozdělí rozdíl součtu náměrů proti celkové spotřebě. Tento rozdíl může vzniknout např. kapajícími kohoutky, protože bytový vodoměr tuto spotřebu není schopen změřit, ale patní vodoměr ano. To je způsobeno tím, že bytové vodomě-ry mají nižší technologickou přesnost než hlavní vodoměr.

### Měřidla přímo

Metoda výpočtu podle měřidel přímo vychází ze zadaných hodnot odečtů měřidel v zúčtovacím období. Pokud v období dojde ke změně uživatele bytu nebo prostoru, metoda se pokusí vyhledat odečet při změně uživatele. Pokud tato hodnota není nalezena, výpočet se provede poměrem kalendářních měsíců užívání bytu nebo prostoru.

pro výpočet je nutné zadat cenu za měrnou jednotku. Výpočet pak vynásobí jednotlivé náměry na měřidla. Rozdíl mezi náměry a celkovými náklady nejsou nijak zohledněny.

Tato metoda je vhodná např. pro přeúčtování nákladů na plyn nebo elektřinu, kde jsou známi přímé spotřeby a ceny za jednotku. Pokud jsou v zúčtovacím období použity různé ceny za měrnou jednotku, je nutné vyúčtování provést za dílčí období v rámci celého zúčtovacího období.

#### Rozdělení podle plochy jednotky

Metoda při rozdělení celkových nákladů vychází ze zadaných ploch jednotky. Při vytvoření nového vyúčtování se volí typ plochy.

Celkové náklady za zúčtovací období se nejdříve rozdělí podle poměrových čísel na náklady jednotlivých kalendářních měsíců. Tyto dílčí náklady jsou pak poměrně k součtu všech ploch rozděleny mezi jednotlivé byty a prostory. Dílčí náklady jednotek jsou pak sečteny za celé zúčtovací období.

Pokud v zúčtovacím období dojde ke změně uživatele bytu nebo jednotky, náklady se rozdělí poměrně podle počtu kalendářních měsíců s použitím výše zmíněných poměrových čísel.

#### Teplá voda

Metoda vyúčtování vychází z vyhlášky č. 372/2001 Sb. Pro výpočet s vychází ze zadaných podlahových a započitatelných ploch pro TUV a zadaných hodnot odečtů měřidel v zúčtovacím období. Pokud v období dojde ke změně uživatele bytu nebo prostoru, metoda se pokusí vyhledat odečet při změně uživatele. Pokud tato hodnota není nalezena, výpočet se provede poměrem kalendářních měsíců užívání bytu nebo prostoru. Při výpočtu se také mohou uplatnit zadané počty osob pro vyúčtování.

Před vlastním výpočtem je možné změnit poměr rozdělení základní a spotřební složky nákladů. Implicitně je nastaveno 30% pro základní a 70% pro spotřební složku nákladů.

Celkové náklad jsou rozděleny na náklady na ohřev vody a náklady na studenou vodu pro přípravu TUV. Náklady na spotřebovanou vodu se rozdělují stejnou metodou jako v případě metody podle měřidel s poměrem a platí pro toto rozdělení stejná pravidla.

Náklady na ohřev sou nejdříve rozděleny na základní a spotřební složku. Základní složka je pak rozdělena po měsících poměrně podle započitatelných ploch jednotlivých bytů a nebytů.

Pokud jsou provedeny náměry na měřidlech, rozdělí se náklady na spotřební složku poměrně podle jednotlivých náměrů k celkové spotřebě vody. Pokud nejsou náměry provedeny, výpočet se provede podle průměrného počtu osob.

Rozdělení mezi konečné spotřebitele v případě změny užívání bytu se řídí buďto podle zadaných odečtů při změně uživatele. Pokud zadány nejsou, rozdělení se provede podle počtu měsíců užívání bytu nebo nebytu.

### Fixní měsíční částka

Metoda fixní měsíční částka nerozděluje žádné celkové náklady, ale přiřadí jednotlivým uživatelům jednotek pevnou částku za každý měsíc užívání. Metodu lze např. využít při doúčtování paušálních nákladů nebo poplatků, které nejsou na začátku zúčtovacího období známy.

#### Rovnoměrné rozdělení

Metoda vychází z celkových zadaných nákladů a z délky zúčtovacího období, za které se zpracovává vyúčtování. Počet měsíců se pak bere jako počet jednotek. Celkové náklady jsou rozděleny počtem měsíců a počtem vyúčtovávaných bytů a nebytů. Náklady na měrnou jednotku se násobí počtem měsíců, po který konkrétní uživatel bytu čerpal vyúčtovávanou službu.

### Přehled zpracovaných vyúčtování a vytvoření nového

Jednotlivá vyúčtování záloh na služby se provádějí prostřednictvím agendy *Vyúčtování zálohy na služby …* z menu *Výstupy*. Tabulka obsahuje informace o jednotlivých vyúčtování pro domy nebo skupiny domů a druhy položek za jednotlivá zúčtovací období. V tabulce je možné vyhledávat nebo ji řadit podle všech sloupců. Tiskové sestavy obsahují kontrolní sestavu, která zobrazí osoby, kterým byly přiděleny nulové náklady.

### Nové vyúčtování

Nové vyúčtování záloh na služby vytvoříte kliknutím na tlačítko 🗳 na panelu nástrojů agendy *Vyúčtování záloh na služby …* 

| Nové vyúčtování služeb    |                                                                                                    | × |  |  |  |  |  |
|---------------------------|----------------------------------------------------------------------------------------------------|---|--|--|--|--|--|
| ⊡ <mark>Lipová 596</mark> | Druh zálohové položky:<br>Ústřední (dálkové) vytápění<br>Dodávka teplé vody<br>Osvětlení společných prostor v domě<br>vodné a stočné |   |  |  |  |  |  |
|                           | Metoda vyúčtování:                                                                                                    |   |  |  |  |  |  |
|                           | neurčeno                                                                                                    | ] |  |  |  |  |  |
|                           | Typ měřidla: Vyúčtování výtahu 🗖                                                                                                    |   |  |  |  |  |  |
|                           | <b>•</b>                                                                                                    | ] |  |  |  |  |  |
|                           | Období:<br>od: 💽 do: 💌                                                                                                    | ] |  |  |  |  |  |
|                           | ⊻ytvořit Storno                                                                                                    |   |  |  |  |  |  |

Vyberte dům nebo skupinu domů, kterému budete zpracovávat vyúčtování, a vyberte druh zálohové položky. Do pole *Metoda vyúčtování* se z definice druhů položek předpisů přenese předdefinovaná metoda vyúčtování. Tuto předdefinovanou hodnotu můžete změnit.

V případě, že vytváříte vyúčtování metodami podle měřidel, musíte zadat, podle jakého druhu měřidla bude vyúčtování provedeno. Při vyúčtování podle plochy musíte zadat druh plochy, podle které chcete vyúčtování zpracovat. Při vyúčtování podle počtu osob můžete zatrhnou pole *Vyúčtování výtahu*. Program pak z evidence osob pro vyúčtování použije pole *Osoby pro výtah* namísto obecného počtu osob.

Poslední podmínkou pro vytvoření nového vyúčtování je zadání rozsahu zúčtovacího období, pro které se vyúčtování vytváří. V rozbalovacích seznamech se nabízí pouze ta období, pro která jsou vytvořeny předpisy plateb. Pokud jsou zadány všechny parametry, tlačítko *Vytvořit* se zpřístupní a je možné nové vyúčtování založit. Program podle zadaných parametrů načte potřebné údaje.

### Editace již vytvořeného vyúčtování

Pokud potřebujete zobrazit nebo doplnit již zpracované vyúčtování, otevřete agendu *Vyúčtování záloh na služby* v menu *Výstupy*. Vyhledejte požadovaný záznam a na panelu nástrojů klikněte na tlačítko . Podle druhu vyúčtování se zobrazí příslušné dialogové okno.

## Vyúčtování metodou "Neurčeno"

| 🔲 Vyúčtování služeb: Ústřed  | lní (dálkové) vytá                                        | pění 2000 / 0    | 01 -> 2000 / 12                               |  |  |  |  |  |
|------------------------------|-----------------------------------------------------------|------------------|-----------------------------------------------|--|--|--|--|--|
| 🔒   🚭   🔜                    |                                                           |                  |                                               |  |  |  |  |  |
| Základní údaje Poměry pro ob | Základní údaje Poměry pro období Doplňkové údaje Poznámka |                  |                                               |  |  |  |  |  |
| _ Vyúčtování                 |                                                           |                  | Náklady                                       |  |  |  |  |  |
| Označení: Ústřední (dálk     | kové) vytápění 2000                                       | / 01 -> 2000 / 1 | Celkové náklady: 0 Kč                         |  |  |  |  |  |
| Druh služby: Ústřední (dáli  | (ové) vutánění                                            |                  | Cena na jednotku: 0 Kč                        |  |  |  |  |  |
| Objekt: Lipová 596           |                                                           |                  | Měrná jednotka:                               |  |  |  |  |  |
| Metoda: Deurčeno             |                                                           |                  | Období                                        |  |  |  |  |  |
| metoda. Inediceno            |                                                           |                  | od: 2000 / 01 do: 2000 / 12                   |  |  |  |  |  |
|                              | Nákladu                                                   | Předensáno       | Bozdíl Boznámka                               |  |  |  |  |  |
| but č. 1. (Kapras Karel)     |                                                           | 8 232 00         | 8 232 00                                      |  |  |  |  |  |
| byt č. 2 (Zetková Alena)     | 0.00                                                      | 11 040.00        | 11 040.00                                     |  |  |  |  |  |
| byt č. 3 (Doležalová Klára)  | 0,00                                                      | 8 760,00         | 8 760,00                                      |  |  |  |  |  |
| Podejna (VYDAS - software    | 0,00                                                      | 0,00             | 0,00 služba není předepisována -> nejsou přic |  |  |  |  |  |
| byt č. 4 (Šíma Marcel)       | 0,00                                                      | 8 232,00         | 8 232,00                                      |  |  |  |  |  |
| byt č. 5 (Valentová Věra)    | 0,00                                                      | 11 040,00        | 11 040,00                                     |  |  |  |  |  |
| byt č. 6 (Rybáková Jana)     | 0,00                                                      | 8 760,00         | 8 760,00                                      |  |  |  |  |  |
| byt č. 7 (Abrhámová Aneta    | 0,00                                                      | 8 232,00         | 8 232,00                                      |  |  |  |  |  |
| byt č. 8 (Čachura Martin)    | 0,00                                                      | 11 040,00        | 11 040,00                                     |  |  |  |  |  |
| byt č. 9 (Nádvorník Petr)    | 0,00                                                      | 8 760,00         | 8 760,00                                      |  |  |  |  |  |
| Součet za položku – 1        | 0.00                                                      | 00 320 48        | 84 096 00                                     |  |  |  |  |  |

V dialogovém okně pro metodu "*Neurčeno*" mají pole *Celkové náklady* a *Měrná jednotka* pouze informativní charakter.

### Poměry období

| Základní údaje                                                                                                 | Pom | iěry pro období 🛛 D                              | oplňkové údaje 🛘 Pozná | imka 📔                 |           |                                        |
|----------------------------------------------------------------------------------------------------|-----|--------------------------------------------------|------------------------|------------------------|-----------|----------------------------------------|
| 0bdobí<br>2000 / 01<br>2000 / 02<br>2000 / 03<br>2000 / 04<br>2000 / 05<br>2000 / 06<br>2000 / 07<br>2000 / 09 |     | Poměr<br>19<br>16<br>14<br>9<br>2<br>0<br>0<br>0 |                        | Období:<br>Koeficient: | 2000 / 03 | Dle vyhlášky<br>372/2001<br>Rovnoměrně |

Poměrová čísla období se používají pro rozdělení nákladů např. podle klimatické náročnosti. Implicitně jsou všechny hodnoty nastaveny na koeficient 1. Pro rozdělení nákladů na vytápění je však možné použít vyhlášku 372/2001, která stanovuje odlišné koeficienty. Roční náklady pro osoby jsou pak přepočítávány podle nových čísel.

Je možné zadat jak celá čísla, tak čísla desetinná. Vlastní výpočet se provádí tak, že se sečtou všechny zadané hodnoty a umístí se do jmenovatele zlomku, kde v čitateli jsou pak hodnoty koeficientů jednotlivých měsíců. Běžně se používá zlomek 1/12, při použití vyhlášky 372/2001 je pak zlomek např. pro únor 16/100.

Ruční editaci hodnot provedete tak, že kliknete na období, jehož hodnotu chcete změnit. Novou hodnotu zapíšete do pole *Koeficient:* a zmáčknete klávesu *Enter*: Pokud chcete změnit hodnotu hned v následujícím období, můžete rovnou zadat další hodnotu a opět stisknout klávesu *Enter*. Ukazatel na období se totiž automaticky posouvá na další řádek a tak je možné jednoduše změnit koeficienty ve všech období bez nutnosti klikání myší.

### Doplňující údaje a Poznámka

Na záložce doplňujících údajů můžete změnit datum zpracování vyúčtování a jméno osoby, která vyúčtování zpracovala. Hodnoty odběrového měřidla a způsobu zaokrouhlení nemají pro tento druh vyúčtování význam.

Do pole Poznámka můžete uvést libovolně dlouhý text.

Přiřazení nákladů jednotlivých uživatelům bytů a prostor

## Závěrka vyúčtování záloh

Po zpracování jednotlivých vyúčtování je potřeba tato vyúčtování uzavřít a vytvořit závěrku, která v sobě bude mít informace o skutečném přeplatku nebo nedoplatku na předpisech nájemného.

Evidence závěrek vyúčtování zobrazíte z menu *Výstupy / Závěrky vyúčtování záloh* … Tabulka zpracovaných závěrek obsahuje název objektu, kterého se závěrka týká, zúčtovací období, datum zpracování, jméno zpracovatele a poznámku k závěrce. Panel nástrojů obsahuje ikony pro vytvoření nové a editaci existující závěrky, zobrazení tiskových sestav, vyhledávání, řazení.

### Vytvoření nové závěrky

Novou závěrku vytvoříte kliknutím na ikonu D na panelu nástrojů. Po kliknutí se zobrazí dialogové okno se seznamem objektů, kterým bylo pracováno dílčí vyúčtování záloh, ale nebyla dosud zpracována závěrka.

| Nová závěrka vyúčtování               |            | 2                                     | < |
|---------------------------------------|------------|---------------------------------------|---|
| Domy s neuzavřeným vyúčtováním:       |            | Neuzavřené zálohové položky předpisů: |   |
| Lipová 596                            |            | ✓ Dodávka teplé vody                  |   |
|                                       |            | ✓ Ustřední (dálkové) vytápění         |   |
|                                       |            |                                       |   |
|                                       |            |                                       |   |
|                                       | Položku -> |                                       |   |
|                                       |            | <u> </u>                              |   |
|                                       |            | Společné položky pro více domů:       |   |
|                                       |            |                                       |   |
|                                       |            |                                       |   |
|                                       |            |                                       |   |
|                                       |            | <u> </u>                              |   |
| · · · · · · · · · · · · · · · · · · · |            |                                       | - |
| <u>N</u> ápověda                      |            | <u>V</u> ytvořit závěrku Storno       |   |
|                                       |            |                                       | 1 |

Vyberte dům s neuzavřeným vyúčtováním a klikněte na tlačítko *Položky*. Do seznamů v pravé části se načtou vyúčtované položky. Horní seznam obsahuje položky, které byly vytvořeny přímo pro zvolený dům. Do dolního seznamu se načtou položky, které byly vytvořeny pro společnou skupinu domů. V obou seznamech označte položky, které chcete do závěrky zahrnout a klikněte na tlačítko *Vytvořit závěrku*.

Po vytvoření závěrky se zobrazí dialogové okno závěrky vyúčtování, které v horní části obsahuje seznam vyúčtovaných položek s číselnými hodnotami. Dolní seznam se při vytvoření nové závěrky prázdný.

| ۲  | Závěrka          | vyúčtování             |       |            |        |              |                   |             |            |            |           | X             |
|----|------------------|------------------------|-------|------------|--------|--------------|-------------------|-------------|------------|------------|-----------|---------------|
| Zr | pracovaná        | vyúčtování:            |       |            |        |              |                   |             |            |            |           |               |
|    | Z Druh :         | služby                 |       | Náklady    | Rozdě  | leno         | Předeps           | áno         | Ro         | zdíl Z     | Zpracován | 0             |
|    | Dodáv            | /ka teplé vody         |       | 71 832,00  | 71 83  | 1,90         | 38 700            | ),00        | -33 131    | ,90        | 6.10.2003 |               |
|    | Ústřed           | dní (dálkové) vytápění |       | 90 000,00  | 89 99: | 9,90         | 84 096            | 5,00        | -5 903     | 3,90       | 6.10.2003 |               |
| 9  | voane<br>5 Souče | e a stoche<br>et       |       | 177 053 00 | 177.05 | 1,00<br>2,80 | 24 840<br>147 636 | ,00<br>1,00 | -29.416    | ,00<br>380 | 6.10.2003 | i             |
|    |                  |                        |       |            |        | _,           |                   |             |            |            |           |               |
| ٧  | ýsledky záv      | ěrky:                  |       |            |        |              |                   |             |            |            |           |               |
|    | Objekt           |                        | Nájen | nce        |        |              | Výsledek          |             | Předpisy   |            | Zálohy    | Nál           |
|    |                  |                        |       |            |        |              |                   |             |            |            |           |               |
|    |                  |                        |       |            |        |              |                   |             |            |            |           |               |
|    |                  |                        |       |            |        |              |                   |             |            |            |           |               |
| L  |                  |                        |       |            |        |              |                   |             |            |            |           |               |
| L  |                  |                        |       |            |        |              |                   |             |            |            |           |               |
| Ŀ  | •                |                        |       |            |        |              |                   |             |            |            |           | ►             |
|    | Doplňkové        | informace              |       |            |        |              |                   |             | Vytvořit a | závěrku    | z         | avří <u>t</u> |

Před vytvořením vlastní závěrky doporučujeme zadat doplňkové informace o vytváření závěrce. Tyto doplňkové informace zobrazíte kliknutím na tlačítko *Doplňkové informace*.

V tomto dialogovém okně zadejte datum zpracování závěrky, jméno zpracovatele závěrky a poznámku. Do textu poznámky můžete uvést pravidla pro reklamace a lhůty pro úhrady nedoplatků vyúčtování. Lhůty pro vyúčtování

| z | ávěrka vyúčtování         |                | × |
|---|---------------------------|----------------|---|
|   | – Doplňkové informace –   |                |   |
|   | <u>D</u> atum zpracování: | 24.11.2003     |   |
|   | Zpracoval:                | Petr Nádvorník |   |
|   | Poznámka:                 |                |   |
|   |                           |                |   |
|   |                           |                |   |
|   |                           |                |   |
|   |                           |                |   |
|   |                           | OK Storno      |   |

můžete nalézt ve vyhlášce 372/2001 Sb. a v metodickém pokynu k této vyhlášce. Po vytvoření závěrky již není možné doplňkové údaje změnit.

Po zadání doplňkových informací můžete vytvořit vlastní závěrku vyúčtování. Tu vytvoříte kliknutím na tlačítko *Vytvořit závěrku*. Během zpracování jsou ve spodním seznamu průběžně zobrazovány výsledky zpracování. Po dokončení zpracování můžete dialogové okno zavřít nebo vytvořit předpisy na základě závěrky vyúčtování.

### Editace nebo zrušení závěrky vyúčtování

Zpracovanou a uloženou závěrku vyúčtování zobrazíte tak, že zobrazíte evidenci závěrek vyúčtování pomocí menu *Výstupy / Závěrky vyúčtování záloh …*, vyhledáte příslušnou závěrku a kliknete na panelu nástrojů na ikonu 🗈.

Dialogové okno závěrky vyúčtování obsahuje dva seznamy. Horní seznam jednotlivé zobrazuje položky vyúčtování a druhý seznam obsahuje výpis osob s výsledkem zpracované závěrky.

| ٢        | Zá    | věrka vyúčtování            |                                      |         |      |                     |            |          |            | X            |
|----------|-------|-----------------------------|--------------------------------------|---------|------|---------------------|------------|----------|------------|--------------|
| Z        | prac  | ovaná vyúčtování:           |                                      |         |      |                     |            |          |            |              |
| Γ        | Z     | Druh služby                 | Náklady                              | Rozděl  | eno  | Předepsáno          | D Ro       | zdíl 🛛 🛛 | Zpracováno |              |
|          | X     | Ústřední (dálkové) vytápění | 90,000,00                            | 89 999  | 9,90 | 84 096,00           | ) -5 903   | 3,90     | 6.10.2003  |              |
|          | Х     | Dodávka teplé vody          | 71 832,00                            | 71 831  | ,90  | 38 700,00           | ) -33,131  | ,90      | 6.10.2003  |              |
|          | Х     | vodné a stočné              | 15 221,00                            | 15 221  | ,00, | 24 840,00           | 9619       | 9,00     | 6.10.2003  |              |
|          | S     | Součet                      | 177 053,00                           | 177 052 | 2,80 | 147 636,00          | 0 -29 416  | 5,80     |            |              |
|          |       |                             |                                      |         |      |                     |            |          |            |              |
|          |       |                             |                                      |         |      |                     |            |          |            |              |
| , i      | Mala  | J ZX.J                      |                                      |         |      |                     |            |          |            |              |
| <u>×</u> | ysied | зку зачегку:                |                                      |         |      |                     |            |          |            |              |
|          | Obje  | ekt                         | Nájemce                              |         | V    | /ýsledek            | Předpisy   |          | Zálohy     | <u> </u>     |
|          | byt à | 5.2                         | Zetková Alena                        |         | -10  | ) 152,20            | 25 476,00  | 20       | 916,00     | 3            |
|          | byt à | 5.3                         | Doležalová Klára                     |         |      | -721,80             | 19 662,00  | 15       | 486,00     | 16           |
|          | byt d | 2.4                         | Sima Marcel                          |         |      | 372,70              | 16 758,00  | 12       | 2810,00    | 12           |
|          | byt o | 2.5                         | Valentova Vera                       |         | -9   | 1066,90             | 25 476,00  | 20       | 1916,00    | - 23         |
|          | Dyto  | 2. D                        | Rybakova Jana<br>Abduárnová Amete    |         |      | -735,80<br>201.40   | 19.662,00  | 10       | 486,00     | 10           |
|          | but à | 2.7<br>5 O                  | Abinamova Aneta<br>Čeobure Mertin    |         |      | 301,40<br>2004 50   | 25 476 00  | 20       | 010,00     | 2            |
|          | but à | . O                         | Cachura Martina<br>Chyoiková Martina |         | -    | .749.70             | 19 662 00  | 15       | 316,00     | 16           |
|          | SOL   | JČET                        | Chrolicova Marana                    |         | -29  | 9 416,80            | 185 688,00 | 147      | 636,00     | 17           |
|          | •     |                             |                                      |         |      |                     |            |          |            |              |
|          | Dop   | olňkové informace           |                                      |         | Vytv | oř <u>p</u> ředpisy | Zrušit za  | ávěrku   | Zav        | /ří <u>t</u> |

Závěrku můžete zrušit kliknutím na tlačítko *Zrušit závěrku*. Po kontrolním dotazu jsou záznamy o závěrce odstraněny. Závěrku nelze odstranit, pokud jsou vytvořeny předpisy plateb s výsledkem vyúčtování. V takovém případě je nutné zrušit nejdříve tyto předpisy.

## Předpisy – výsledky vyúčtování

Na základě zpracované závěrky vyúčtování je možné vytvořit předpisy plateb, které budou obsahovat výsledek vyúčtování. Součástí vytvoření předpisů je i vyrovnání nedoplacených a přeplacených předpisů za zúčtovací období. Na základě výsledku vyúčtování každého nájemce (vlastníka) se vytvoří jeden předpis platby a jedna přijatá platba.

Dialogové okno s podmínkami pro vytvoření předpisů zobrazíte z dialogového okna závěrky vyúčtování kliknutím na tlačítko *Vytvoř předpisy*.

| 齡 Předpisy - výsledky vyúčtováni                                        | ní                                                                                     | × |
|-------------------------------------------------------------------------|----------------------------------------------------------------------------------------|---|
| Datum   vystavení: 06.10.2003   splatnosti: 06.12.2003   obdobi: 2003 / | Doklad   Číslo: 2003001   V.S.: 2%PAS%   Popis: Vyúčtování záloh 2002 / 01 - 2002 / 12 |   |
| Poznámka:                                                               | ⊻ytvořit Zpět                                                                          |   |

Datum vystavení, splatnosti a zúčtovací období jsou nutné pro vystavení dokladů s výsledkem vyúčtování. Pořadové číslo dokladu je číslo o maximální délce 10 znaků a může začínat písmeny. Číslo dokladu udává první číslo, které bude prvnímu vytvořenému předpisu přiděleno. Dále se pokračuje vzestupnou řadou. Při otevření dialogového okna se vyhledá naposledy použité číslo dokladu z již vytvořených předpisů – výsledků vyúčtování.

Do pole *období* zadejte zúčtovací období, do kterého se má vytvořený předpis výsledku zapsat. Způsob tvorby variabilního symbolu je uveden dále v textu.

Po zadání parametrů klikněte na tlačítko *Vytvořit*. Protože vytvoření předpisů je časově náročná operace, bude v dolní části zobrazován ukazatel průběhu zpracování, ve střední části se zobrazuje informace o prováděné operaci a v hodní části okna se zobrazuje odhad zbývajícího času zpracování.

#### Popis interního postupu tvorby dokladů

- 1. vytvoří se záznam přijaté platby pro vytvoření zápočtu o vyrovnání neuhrazených nebo přeplacených předpisů plateb
- k neuhrazeným předpisům se přidá záznam o zbývající částce a vytvoří se vazba k přijaté platbě z bodu 1)
- 3. k přeplaceným předpisům se doplní záznam záporné hodnoty, který tento předpis vyrovná, a vytvoří se vazba k přijaté platbě z bodu 1)
- vytvoří se nový předpis jako výsledek vyúčtování, který bude mít částku výsledku upravenu o rozdíl mezi přeplacenými a nedoplacenými předpisy z bodů 2) a 3); ten-to předpis bude částečně uhrazen proti přijaté platbě z bodu 1), čímž se tato platba vynuluje

### Pravidla pro přidělení čísla dokladu

Číslo dokladu může obsahovat textové a číselné znaky. Před vytvořením nových předpisů z vyúčtování se v evidenci vyhledá nejvyšší použité číslo dokladu. Při vytváření předpisů se číselní část čísla dokladu inkrementuje o 1. Číselná část může být ve struktuře čísla dokladu obsažena pouze jednou. Číslo dokladu pro předpis a vyrovnávací přijatou platbu je stejné.

### Pravidla pro přidělení variabilního symbolu

Pro přidělení variabilního symbolu (dále "VS") se použije maska, která může obsahovat kódy následujícího významu:

- %PAS% Vytvořený předpis bude mít stejný VS, jako všechny ostatní předpisy plateb. Pokud v definici VS pasportu bude použita značka %ECO%, bude VS vytvořen kombinací znaků VS v pasportu a evidenčního čísla osoby.
- **NAJ**% Vytvořený předpis bude mít přidělen VS na základě evidence osob. Pokud v evidenci osob nebude VS definován, použije se jako VS interní kód osoby, který je jinak používán jako primární klíč záznamu.

Pokud budou před výše uvedenými značkami uvedeny jiné znaky, bude tyto znaky za-hrnuty do VS předpisu a to tak, že ve VS vzniklému na základě těchto značek budou nahrazeny úvodní znaky tak, aby byla zachována maximální délka 10 znaků na VS.

### Výstupy z vyúčtování služeb

Tisknout lze výstupy z vyúčtování každé jednotlivé službě jednoho domu a pak souhrnné sestavy z vyúčtování domu a příslušného období.

Tisk vyúčtování jedné služby provedete z otevřeného dialogového okna vyúčtování služby kliknutím na ikonu tiskárny v panelu nástrojů. Z nabídky tiskových sestav vyberte požadovaný výstup. Klikněte na tlačítko Tisk a vyčkejte vytvoření sestavy.

Přehledové sestavy vyúčtování za období pro všechny služby v tomto období vyúčtované naleznete v menu *Výstupy / Souhrnný přehled vyúčtování*. Po výběru domu a volbě období (musí být modře označeno) se zpřístupní ikony náhledu a tisku sestavy. Po jejich stisku

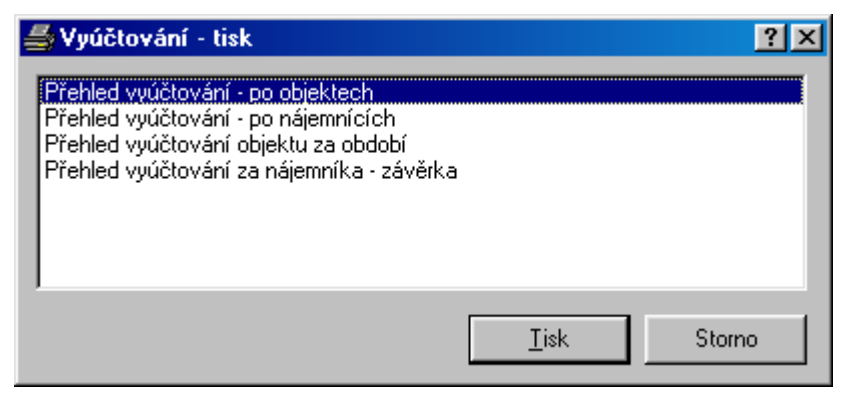

se zobrazí seznam dostupných sestav. Po výběru sestavy klikněte na tlačítko Tisk a vyčkejte vytvoření sestavy.

Pokud budete tisknout sestavy přehledu podle osob uživatelů bytů a nebytů, bude v případě, že došlo např. ke změně počtu osob hlášených pro potřeby vyúčtování, služba, které se toto rozdělení týká, uvedena na více řádcích s uvedeným obdobím. Při takovém zobrazení je zobrazen mezisoučet tohoto rozdělení. Pokud je služba vyúčtována jedním řádkem, mezisoučet se nezobrazí a bude uveden jen součet celkový.

Tiskovou sestavu *Přehled vyúčtování za nájemníka – závěrka* je možné zobrazit pouze v případě, že byla zpracována závěrka vyúčtování.

Jestli byla závěrka zpracována zjistíte v celkovém přehledu tak, že u období vyúčtování je symbol bol bol czávěrky zahrnuty jednotlivé druhy služeb zjistíte tak, že služby, které byly do závěrky zahrnuty mají červený symbol a služby, které do závěrky zahrnuty nebyly, jsou označeny zeleným symbolem (jako semafor).
## Přílohy

Na následujících stránkách naleznete vzorové výstupy z programu a protokoly, které Vám pomohou při prvotním pořízení dat.

## Seznam protokolů

• Protokol o zadání pasportů bytů a nebytů

## Protokol o zadání pasportů bytů a nebytů

Dům: \_\_\_\_\_ Zadal: \_\_\_\_\_

Adresa:\_\_\_\_\_ Datum: \_\_\_\_\_

Počet podlaží: \_\_\_\_\_ Z toho sklepních: \_\_\_\_ Počet bytů na patro: \_\_\_\_\_

| Podlaží | Počet bytů | Počet nebytů |
|---------|------------|--------------|
|         |            |              |
|         |            |              |
|         |            |              |
|         |            |              |
|         |            |              |

|            |              |         | -          |              |
|------------|--------------|---------|------------|--------------|
| Počet bytů | Počet nebytů | Podlaží | Počet bytů | Počet nebytů |
|            |              |         |            |              |
|            |              |         |            |              |
|            |              |         |            |              |
|            |              |         |            |              |
|            |              | CELKEM  |            |              |

| Číslo bytu | Nájemce | Druh ná-<br>jemného | Předpis<br>nájemného | Základní<br>nájemné | Počet oby-<br>vatel | Spolu-<br>bydlící | Majetková<br>skupina | Místnosti |
|------------|---------|---------------------|----------------------|---------------------|---------------------|-------------------|----------------------|-----------|
| 01         |         |                     |                      |                     |                     |                   |                      |           |
| 02         |         |                     |                      |                     |                     |                   |                      |           |
| 03         |         |                     |                      |                     |                     |                   |                      |           |
| 04         |         |                     |                      |                     |                     |                   |                      |           |
| 05         |         |                     |                      |                     |                     |                   |                      |           |
| 06         |         |                     |                      |                     |                     |                   |                      |           |
| 07         |         |                     |                      |                     |                     |                   |                      |           |
| 08         |         |                     |                      |                     |                     |                   |                      |           |
| 09         |         |                     |                      |                     |                     |                   |                      |           |
| 10         |         |                     |                      |                     |                     |                   |                      |           |
| 11         |         |                     |                      |                     |                     |                   |                      |           |
| 12         |         |                     |                      |                     |                     |                   |                      |           |
| 13         |         |                     |                      |                     |                     |                   |                      |           |
| 14         |         |                     |                      |                     |                     |                   |                      |           |
| 15         |         |                     |                      |                     |                     |                   |                      |           |
| 16         |         |                     |                      |                     |                     |                   |                      |           |
| 17         |         |                     |                      |                     |                     |                   |                      |           |
| 18         |         |                     |                      |                     |                     |                   |                      |           |
| 19         |         |                     |                      |                     |                     |                   |                      |           |
| 20         |         |                     |                      |                     |                     |                   |                      |           |
| 21         |         |                     |                      |                     |                     |                   |                      |           |
| 22         |         |                     |                      |                     |                     |                   |                      |           |
| 23         |         |                     |                      |                     |                     |                   |                      |           |

| 24 |  |  |  |  |
|----|--|--|--|--|
| 25 |  |  |  |  |
| 26 |  |  |  |  |
| 27 |  |  |  |  |
| 28 |  |  |  |  |
| 29 |  |  |  |  |
| 30 |  |  |  |  |

Na vyplnění pracovali:

| <br>  | <br> |
|-------|------|
| jméno |      |

podpis

## Poznámky:

- Do předpisu nájemného zadávat, zda je placeno základní (regulované) nájemné
- Pokud se vyplňuje v předpisu základní nájemné, uvádí se kód SIPO 13

\*) Do kolonek tabulky se označuje, jestli byl příslušný údaj v pasportu zadán. Označení provádí operátor, který údaj zadal, vlastní parafou.